# S onestream

## Admin Assist (Formerly Toolkit) Guide

Copyright © 2025 OneStream Software LLC. All rights reserved.

All trademarks, logos, and brand names used on this website are the property of their respective owners. This document and its contents are the exclusive property of OneStream Software LLC and are protected under international intellectual property laws. Any reproduction, modification, distribution or public display of this documentation, in whole or part, without written prior consent from OneStream Software LLC is strictly prohibited.

### **Table of Contents**

| Solution Overview                       | 1 |
|-----------------------------------------|---|
| Installation and Landing Page           | 3 |
| Dependencies                            |   |
| Solution Development Location           | 3 |
| Installation                            | 4 |
| Package Contents                        | 4 |
| Solution Landing Page                   | 4 |
| Settings and Configuration              | 6 |
| Solution Settings                       | 6 |
| Reporting Settings                      | 6 |
| Security Role                           | 7 |
| Enable Custom Reports                   | 7 |
| Existing Custom Report Dashboard Groups | 8 |
| Search Settings                         |   |

| Utilities Settings                           | 11 |
|----------------------------------------------|----|
| Dimension Comparison Tree View Limit         | 11 |
| Administration Tasks                         | 12 |
| Upgrading                                    | 12 |
| Home Page                                    |    |
| Reporting                                    | 14 |
| Metadata Report Set                          | 14 |
| Base Currency DOES NOT Match Parent Currency | 14 |
| Base Entity Currencies DO NOT Match          | 15 |
| Member Statistics by Dimension               | 15 |
| Metadata Changes Audit                       |    |
| Security Report Set                          | 17 |
| Business Rule Security                       | 17 |
| Certification Questions Security             |    |
| Confirmation Rules Security                  |    |
| Cube Security                                | 22 |

| Dimension Metadata Security  |    |
|------------------------------|----|
| Dimension Security           |    |
| Form Template Security       |    |
| Journal Template Security    |    |
| Other Security Reports       |    |
| Security Group Analysis      | 40 |
| Security Hierarchy           |    |
| Transformation Rule Security |    |
| User Analysis                |    |
| User Inactive List           |    |
| User Last Logon              |    |
| User List                    |    |
| User List by Group           |    |
| User Logon By App            |    |
| Workflow Security            |    |
| Workflow Security (Expanded) |    |

| Formulas Report Set                      |    |
|------------------------------------------|----|
| Formula Pass – DUCS Order                |    |
| Member Formulas                          |    |
| Database Report Set                      |    |
| Data Unit Count                          |    |
| Database Object Viewer                   | 60 |
| Database Size                            | 61 |
| Database Tables Size                     | 61 |
| Stage Report Set                         | 61 |
| Export All Workflows                     | 61 |
| Bypassed Records                         |    |
| Source/Target Fields - All Dimensions    |    |
| Source/Target with Attribute Fields      |    |
| Transformation Rules by Workflow Profile |    |
| Transformation Rules List                |    |
| Unmapped Records                         |    |

| Journal Entry Report Set      |    |
|-------------------------------|----|
| Journal Entry Analysis Report | 64 |
| Search                        |    |
| Query Types                   | 67 |
| Standard Query                |    |
| Advanced Query                |    |
| Search Table of Contents      |    |
| Search Report Groups          |    |
| Utilities                     |    |
| Metadata Utilities            |    |
| Dimension Comparison          |    |
| Hierarchy Validation          |    |
| Property Change History       |    |
| Member Property Analysis      |    |
| Member Statistics             |    |
| Property Consistency          |    |

| Help and Miscellaneous Information      |  |
|-----------------------------------------|--|
| OneStream Display Settings              |  |
| Solution Modification Considerations    |  |
| Package Contents and Naming Conventions |  |

### **Solution Overview**

OneStream Admin Assist (formerly Toolkit) empowers OneStream administrators to support their users more efficiently by providing a centralized access point to analyze security, metadata, and performance data.

The collection of utilities and reports provides OneStream administrators and power users with the ability to save time and perform tasks more efficiently. Empower your team so they have more time to improve and enhance your OneStream investment.

With OneStream Admin Assist, you can:

- Visualize and analyze the security configuration.
  - ° Security hierarchy
  - ° User analysis
  - ° User last logon
  - Security by object shows security assigned to application objects (cube, dimensions, Cube Views, workflow, etc.)
- Analyze data units and data volumes to streamline and fine-tune your application.
  - <sup>o</sup> Data unit count analyze data unit records across all dimensions.
  - <sup>o</sup> Database size analyze database metrics.
  - <sup>o</sup> Database table size analyze all tables in your application.
- Analyze stage data to analyze and resolve mapping and data loading issues more efficiently.

- Bypassed records
- ° All transformation rules in the application
- ° Source/target field for all dimensions
- Unmapped records
- ° Source/target with attribute fields
- ° Source/target with maps
- Analyze all member formulas by formula pass.
- View summary and detailed information on journal entries across workflows.
- Easily search, using simple or complex query inputs, across all application objects to identify all areas that need to be updated when making application changes.
- View and analyze metadata characteristics and history.
- Install and start realizing the benefits in minutes.

### **Installation and Landing Page**

This section contains important details about the solution for planning, configuration, and installation. Before you install the solution, familiarize yourself with these details.

### Dependencies

- OneStream Platform Version 8.4.0 is the minimum version required to install this version of the solution.
- The minimum SQL compatibility level is 130.

### **Solution Development Location**

Before beginning installation, decide whether to build the solution directly in the Production OneStream application or a separate Development OneStream application. This section provides some key considerations for each option.

 Production OneStream Application: The primary advantage of building the solution in a Production application is that you will not have to migrate the resulting work from a Development application. However, there are intrinsic risks when making design changes to an application used in a Production capacity, and it is not advised.

**NOTE:** We strongly recommend that you implement the solution in the Development environment with a fresh copy of the Production application before starting work.

• **Development OneStream Application**: As a best practice, use the Development OneStream application to configure and test the solution initially.

### Installation

- 1. Log in to OneStream.
- 2. On the Application tab, click Tools > Load/Extract.
- 3. On the Load tab, locate the solution package using the Select File button and click Open.
- 4. When the solution file name displays, click Load.
- 5. Click **Close** to complete the installation.

### **Package Contents**

All solution components are within the related application Workspace.

#### **Business Rules**

All business rules are contained within Workspace assembly files.

#### **Data Structures**

No data tables are created for use with this solution.

### **Solution Landing Page**

The solution is immediately available after loading the .zip file (installation).

In OneStream, click OnePlace > Dashboards > Admin Assist > Admin Assist.

#### Installation and Landing Page

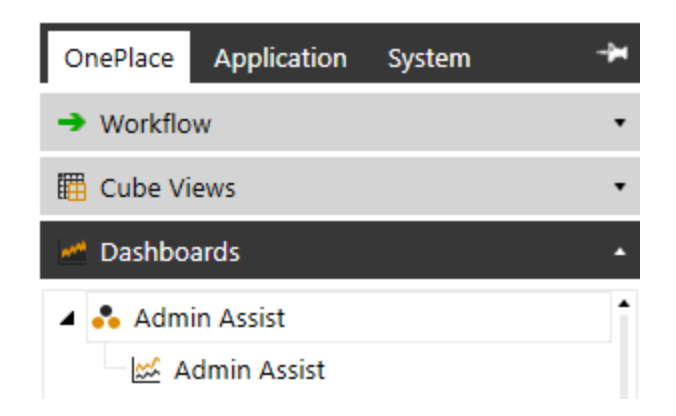

Then, you will be taken to the solution landing page.

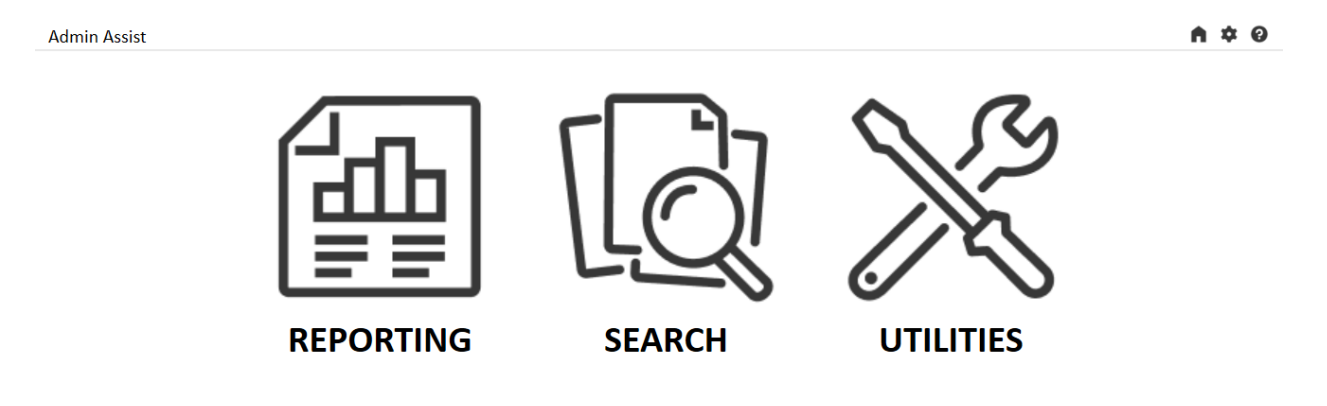

### **Settings and Configuration**

OneStream Admin Assist has minimal settings to get started and is truly plug and play. Any individual utility that does have settings can be configured by selecting the relevant solution from the Admin page, which can be accessed by clicking the gear button in the navigation bar.

Admin Assist

### A 🕈 0

### **Solution Settings**

Solution Settings has options for managing the solution. Ensure Solution is selected as the Settings Group.

| Admin Assist   |                 | A 🕈 0 |
|----------------|-----------------|-------|
| SETTINGS GROUP | MANAGE SOLUTION |       |
| Solution       |                 |       |
| Reporting      | Uninstall Full  |       |
| Search         |                 |       |
| Utilities      |                 |       |
|                |                 |       |

The Uninstall Full button will remove all the dashboard objects and business rules installed with this solution.

### **Reporting Settings**

Reporting Settings is accessed from the Admin page by selecting the Reporting Settings Group.

| Admin Assist                    |                                          |                        | A \$ 0 |
|---------------------------------|------------------------------------------|------------------------|--------|
| SETTINGS GROUP                  | REPORTING SETTINGS                       |                        |        |
| Solution<br>Reporting<br>Search | Security Role [Manage Setup]:            | Administrators •       |        |
| Utilities                       | Enable Custom Reports:                   | •                      |        |
|                                 | Existing Custom Report Dashboard Groups: | dgb_MyCustomDashboards |        |
|                                 | Save                                     |                        |        |

### **Security Role**

Optionally, you can select a security role to manage the reporting setup using the drop-down menu. The default will be set to Administrators.

### **Enable Custom Reports**

Administrators can add custom security reports using the custom reports settings.

To enable Custom Reports:

- 1. Click the gear button.
- 2. Select the Enable Custom Reports checkbox.

Once Custom Reports are enabled, there are two ways to add reports to the reporting list. The first is to simply add dashboards to the Custom Reports (FREP) dashboard group under the Report Custom Reports dashboard maintenance unit.

**NOTE:** The description on the dashboard will be what shows up on the Custom Reports set; if you do not see the report in Reporting, ensure the dashboard has a description.

| ${\cal O}$ Application Workspaces - FinCR_Test_0_FREP (Dashboard) |                                                  |                       |  |  |
|-------------------------------------------------------------------|--------------------------------------------------|-----------------------|--|--|
| •• • • • • • • • • • • • • • • • • • • •                          |                                                  | 🖻 🍡 🔹 🖓 68            |  |  |
| 🔺 🍢 Workspaces :                                                  | Dashboard Properties Dashboard Components        |                       |  |  |
| 🕨 🍢 Default                                                       | General (Dashboard)                              |                       |  |  |
| 🕨 🍢 (W)                                                           | Name                                             | FinCR Test 0 FREP     |  |  |
| 🕨 🍒 _BI Dashboard                                                 | Workspace                                        | Admin Assist          |  |  |
| 🖌 🏊 Admin Assist                                                  | Maintenance Unit                                 | Report Custom Reports |  |  |
| ▲ Maintenance Units                                               | Dashboard Group                                  | Custom Reports (EREP) |  |  |
| Database Analysis                                                 | Description                                      | Custom Report 1       |  |  |
| Formula Reporting                                                 | Page Cantion                                     |                       |  |  |
| Journal Reporting                                                 | Notes                                            |                       |  |  |
| <ul> <li>Metadata Reports</li> </ul>                              | Behavior                                         |                       |  |  |
| 🕨 📩 Metadata Utilities                                            | Dashboard Type                                   | (Use Default)         |  |  |
| Querylt                                                           | Custom Control                                   |                       |  |  |
| Report                                                            | Required Input Parameters                        |                       |  |  |
| Report Custom Reports                                             | Processing                                       |                       |  |  |
| Dashboard Groups                                                  | Literal Parameter Values (e.g., Param1=Value1,)  |                       |  |  |
| <ul> <li>Custom Reports (FREP)</li> </ul>                         | Template Parameter Values (e.g., Param1=Value1,) |                       |  |  |
| i⊯ FinCR Test 0 FREP                                              | Component Template Repeat Items                  | (Collection)          |  |  |
| Cube View Groups                                                  | Text 1                                           |                       |  |  |
| Data Management Groups                                            | Text 2                                           |                       |  |  |
| Components                                                        | Formatting                                       |                       |  |  |
| P components                                                      | Layout Type                                      | Uniform               |  |  |
| Data Adapters                                                     | Is Initially Visible If Embedded                 | True                  |  |  |

### **Existing Custom Report Dashboard Groups**

The second way to add custom reports is to add the name of each dashboard group to the Existing Custom Report Dashboard Groups field under the Custom Groups settings.

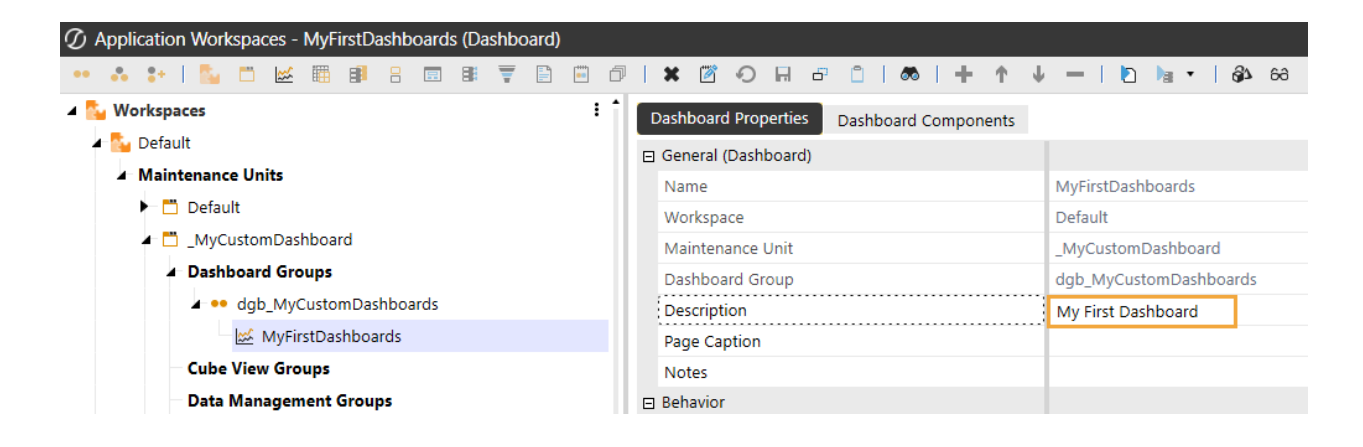

Add the ones you would like to be shown on Custom Reports, separating multiple items with a comma.

**NOTE:** Your dashboard group and dashboard must contain a description for reports to display in the report list.

| Admin Assist       | ≫ REPORTING | • |
|--------------------|-------------|---|
| REPORT GROUP       |             |   |
| Custom             | •           |   |
| REPORT             |             |   |
| Test               |             |   |
| My First Dashboard |             |   |

To add a report from outside the Admin Assist Workspace, preface the report name with the dashboard and a period.

**Example:** To add the report from the CorporateReports Workspace, enter the string CorporateReports.dgb\_ MyCustomDashboards.

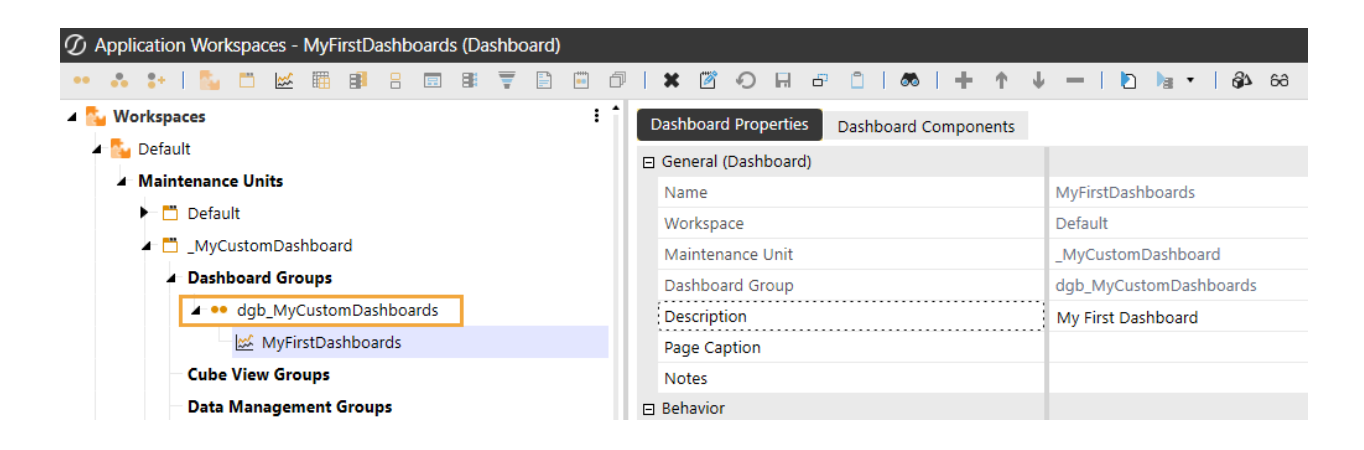

| Admin Assist   |                                          |                        |  |
|----------------|------------------------------------------|------------------------|--|
| SETTINGS GROUP | REPORTING SETTINGS                       |                        |  |
| Solution       | KEI OKTING SETTINGS                      |                        |  |
| Reporting      | Security Role [Manage Setup]:            | Administrators •       |  |
| Search         | jjpj.                                    |                        |  |
| Utilities      |                                          |                        |  |
|                | Enable Custom Reports:                   | •                      |  |
|                |                                          |                        |  |
|                | Existing Custom Report Dashboard Groups: | dgb_MyCustomDashboards |  |
|                | Save                                     |                        |  |
|                | I                                        |                        |  |

### **Search Settings**

Search Settings is accessed from the Admin page by selecting the Search Settings Group.

| Admin Assist   |                                                     | A 🕈 0 |
|----------------|-----------------------------------------------------|-------|
| SETTINGS GROUP |                                                     |       |
| Solution       | SEARCH SETTINGS                                     |       |
| Reporting      | App(s) to Search: ~ Current Application             |       |
| Search         |                                                     |       |
| Utilities      | Incl Files in Table Of Contents Search:             |       |
|                | Incl Books in Table Of Contents Search:             |       |
|                | Incl WF Security in Table Of Contents Search:       |       |
|                | Incl Metadata Security in Table Of Contents Search: |       |
|                | Save                                                |       |

Set the OneStream applications to include in the search and object types you want to include in the Table of Contents results.

**NOTE:** The default App(s) to Search is the application in which the solution is installed.

### **Utilities Settings**

Utilities Settings is accessed from the Admin page by selecting the Utilities Settings Group.

|                      | A \$ 0                                                                    |
|----------------------|---------------------------------------------------------------------------|
|                      |                                                                           |
|                      |                                                                           |
| METADATA UTILITIES   |                                                                           |
|                      |                                                                           |
| Dimension Comparison |                                                                           |
| Tree View Limit: 0   |                                                                           |
| Save                 |                                                                           |
|                      | UTILITY SETTINGS METADATA UTILITIES Dimension Comparison Tree View Limit: |

### **Dimension Comparison Tree View Limit**

This setting relates to the Dimension Comparison Utility and controls the number of tree view items that will be displayed. The default value is 0, which represents unlimited tree view items. This value can be changed to improve the performance of the Dimension Utility.

### **Administration Tasks**

Ongoing maintenance items will depend on the design of the OneStream applications and business processes for administering specific dashboards.

### Upgrading

To upgrade the solution, it is recommended to uninstall the previous version first. To uninstall the solution, go to the Admin page, select the Solution Settings Group, click the Uninstall Full button, then follow any pop-ups that display. This will remove all the dashboard objects and business rules installed with this solution.

### **Home Page**

The Home page has buttons to launch the main utilities in OneStream Admin Assist. This launch page will grow as more utilities are added to the solution.

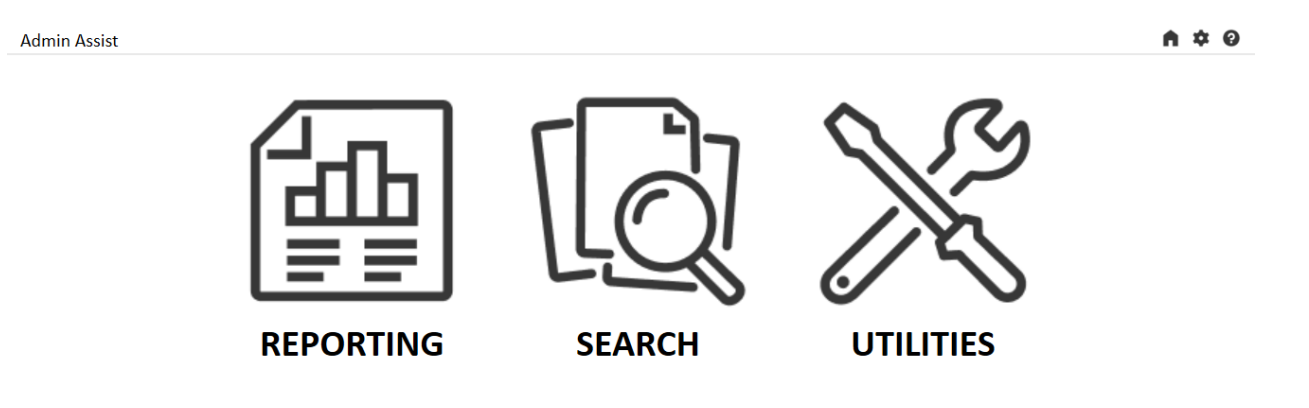

See the following sections for detailed information about reporting.

- Metadata Report Set
- Security Report Set
- Formulas Report Set
- Database Report Set
- Stage Report Set
- Journal Entry Report Set

### Metadata Report Set

All the reports in the OneStream Admin Assist Metadata Report Set are detailed in this section.

### **Base Currency DOES NOT Match Parent Currency**

The Base Currency DOES NOT Match Parent Currency Metadata report shows, for a select Entity dimension, only base entities whose currency does not match that of its parent.

| Admin Assist >> REPORTING •                                                         |                                  |                                                                                           |            |                |             | •                       | <b>\$ 0</b> |  |  |  |  |
|-------------------------------------------------------------------------------------|----------------------------------|-------------------------------------------------------------------------------------------|------------|----------------|-------------|-------------------------|-------------|--|--|--|--|
| REPORT GROUP                                                                        | Entity Dimension Name: Equip     | ment •                                                                                    | Run        |                |             |                         |             |  |  |  |  |
| Metadata 🔹                                                                          |                                  | -                                                                                         |            |                |             |                         |             |  |  |  |  |
| REPORT                                                                              |                                  | Metadata Check: Base Entities That DO NOT Have the Same Currency as Their Parent Entities |            |                |             |                         |             |  |  |  |  |
| Base Currency DOES NOT Match Parent Currency<br>Base Entity Currencies DO NOT Match | Base Entity Currency <> Parent E | Base Entity Currency <> Parent Entity Currency                                            |            |                |             |                         |             |  |  |  |  |
| Member Statistics by Dimension                                                      | ParentName                       | ParentCurrency                                                                            | MemberName | MemberCurrency | Base_Parent | InheritancePath         |             |  |  |  |  |
| Metadata Changes Audit                                                              | Acme Clubs                       | USD                                                                                       | C036       | AUD            | Base        | GSE > Acme Clubs > C036 |             |  |  |  |  |
|                                                                                     | Acme Clubs                       | USD                                                                                       | C484       | MXN            | Base        | GSE > Acme Clubs > C484 |             |  |  |  |  |
|                                                                                     | Acme Clubs                       | USD                                                                                       | C702       | SGD            | Base        | GSE > Acme Clubs > C702 |             |  |  |  |  |
|                                                                                     | Acme Clubs                       | USD                                                                                       | C724       | EUR            | Base        | GSE > Acme Clubs > C724 |             |  |  |  |  |
|                                                                                     | AOE                              | USD                                                                                       | C036       | AUD            | Base        | GSE > ADE > C036        |             |  |  |  |  |
|                                                                                     | AOE                              | USD                                                                                       | C702       | SGD            | Base        | GSE > AOE > C702        |             |  |  |  |  |

### **Base Entity Currencies DO NOT Match**

The Base Entity Currencies DO NOT Match Metadata report shows, for a select Entity dimension, only base entities whose currency does not match that of its siblings, when those siblings are base entities. Siblings that are parent entities are ignored.

| Admin Assist >> REPORTING •                                                         |                                                                                           |                |                            |                                       |                           |                         | A \$ 0         |  |  |
|-------------------------------------------------------------------------------------|-------------------------------------------------------------------------------------------|----------------|----------------------------|---------------------------------------|---------------------------|-------------------------|----------------|--|--|
| REPORT GROUP                                                                        | Entity Dimension Name: Equipment                                                          | ▼ Run          |                            |                                       |                           |                         |                |  |  |
| Metadata 👻                                                                          |                                                                                           |                |                            |                                       |                           |                         |                |  |  |
| REPORT                                                                              |                                                                                           |                | Metadata Check: Base Entit | lies That DO NOT Have the Same Curren | ncy Under a Single Parent |                         | с <u>т</u> , Ф |  |  |
| Base Currency DOES NOT Match Parent Currency<br>Base Entity Currencies DO NOT Match | y DOIS 1001 Muth Parent Currency - Base Entity Currency Under a Single Parent Northe Same |                |                            |                                       |                           |                         |                |  |  |
| Member Statistics by Dimension                                                      | ParentName                                                                                | ParentCurrency | MemberName                 | MemberCurrency                        | Base_Parent               | InheritancePath         |                |  |  |
| Metadata Changes Audit                                                              | Acme Clubs                                                                                | USD            | C036                       | AUD                                   | Base                      | GSE > Acme Clubs > C036 |                |  |  |
|                                                                                     | Acme Clubs                                                                                | USD            | C484                       | MXN                                   | Base                      | GSE > Acme Clubs > C484 |                |  |  |
|                                                                                     | Acme Clubs                                                                                | USD            | C702                       | SGD                                   | Base                      | GSE > Acme Clubs > C702 |                |  |  |
|                                                                                     | Acme Clubs                                                                                | USD            | C724                       | EUR                                   | Base                      | GSE > Acme Clubs > C724 |                |  |  |
|                                                                                     | Acme Clubs                                                                                | USD            | C840                       | USD                                   | Base                      | GSE > Acme Clubs > C840 |                |  |  |
|                                                                                     | AOE                                                                                       | USD            | C036                       | AUD                                   | Base                      | GSE > AOE > C036        |                |  |  |

### **Member Statistics by Dimension**

The Member Statistics by Dimension Metadata report shows, for a selected dimension, a list of statistics that can be selected to reveal the associated metadata members.

| Admin Assist » REPORTING •                   |                         |         | 1                 |                 |                      |            |               |             |                         |    | A \$ 0 |
|----------------------------------------------|-------------------------|---------|-------------------|-----------------|----------------------|------------|---------------|-------------|-------------------------|----|--------|
| REPORT GROUP                                 | Dimension Type: Entity  | • Dime  | nsion Name: Equip | ment            | •                    | Run        |               |             |                         |    |        |
| Metadata 👻                                   | Select Member St        | atistic |                   |                 |                      |            |               |             |                         |    |        |
| REPORT                                       | Total Members           | 41      | Results Format:   | Grid      Rep   | iort 5               |            |               |             |                         |    |        |
| Base Currency DOES NOT Match Parent Currency | Rara Memberr            | 26      | 🖉 🐼               |                 |                      |            |               | То          | tal Members             |    | 2      |
| Base Entity Currencies DO NOT Match          | Distingt Members        | 20      | Drag a column hos | dor and drop it | hara to group by the | at column  |               |             |                         |    |        |
| Member Statistics by Dimension               | Distinct Members        | 50      | Diag a columnie   | der and drop it | nere to group by the | it column  |               |             |                         |    |        |
| Metadata Changes Audit                       | Parent Members          | 5       | DimTypeName 🔻     | DimName 🍸       | MemberName <b>T</b>  | ParentName | Base_Parent 🔻 | HLevelNum 🝸 | InheritancePath         | Υ. | Î      |
|                                              | Distinct Base Members   | 25      | Entity            | Equipment       | C036                 | AOE        | Base          | 3           | GSE > AOE > C036        |    |        |
|                                              | Distinct Parent Members | 5       | Entity            | Equipment       | C036                 | Acme Clubs | Base          | 3           | GSE > Acme Clubs > C036 |    |        |
|                                              | Orphan Members          | 0       | Entity            | Equipment       | C484                 | LAE        | Base          | 3           | GSE > LAE > C484        |    |        |
|                                              | Select Member St        | atistic | Entity            | Equipment       | C484                 | Acme Clubs | Base 4        | 3           | GSE > Acme Clubs > C484 |    |        |
|                                              | Filter                  |         | Entity            | Equipment       | C702                 | AOE        | Base          | 3           | GSE > AOE > C702        |    |        |
|                                              | <b>1</b>                |         | Entity            | Equipment       | C702                 | Acme Clubs | Base          | 3           | GSE > Acme Clubs > C702 |    |        |
|                                              |                         |         | Entity            | Equipment       | C724                 | Acme Clubs | Base          | 3           | GSE > Acme Clubs > C724 |    |        |

- 1. **Dimension Selection**: Select a dimension to run statistics for. In the drop-down menus, select a Dimension Type and then a Dimension Name.
- 2. **Statistics List**: Displays predefined statistics that can be selected to filter the displayed results. Select a statistic to filter the results shown on the members tree on the left (3) and member details report/grid in the center of the screen (4).

- 3. **Members Tree**: Presents a unique list of member names associated with the statistics selected from the Statistics List (2). When a member in the selected statistic displays more than once, the number of instances is shown to the right of the member name in brackets.
- 4. **Members Detail Report/Grid**: Displays a list of members that make up the statistics selected from the Statistics List (2) along with additional details for that member.
- 5. **Results Format**: Radio button that toggles if the member details are shown in a grid or report format.

### Metadata Changes Audit

The Metadata Changes Audit report shows, for a selected change type, dimension, and start and end dates, metadata member changes from the OneStream Audit tables. The report combines what can be found in the following OneStream Application Reports (RPTA) and some additional member details as well as an option to view in grid format.

- Member Changes Audit
- Member Property Changes Audit
- Relationship Details Audit
- Entity Relationship Property Audit

| EPORT GROUP                                               | Change Type:                            | Dimensi                                                     | on: 🚹          |             | Start Date:   | End Date:                          |                      |                     |       |                      |  |
|-----------------------------------------------------------|-----------------------------------------|-------------------------------------------------------------|----------------|-------------|---------------|------------------------------------|----------------------|---------------------|-------|----------------------|--|
| Aetadata                                                  | • (All)                                 | <ul> <li>Equips</li> </ul>                                  | nent           | •           | 01/01/2021    | 06/18/2025                         | Run                  |                     |       |                      |  |
| PORT                                                      | Results Format:                         | Grid Report                                                 |                |             |               |                                    |                      |                     |       |                      |  |
| ase Currency DOES NOT Match Parent Currency               |                                         | o one o neport                                              | 3              |             |               |                                    |                      |                     |       |                      |  |
| ase Entity Currencies DO NOT Match                        | (1) (1) (1) (1) (1) (1) (1) (1) (1) (1) | 🗞 Member Changes Audit                                      |                |             |               |                                    |                      |                     |       |                      |  |
| Aember Statistics by Dimension<br>Vietadata Changes Audit | Drag a column h                         | ag a column header and drop it here to group by that column |                |             |               |                                    |                      |                     |       |                      |  |
|                                                           | Change Type                             | Dimension Type 🔻                                            | Dimension Name | Member Name | Property Name | Old Property Value 🔻               | New Property Value 🔻 | VaryBy Properties 🔻 | User  | ▼ Audit Time (UTC) ▼ |  |
|                                                           | Delete                                  | Entity                                                      | Equipment      | TAX_APAC    | Member        |                                    |                      |                     | admin | 3/14/2024 9:03:16 PM |  |
|                                                           | Delete                                  | Entity                                                      | Equipment      | TAX_EMEA    | Member        | IsConsolidated=False<br>IsIC=False |                      |                     | admin | 3/15/2024 8:38:11 PM |  |
|                                                           | Delete                                  | Entity                                                      | Equipment      | TAX_FRA     | Member        |                                    |                      |                     | admin | 3/14/2024 9:04:35 PM |  |
|                                                           | Delete                                  | Entity                                                      | Equipment      | TAX_GER     | Member        | IsConsolidated=False<br>IsIC=False |                      |                     | admin | 3/15/2024 8:36:26 PM |  |
|                                                           | Delete                                  | Entity                                                      | Equipment      | TAX LATAM   | Member        |                                    |                      |                     | admin | 3/14/2024 9:03:02 PM |  |

- Change Type, Dimension, and Date Range Selection: Select a Change Type, Dimension, and date range to use for the report. After these selections are made, click the Run button.
- 2. **Results Grid/Report**: Displays changed member details based on the selected parameters.
- 3. **Results Format**: Radio button that toggles if the member details are shown in a grid or report format.

### **Security Report Set**

All the reports in the OneStream Admin Assist Security Report Set are detailed in this section.

### **Business Rule Security**

The Business Rule Security report shows a list of business rules in the OneStream application with its associated security attributes.

| Admin Assist $\ \gg$ REPORTING • |                               |                                                    |                |                               |                                |                                 |                      | A \$ 0 |  |  |  |
|----------------------------------|-------------------------------|----------------------------------------------------|----------------|-------------------------------|--------------------------------|---------------------------------|----------------------|--------|--|--|--|
| REPORT GROUP                     | 🛱 🗞                           | Business Rule Security                             |                |                               |                                |                                 |                      |        |  |  |  |
| Security                         | Drag a column header and drop | um header and drop it here to group by that column |                |                               |                                |                                 |                      |        |  |  |  |
| REPORT                           | Business Rule Name            | ▼ Is Encrypted ▼                                   | Access Group   | Access Group Inheritance Type | •                              |                                 |                      |        |  |  |  |
| Business Rule Security           |                               | , is encrypted ,                                   | Access droup 1 | Access droup bescendent )     | Access droup bescendent type ) | Access Group Inneritance Type 1 | manifeliance droup ( |        |  |  |  |
| Certification Questions Security | XFR_Conditional_Source        | False                                              | Everyone       | (All users)                   | N/A                            | Direct                          | Everyone             |        |  |  |  |
| Confirmation Rules Security      | XFR Conditional Target        | False                                              | Everyone       | (All users)                   | N/A                            | Direct                          | Everyone             |        |  |  |  |
| Cube Security                    | ACM AccountSource             | False                                              | Everyone       | (All users)                   | N/A                            | Direct                          | Everyone             |        |  |  |  |
| Cube View Security               |                               |                                                    |                |                               |                                |                                 |                      |        |  |  |  |

These are the columns on this report:

| Attribute             | Description                                        |
|-----------------------|----------------------------------------------------|
| Business Rule<br>Name | Business rule name                                 |
| Is Encrypted          | Indicates if the business rule is encrypted or not |

| Attribute                        | Description                                                                                                    |
|----------------------------------|----------------------------------------------------------------------------------------------------|
| Access Group                     | Indicates access group of users that can see, but not modify, the business rule                                                         |
| Access Group<br>Descendent       | For access groups that contain other groups or users, the child group will display here. (Only shown for groups and users detail level) |
| Access Group<br>Descendent Type  | Indicates whether the child is a group or user (only shown for groups and users detail level)                                           |
| Access Group<br>Inheritance Type | Indicates whether the child is directly assigned or inherits access to the parent                                                       |
| Maintenance<br>Group             | Shows group of users that can see the business rule and make modifications to it                                                        |

### **Certification Questions Security**

The Certification Questions Security report has tabs for group security and profile security for certification questions.

| Admin Assist » REPORTING •       |                                          |                                                                  |                 |              |                         |                                |                              |                     | A \$ 0 |  |
|----------------------------------|------------------------------------------|------------------------------------------------------------------|-----------------|--------------|-------------------------|--------------------------------|------------------------------|---------------------|--------|--|
| REPORT GROUP                     | Certification Questions Group Security   | uestions Group Security Certification Questions Profile Security |                 |              |                         |                                |                              |                     |        |  |
| Security •                       | <b>2</b> ×                               |                                                                  |                 |              |                         |                                |                              |                     |        |  |
| REPORT                           | a ×                                      | Certification Questions Group Security                           |                 |              |                         |                                |                              |                     |        |  |
| Business Rule Security           | Drag a column header and drop it here to | o group by that column                                           |                 |              |                         |                                |                              |                     |        |  |
| Certification Questions Security | Certification Question Group Name 🔻      | Description T                                                    | Scenario Type 🔻 | Access Group | Access Group Descendent | Access Group Descendent Type 🔻 | Access Group InheritanceType | Maintenance Group 🔻 |        |  |
| Confirmation Rules Security      | Transaction Matching                     | Transaction Matching                                             | ScenarioType1   | Everyone     | (All users)             | N/A                            | Direct                       | Everyone            |        |  |
| Cube View Security               | (Quick Certify)                          | Is the workflow complete?                                        | (All)           | Everyone     | (All users)             | N/A                            | Direct                       | Everyone            |        |  |
| Dashboard Security               | Consolidation                            | Consolidation                                                    | Actual          | Everyone     | (All users)             | N/A                            | Direct                       | Everyone            |        |  |

These are the columns on the Certification Questions Group Security report:

| Attribute      | Description                              |  |  |  |  |  |  |
|----------------|------------------------------------------|--|--|--|--|--|--|
| Certification  |                                          |  |  |  |  |  |  |
| Question Group | Certification question group name        |  |  |  |  |  |  |
| Name           |                                          |  |  |  |  |  |  |
| Description    | Certification question group description |  |  |  |  |  |  |

| Attribute                        | Description                                                                                                    |
|----------------------------------|----------------------------------------------------------------------------------------------------|
| Scenario Type                    | Indicates the Scenario Type or Types that the certification question group applies to                                                   |
| Access Group                     | Indicates access group of users that can see, but not modify, the certification question group                                          |
| Access Group<br>Descendent       | For access groups that contain other groups or users, the child group will display here. (Only shown for groups and users detail level) |
| Access Group<br>Descendent Type  | Indicates whether the child is a group or user (only shown for groups and users detail level)                                           |
| Access Group<br>Inheritance Type | Indicates whether the child is directly assigned or inherits access to the parent                                                       |
| Maintenance<br>Group             | Shows group of users that can see the certification question group and make modifications to it                                         |

The second tab is the Certification Questions Profile Security report and shows a list of certification question profiles.

| Admin Assist >> REPORTING •      |                                          |                                                                                |                      |                 |              |                         |                              |                              | 1                 | A \$ 0 |  |
|----------------------------------|------------------------------------------|--------------------------------------------------------------------------------|----------------------|-----------------|--------------|-------------------------|------------------------------|------------------------------|-------------------|--------|--|
| REPORT GROUP                     | Certification Questions Group Security   | ertification Questions Group Security Certification Questions Profile Security |                      |                 |              |                         |                              |                              |                   |        |  |
| Security •                       | 00 X5                                    |                                                                                |                      |                 |              |                         |                              |                              |                   |        |  |
| REPORT                           | ₩ %                                      | A Certification Questions Profile Security                                     |                      |                 |              |                         |                              |                              |                   |        |  |
| Business Rule Security           | Drag a column header and drop it here to | group by that column                                                           |                      |                 |              |                         |                              |                              |                   |        |  |
| Certification Questions Security | Certification Question Profile Name 🔻    | Description T                                                                  | Cube 🔻               | Scenario Type 🝸 | Access Group | Access Group Descendent | Access Group Descendent Type | Access Group InheritanceType | Maintenance Group | r      |  |
| Confirmation Rules Security      | Transaction Matching                     | Transaction Matching                                                           | Global GolfStream    | ScenarioType1   | Evenyone     | (All users)             | N/A                          | Direct                       | Evenyone          |        |  |
| Cube Security                    |                                          |                                                                                | Citobar Constitution | sectionstype    | ereijone     | ( in overs)             |                              |                              | ereijone          |        |  |
| Cube View Security               | Consolidation                            | Consolidation                                                                  | Equipment Division   | Actual          | Everyone     | (All users)             | N/A                          | Direct                       | Everyone          |        |  |
| Dashboard Security               | (Quick Certify)                          | Workflow Complete                                                              | (All)                | (All)           | Everyone     | (All users)             | N/A                          | Direct                       | Everyone          |        |  |

These are the columns on the Certification Questions Profile Security report:

| Attribute        | Description                         |
|------------------|-------------------------------------|
| Certification    |                                     |
| Question Profile | Certification question profile name |
| Name             |                                     |

| Attribute                        | Description                                                                                                    |
|----------------------------------|----------------------------------------------------------------------------------------------------|
| Description                      | Certification question profile description                                                                                              |
| Cube                             | Indicates the cube or cubes that the certification question profile applies to                                                          |
| Scenario Type                    | Indicates the Scenario Type or Types that the certification question profile applies to                                                 |
| Access Group                     | Indicates access group of users that can see, but not modify, the certification question profile                                        |
| Access Group<br>Descendent       | For access groups that contain other groups or users, the child group will display here. (Only shown for groups and users detail level) |
| Access Group<br>Descendent Type  | Indicates whether the child is a group or user (only shown for groups and users detail level)                                           |
| Access Group<br>Inheritance Type | Indicates whether the child is directly assigned or inherits access to the parent                                                       |
| Maintenance<br>Group             | Shows group of users that can see the certification question profile and make modifications to it                                       |

### **Confirmation Rules Security**

The Confirmation Rules Security report has tabs for group security and profile security for confirmation rules.

| Admin Assist » REPORTING •       |                                      |                                     |                 |              |                            |                              |                                 |                     | A \$ 0     |
|----------------------------------|--------------------------------------|-------------------------------------|-----------------|--------------|----------------------------|------------------------------|---------------------------------|---------------------|------------|
| REPORT GROUP                     | Confirmation Rules Group Security    | Confirmation Rules Profile Security |                 |              |                            |                              |                                 |                     |            |
| Security •                       |                                      |                                     |                 |              |                            |                              |                                 |                     |            |
| REPORT                           | ₩ %                                  |                                     |                 |              | Confirmation Rules Group : | ecurity                      |                                 |                     | 8 <u>1</u> |
| Business Rule Security           | Drag a column header and drop it her | e to group by that column           |                 |              |                            |                              |                                 |                     |            |
| Certification Questions Security | Confirmation Rules Group Name T      | Description                         | Scenario Type T | Access Group | Access Group Descendent    | Access Group Descendent Type | Access Group Inheritance Type Y | Maintenance Group 🔻 |            |
| Confirmation Rules Security      |                                      |                                     |                 |              |                            |                              |                                 | • ·                 |            |
| Cube Security                    | Supporting Attachments               | Supporting Attachments              | Actual          | Everyone     | (All users)                | N/A                          | Direct                          | Everyone            |            |
| Cube View Security               | ESG 2023 Data Load Confirmation      | ESG 2023 Data Load Confirmation     | Sustainability  | Everyone     | (All users)                | N/A                          | Direct                          | Everyone            |            |
| Dashboard Security               | Sales Detail                         | Sales Detail Check                  | Actual          | Everyone     | (All users)                | N/A                          | Direct                          | Everyone            |            |

These are the columns on the Confirmation Rules Group Security report:

| Attribute                           | Description                                                                                                    |
|-------------------------------------|----------------------------------------------------------------------------------------------------|
| Confirmation<br>Rules Group<br>Name | Confirmation rules group name                                                                                                    |
| Description                         | Confirmation rules group description                                                                                                    |
| Scenario Type                       | Indicates the Scenario Type or Types that the confirmation rules group applies to                                                       |
| Access Group                        | Indicates access group of users that can see, but not modify, the confirmation rules group                                              |
| Access Group<br>Descendent          | For access groups that contain other groups or users, the child group will display here. (Only shown for groups and users detail level) |
| Access Group<br>Descendent Type     | Indicates whether the child is a group or user (only shown for groups and users detail level)                                           |
| Access Group<br>Inheritance Type    | Indicates whether the child is directly assigned or inherits access to the parent                                                       |
| Maintenance<br>Group                | Shows group of users that can see the confirmation rules group and make modifications to it                                             |

The second tab is the Confirmation Rules Profile Security report and shows a list of confirmation rules profiles.

| Admin Assist >> REPORTING •      |                                      |                              |                        |                 |              |                         |                              |                               | <b>A</b> 4        | 2 0 |
|----------------------------------|--------------------------------------|------------------------------|------------------------|-----------------|--------------|-------------------------|------------------------------|-------------------------------|-------------------|-----|
| REPORT GROUP                     | Confirmation Rules Group Security    | Confirmation Rules Profile S | ecurity                |                 |              |                         |                              |                               |                   |     |
| Security •                       | B9 X5                                |                              |                        |                 | Confirmation | Pulas Drafila Casualta  |                              |                               |                   |     |
| REPORT                           | ₩ ×                                  |                              |                        |                 | Confirmation | Rules Profile Security  |                              |                               |                   | 80  |
| Business Rule Security           | Drag a column header and drop it her | e to group by that column    |                        |                 |              |                         |                              |                               |                   |     |
| Certification Questions Security | Confirmation Rules Profile Name      | Description T                | Cube T                 | Scenario Type 🔻 | Access Group | Access Group Descendent | Access Group Descendent Type | Access Group Inheritance Type | Maintenance Group | r   |
| Confirmation Rules Security      |                                      |                              |                        |                 | -            |                         |                              |                               |                   |     |
| Cube Security                    | Pre Consolidation Rules              | Actual Rules                 | Equipment Division     | Actual          | Everyone     | (All users)             | N/A                          | Direct                        | Everyone          |     |
| Cube View Security               | Post Consolidation Rules             | To Be Deleted                | Equipment Division     | Actual          | Everyone     | (All users)             | N/A                          | Direct                        | Everyone          |     |
| Dashboard Security               | ESG Consolidation Rules              | ESG Consolidation Rules      | SharedService Division | Sustainability  | Everyone     | (All users)             | N/A                          | Direct                        | Everyone          |     |

These are the columns on the Confirmation Rules Profile Security report:

| Attribute                             | Description                                                                                                    |
|---------------------------------------|----------------------------------------------------------------------------------------------------|
| Confirmation<br>Rules Profile<br>Name | Confirmation rules profile name                                                                                                    |
| Description                           | Confirmation rules profile description                                                                                                  |
| Cube                                  | Indicates the cube or cubes that the confirmation rules profile applies to                                                              |
| Scenario Type                         | Indicates the Scenario Type or Types that the confirmation rules profile applies to                                                     |
| Access Group                          | Indicates access group of users that can see, but not modify, the confirmation rules profile                                            |
| Access Group<br>Descendent            | For access groups that contain other groups or users, the child group will display here. (Only shown for groups and users detail level) |
| Access Group<br>Descendent Type       | Indicates whether the child is a group or user (only shown for groups and users detail level)                                           |
| Access Group<br>Inheritance Type      | Indicates whether the child is directly assigned or inherits access to the parent                                                       |
| Maintenance<br>Group                  | Shows group of users that can see the confirmation rules profile and make modifications to it                                           |

### **Cube Security**

The Cube Security report shows a list of cubes in the OneStream application and access and maintenance group names associated with the cubes.

| Admin Assist >> REPORTING •      |                          |                                                     |                   |                              |                              |                               |                          | A \$ 6 | ) |
|----------------------------------|--------------------------|-----------------------------------------------------|-------------------|------------------------------|------------------------------|-------------------------------|--------------------------|--------|---|
| REPORT GROUP                     | 2                        | 四 校 Cube Security                                   |                   |                              |                              |                               |                          |        |   |
| Security •                       | Drag a column header and |                                                     |                   |                              |                              |                               |                          |        |   |
| REPORT                           | Drag a column neader and | arop it here to group by that column                |                   |                              |                              |                               |                          |        | _ |
| Business Rule Security           | Cube Name 🛛 🕇            | Description T                                       | Access Group Name | Access Group Descendent Name | Access Group Descendent Type | Access Group Inheritance Type | Maintenance Group Name 📍 |        |   |
| Certification Questions Security | ACM_MetadataImport       | Application Control Manager Metadata Import Process | Everyone          | (All users)                  | N/A                          | Direct                        | Administrators           |        |   |
| Confirmation Rules Security      | ACM_MetadataImport       | Application Control Manager Metadata Import Process | Everyone          | (All users)                  | N/A                          | Direct                        | Administrators           |        |   |
| Cube Security Cube View Security | ACM_MetadataImport       | Application Control Manager Metadata Import Process | Everyone          | (All users)                  | N/A                          | Direct                        | Administrators           |        |   |

These are the columns on this report:

| Attribute                        | Description                                                                                                    |
|----------------------------------|----------------------------------------------------------------------------------------------------|
| Cube Name                        | Cube name                                                                                                    |
| Description                      | Cube description                                                                                                    |
| Access Group                     | Indicates access group of users that can see, but not modify, the cube                                                                  |
| Access Group<br>Descendent Name  | For access groups that contain other groups or users, the child group will display here. (Only shown for groups and users detail level) |
| Access Group<br>Descendent Type  | Indicates whether the child is a group or user (only shown for groups and users detail level)                                           |
| Access Group<br>Inheritance Type | Indicates whether the child is directly assigned or inherits access to the parent                                                       |
| Maintenance<br>Group Name        | Shows group of users that can see the cube and make modifications to it                                                                 |

#### **Cube View Security**

The Cube View Security report has tabs for group security and profile security for Cube Views and enables the user to see the security group setup for Cube View Groups and Cube View Profiles.

| Admin Assist >> REPORTING •                  |                                            |                     |                   |                              |                              |                                        | n *                    | 0   |
|----------------------------------------------|--------------------------------------------|---------------------|-------------------|------------------------------|------------------------------|----------------------------------------|------------------------|-----|
| REPORT GROUP                                 | Cube View Group Security Cube View Pro     | file Security       |                   |                              |                              |                                        |                        |     |
| Security *                                   | RH XX                                      |                     |                   | Cube View Group Security     |                              |                                        |                        |     |
| REPORT                                       | а «                                        |                     |                   | case view droup security     |                              |                                        |                        | 80  |
| Business Rule Security                       | Drag a column header and drop it here to g | roup by that column |                   |                              |                              |                                        |                        |     |
| Certification Questions Security             | Cube View Group Name 🔻 🔻                   | Description T       | Access Group Name | Access Group Descendent Name | Access Group Descendent Type | Access Group Inheritance Type <b>T</b> | Maintenance Group Name | r î |
| Confirmation Rules Security<br>Cube Security | CVExamples                                 |                     | Everyone          | (All users)                  | N/A                          | Direct                                 | Everyone               |     |
| Cube View Security                           | XLI_CubeViews_KPI_1                        |                     | Everyone          | (All users)                  | N/A                          | Direct                                 | Everyone               |     |
| Dashboard Security                           | Budget Allocation (BUDALC)                 |                     | Everyone          | (All users)                  | N/A                          | Direct                                 | Everyone               |     |

These are the columns on the Cube View Group Security report:

| Attribute                        | Description                                                                                                    |
|----------------------------------|----------------------------------------------------------------------------------------------------|
| Cube View Group<br>Name          | Cube View Group name                                                                                                    |
| Description                      | Cube View Group description                                                                                                    |
| Access Group<br>Name             | Indicates access group of users that can see, but not modify, the Cube View Group                                                       |
| Access Group<br>Descendent Name  | For access groups that contain other groups or users, the child group will display here. (Only shown for groups and users detail level) |
| Access Group<br>Descendent Type  | Indicates whether the child is a group or user (only shown for groups and users detail level)                                           |
| Access Group<br>Inheritance Type | Indicates whether the child is directly assigned or inherits access to the parent                                                       |
| Maintenance<br>Group Name        | Shows group of users that can see the Cube View and make modifications to it                                                            |

The Cube View Profile Security report tab shows a list of Cube View Profiles.

| Admin Assist >> REPORTING •      |                                       |                           |                           |                   |                              |                              |                               | A \$ 0                   |
|----------------------------------|---------------------------------------|---------------------------|---------------------------|-------------------|------------------------------|------------------------------|-------------------------------|--------------------------|
| REPORT GROUP                     | Cube View Group Security Cube Vie     | w Profile Security        |                           |                   |                              |                              |                               |                          |
| Security •                       | RR XX                                 |                           |                           |                   | Cube View Drafile Convitu    |                              |                               |                          |
| REPORT                           | e ~                                   |                           |                           |                   | cube view Prome security     |                              |                               | ar.                      |
| Business Rule Security           | Drag a column header and drop it here | e to group by that column |                           |                   |                              |                              |                               |                          |
| Certification Questions Security | Cube View Profile Name                | Description <b>T</b>      | Visibility T              | Access Group Name | Access Group Descendent Name | Access Group Descendent Type | Access Group Inheritance Type | Maintenance Group Name 🝸 |
| Cube Security                    | Forecast Review Dashboard (FCSTRV)    |                           | Dashboards                | Everyone          | (All users)                  | N/A                          | Direct                        | Everyone                 |
| Cube View Security               | Budget COGS (BUDCOG)                  |                           | WorkflowFormsExcelDashboa | Everyone          | (All users)                  | N/A                          | Direct                        | Everyone                 |
| Dashboard Security               | Strategic Plan (STRPLN)               |                           | WorkflowFormsExcelDashboa | Everyone          | (All users)                  | N/A                          | Direct                        | Everyone                 |

These are the columns on the Cube View Profile Security report:

| Attribute                 | Description                   |
|---------------------------|-------------------------------|
| Cube View<br>Profile Name | Cube View Profile name        |
| Description               | Cube View Profile description |

| Attribute                           | Description                                                                                                    |
|-------------------------------------|----------------------------------------------------------------------------------------------------|
| Visibility                          | Indicates the visibility settings for the Cube View Profile. This setting controls whether the Cube View Profile is visible in OnePlace, Workflows, Excel, etc. |
| Access Group<br>Name                | Indicates access group of users that can see, but not modify, the Cube View<br>Group Profile                                                                    |
| Access Group<br>Descendent<br>Name  | For access groups that contain other groups or users, the child group will display here. (Only shown for groups and users detail level)                         |
| Access Group<br>Descendent<br>Type  | Indicates whether the child is a group or user (only shown for groups and users detail level)                                                                   |
| Access Group<br>Inheritance<br>Type | Indicates whether the child is directly assigned or inherits access to the parent                                                                               |
| Maintenance<br>Group Name           | Shows group of users that can see the Cube View Group Profile and make modifications to it                                                                      |

#### **Dashboard Security**

The Dashboard Security report has tabs for dashboard maintenance unit security, dashboard group security, and dashboard profile security.

| Admin Assist >> REPORTING •      |                                                               |                                          |                            |                              |                                |                               |                          | A \$ 0 |
|----------------------------------|---------------------------------------------------------------|------------------------------------------|----------------------------|------------------------------|--------------------------------|-------------------------------|--------------------------|--------|
| REPORT GROUP                     | Dashboard Maintenance Unit Security                           | Dashboard Group Security                 | Dashboard Profile Security |                              |                                |                               |                          |        |
| Security •                       | PR X5                                                         |                                          |                            | Death and Malatana           | Units Committee                |                               |                          |        |
| REPORT                           | 8                                                             | Carl Dashboard Maintenance Unit Security |                            |                              |                                |                               |                          |        |
| Business Rule Security           | Drag a column header and drop it here to group by that column |                                          |                            |                              |                                |                               |                          |        |
| Certification Questions Security | Dashboard Maintenance Unit Name 🔻                             | Description                              | ▼ Access Group Name ▼      | Access Group Descendent Name | Access Group Descendent Type 🔻 | Access Group Inheritance Type | Maintenance Group Name 🝸 | i      |
| Cube Security                    | Cash Plan Adjustments                                         |                                          | Everyone                   | (All users)                  | N/A                            | Direct                        | Everyone                 |        |
| Cube View Security               | 00_Tabs                                                       |                                          | Everyone                   | (All users)                  | N/A                            | Direct                        | Everyone                 |        |
| Dashboard Security               | XFW Table Data Manager (TDM)                                  | Table Data Manager                       | Everyone                   | (All users)                  | N/A                            | Direct                        | Everyone                 |        |

These are the columns on the Dashboard Maintenance Unit Security report:

| Attribute         | Description                                                                |
|-------------------|----------------------------------------------------------------------------|
| Dashboard         |                                                                            |
| Maintenance Unit  | Dashboard maintenance unit name                                            |
| Name              |                                                                            |
| Description       | Dashboard maintenance unit description                                     |
| Access Group      | Indicates access group of users that can see, but not modify, the          |
| Name              | Dashboard Maintenance Unit                                                 |
| Access Group      | For access groups that contain other groups or users, the child group will |
| Descendent Name   | display here. (Only shown for groups and users detail level)               |
| Access Group      | Indicates whether the child is a group or user (only shown for groups and  |
| Descendent Type   | users detail level)                                                        |
| Access Group      | Indicates whether the child is directly assigned or inherits access to the |
| Inheritance Type  | parent                                                                     |
| Maintenance Group | Shows group of users that can see the dashboard maintenance unit and       |
| Name              | make modifications to it                                                   |

The Dashboard Group Security report tab shows a list of dashboard groups.

| Admin Assist » REPORTING •       |                                                                                                    |                      |                     |                                |                                |                               | <b>↑</b> ≠ 0             |  |
|----------------------------------|----------------------------------------------------------------------------------------------------|----------------------|---------------------|--------------------------------|--------------------------------|-------------------------------|--------------------------|--|
| REPORT GROUP                     | Dashboard Maintenance Unit Security Dashboard Group Security Dashboard Profile Security                                                                                                    |                      |                     |                                |                                |                               |                          |  |
| Security •                       | R9 X5                                                                                                    |                      |                     | which would Grown Strengthe    |                                |                               |                          |  |
| REPORT                           | a variable and a variable and a vari |                      |                     |                                |                                |                               |                          |  |
| Business Rule Security           | Drag a column header and drop it here to group by that column                                                                                                    |                      |                     |                                |                                |                               |                          |  |
| Certification Questions Security | Dashboard Group Name                                                                                                    | Description T        | Access Group Name 🔻 | Access Group Descendent Name 🔻 | Access Group Descendent Type 🔻 | Access Group Inheritance Type | Maintenance Group Name 🍸 |  |
| Cube Security                    | Factors                                                                                                    |                      | Everyone            | (All users)                    | N/A                            | Direct                        | Everyone                 |  |
| Cube View Security               | XLI_Kit_CubeViewWithLayouts_2_IbIST_IbIparam2                                                                                                    | Label SubTitle (Ibl) | Everyone            | (All users)                    | N/A                            | Direct                        | Everyone                 |  |
| Dashboard Security               | XLI_Kit_ToolBar_13_btn_Delete                                                                                                    |                      | Everyone            | (All users)                    | N/A                            | Direct                        | Everyone                 |  |

These are the columns on the Dashboard Group Security report:

| Attribute               |                      | Description |
|-------------------------|----------------------|-------------|
| Dashboard Group<br>Name | Dashboard group name |             |

| Attribute                        | Description                                                                                                    |
|----------------------------------|----------------------------------------------------------------------------------------------------|
| Description                      | Dashboard group description                                                                                                    |
| Access Group<br>Name             | Indicates access group of users that can see, but not modify, the dashboard group                                                       |
| Access Group<br>Descendent Name  | For access groups that contain other groups or users, the child group will display here. (Only shown for groups and users detail level) |
| Access Group<br>Descendent Type  | Indicates whether the child is a group or user (only shown for groups and users detail level)                                           |
| Access Group<br>Inheritance Type | Indicates whether the child is directly assigned or inherits access to the parent                                                       |
| Maintenance<br>Group Name        | Shows group of users that can see the dashboard and make modifications to it                                                            |

The Dashboard Profile Security report tab shows a list of Dashboard Profiles.

| Admin Assist » REPORTING •       |                                |                                |              |                       |                                |                                |                                 |                          | A \$ 0 |
|----------------------------------|--------------------------------|--------------------------------|--------------|-----------------------|--------------------------------|--------------------------------|---------------------------------|--------------------------|--------|
| REPORT GROUP                     | Dashboard Maintenance Unit Sec | urity Dashboard Group Secu     | rity Dashba  | oard Profile Security |                                |                                |                                 |                          |        |
| Security •                       | PR 55                          |                                |              |                       |                                |                                |                                 |                          | -      |
| REPORT                           | ₩ %                            |                                |              |                       | Dashboard Profile Secu         | inty                           |                                 |                          | 80     |
| Business Rule Security           | Drag a column header and drop  | t here to group by that column |              |                       |                                |                                |                                 |                          |        |
| Certification Questions Security | Dashboard Profile Name 📍       | Description <b>T</b>           | Visibility 🔻 | Access Group Name 🔻   | Access Group Descendent Name 🔻 | Access Group Descendent Type 🔻 | Access Group Inheritance Type 🔻 | Maintenance Group Name 🝸 | î      |
| Cube Security                    | Table Data Manager (TDM)       | Table Data Manager             | OnePlace     | Administrators        | ChildGroupTest                 | Group                          | Direct                          | Administrators           |        |
| Cube View Security               | Table Data Manager (TDM)       | Table Data Manager             | OnePlace     | Administrators        | ChildGroupTest                 | Group                          | Direct                          | Administrators           |        |
| Dashboard Security               | Table Data Manager (TDM)       | Table Data Manager             | OnePlace     | Administrators        | ChildGroupTest                 | Group                          | Direct                          | Administrators           |        |

These are the columns on the Dashboard Profile Security report:

| Attribute                 | Description                                                                                                    |
|---------------------------|----------------------------------------------------------------------------------------------------|
| Dashboard<br>Profile Name | Dashboard profile name                                                                                                    |
| Description               | Dashboard profile description                                                                                                    |
| Visibility                | Indicates the visibility settings for the dashboard profile. This setting controls whether the dashboard profile is visible in OnePlace, Workflows, Excel, etc. |

| Attribute                          | Description                                                                                                    |
|------------------------------------|----------------------------------------------------------------------------------------------------|
| Access Group                       | Indicates access group of users that can see, but not modify, the dashboard                                                             |
| Name                               | profile                                                                                                    |
| Access Group<br>Descendent<br>Name | For access groups that contain other groups or users, the child group will display here. (Only shown for groups and users detail level) |
| Access Group                       | Indicates whether the child is a group or user (only shown for groups and                                                               |
| Туре                               | users detail level)                                                                                                    |
| Access Group                       |                                                                                                    |
| Inheritance                        | Indicates whether the child is directly assigned or inherits access to the parent                                                       |
| Туре                               |                                                                                                    |
| Maintenance                        | Shows group of users that can see the dashboard profile and make                                                                        |
| Group Name                         | modifications to it                                                                                                    |

#### **Data Management Security**

The Data Management Security report has tabs for group security and profile security for data management jobs and enables the user to see the security group setup for data management groups and data management profiles.

| Admin Assist >> REPORTING +      |                                                               |                      |                     |                              |                              |                                |                          | A \$ 0 |
|----------------------------------|---------------------------------------------------------------|----------------------|---------------------|------------------------------|------------------------------|--------------------------------|--------------------------|--------|
| REPORT GROUP                     | Data Management Group Security Data Management                | Int Profile Security |                     |                              |                              |                                |                          |        |
| security •<br>REPORT             | 🛱 🗞 Data Management Group Security                            |                      |                     |                              |                              |                                |                          |        |
| Business Rule Security           | Drag a column header and drop it here to group by that column |                      |                     |                              |                              |                                |                          |        |
| Certification Questions Security | Data Management Group Name                                    | Description <b>T</b> | Access Group Name 🔻 | Access Group Descendent Name | Access Group Descendent Type | Access Group InheritanceType 🔻 | Maintenance Group Name 🔻 | i      |
| Cube Security                    | Rolling Forecast Data Management                              |                      | Everyone            | (All users)                  | N/A                          | Direct                         | Everyone                 |        |
| Cube View Security               | FMDU                                                          |                      | Everyone            | (All users)                  | N/A                          | Direct                         | Everyone                 |        |
| Dashboard Security               | Calculator                                                    |                      | Everyone            | (All users)                  | N/A                          | Direct                         | Everyone                 |        |
| Data Management Security         | Task Manager (UTM)                                            |                      | Everyone            | (All users)                  | N/A                          | Direct                         | Everyone                 |        |

These are the columns on the Data Management Group Security report:
| Attribute                        | Description                                                                                                    |
|----------------------------------|----------------------------------------------------------------------------------------------------|
| Data Management<br>Group Name    | Data management group name                                                                                                    |
| Description                      | Data management group description                                                                                                    |
| Access Group<br>Name             | Indicates access group of users that can see, but not modify, the data management group                                                 |
| Access Group<br>Descendent Name  | For access groups that contain other groups or users, the child group will display here. (Only shown for groups and users detail level) |
| Access Group<br>Descendent Type  | Indicates whether the child is a group or user (only shown for groups and users detail level)                                           |
| Access Group<br>Inheritance Type | Indicates whether the child is directly assigned or inherits access to the parent                                                       |
| Maintenance<br>Group Name        | Shows group of users that can see the data management job and make modifications to it                                                  |

The Data Management Profile Security report tab shows a list of data management profiles.

These are the columns on the Data Management Profile Security report:

| Attribute                       | Description                                                                                                    |
|---------------------------------|----------------------------------------------------------------------------------------------------|
| Data Management<br>Profile Name | Data management profile name                                                                                                    |
| Description                     | Data management profile description                                                                                                    |
| Access Group<br>Name            | Indicates access group of users that can see, but not modify, the data management profile                                               |
| Access Group<br>Descendent Name | For access groups that contain other groups or users, the child group will display here. (Only shown for groups and users detail level) |

| Attribute        | Description                                                                |
|------------------|----------------------------------------------------------------------------|
| Access Group     | Indicates whether the child is a group or user (only shown for groups and  |
| Descendent Type  | users detail level)                                                        |
| Access Group     | Indicates whether the child is directly assigned or inherits access to the |
| Inheritance Type | parent                                                                     |
| Maintenance      | Shows group of users that can see the data management profile and make     |
| Group Name       | modifications to it                                                        |

### **Data Source Security**

The Data Source security report shows a list of all data sources in the OneStream application. Because data sources can vary by Scenario Type, the Scenario Type attribute is also included in the report. The following example shows the report and a table of the attributes.

| Admin Assist » REPORTING •          |                  |                            |                      |               |                    |                     |                                |                              |                                 | A \$ 0                 |
|-------------------------------------|------------------|----------------------------|----------------------|---------------|--------------------|---------------------|--------------------------------|------------------------------|---------------------------------|------------------------|
| REPORT GROUP                        | 14 No.           | Data Source Security       |                      |               |                    |                     |                                |                              |                                 |                        |
| Security •<br>REPORT                | Drag a column he | ader and drop it here to g | group by that colu   | imn           |                    |                     |                                |                              |                                 |                        |
| Business Rule Security              | Scenario Type 🔻  | Data Source Name 🔻         | Description <b>T</b> | Layout Type 🔻 | Cube T             | Access Group Name 🔻 | Access Group Descendent Name 🔻 | Access Group Descendent Type | Access Group Inheritance Type 🔻 | Maintenance Group Name |
| Certification Questions Security    | Actual           | MTR_Hana                   | MTR_Sales            | Connector     | Motors Division    | Everyone            | (All users)                    | N/A                          | Direct                          | Everyone               |
| Confirmation Rules Security         | Model            | RCM AFDA                   | Allowance for D      | Delimited     | Global GolfStream  | Everyone            | (All users)                    | N/A                          | Direct                          | Everyone               |
| Cube Security<br>Cube View Security | Budget           | Capital_Planning_CPP20     | Capital_Planning     | Connector     | Equipment Division | Everyone            | (All users)                    | N/A                          | Direct                          | Everyone               |
| Dashboard Security                  | Budget           | ProfessionalServices       | Professional Ser     | Connector     | Equipment Division | Everyone            | (All users)                    | N/A                          | Direct                          | Everyone               |
| Data Management Security            | (Default)        | ACM_MetadataSource         | ACM_Metadata         | Connector     | ACM_MetadataImpo   | Administrators      | (Administrative users)         | N/A                          | Direct                          | Administrators         |
| Data Source Security                | (Default)        | ACM_MetadataSource         | ACM_Metadata:        | Connector     | ACM_MetadataImpo   | Administrators      | (Administrative users)         | N/A                          | Direct                          | Administrators         |

| Attribute           | Description                                                                                                    |
|---------------------|----------------------------------------------------------------------------------------------------|
| Scenario<br>Type    | This allows the profile to be assigned to a specific Scenario Type or All Scenario Types. If the data source is assigned to a specific Scenario Type, it will only be available when assigned to the Workflow Profile. |
| Data Source<br>Name | Name of the data source                                                                                                    |
| Description         | Description of the data source (if available)                                                                                                    |
| Layout Type         | The layout type of the data source. It will be Fixed, Delimited, Connector, or DataMgmtExportSequence.                                                                                                    |

| Attribute                           | Description                                                                                                    |
|-------------------------------------|----------------------------------------------------------------------------------------------------|
| Cube                                | The cube associated with this data source, which will dictate the available dimensions that can be used                                 |
| Access Group<br>Name                | Members of the assigned group have the authority to access the data source.                                                             |
| Access Group<br>Descendent<br>Name  | For access groups that contain other groups or users, the child group will display here. (Only shown for groups and users detail level) |
| Access Group<br>Descendent<br>Type  | Indicates whether the child is a group or user (only shown for groups and users detail level)                                           |
| Access Group<br>Inheritance<br>Type | Indicates whether the child is directly assigned or inherits access to the parent                                                       |
| Maintenance<br>Group Name           | Members of the assigned group have the authority to maintain the data source.                                                           |

## **Dimension Metadata Security**

The Dimension Metadata Security report enables a user to run a report that shows access to dimension members down to the user level. This report is useful to an administrator looking to see what entities a user has access to, for example, and can be used to trace security setup issues. It is also useful as an audit report to show who has access to what metadata in the application.

Select a dimension in the drop-down menu and optionally the top member in the dimension that you would like to run the report for. Then, click the Run button to generate a report as shown in the following example. For large dimensions, this may take several minutes.

| Select Dimension: | Cash Flow | • | Select Top Member (Optional): | (All) | • | Run |   |
|-------------------|-----------|---|-------------------------------|-------|---|-----|---|
|                   |           |   |                               |       |   |     | 2 |

The following example shows the output:

| Admin Assist » REPORTING                     | i •                    |                          |                 |                  |                   |                   |                           |                        |                              |              | <b>N V G</b> |
|----------------------------------------------|------------------------|--------------------------|-----------------|------------------|-------------------|-------------------|---------------------------|------------------------|------------------------------|--------------|--------------|
| REPORT GROUP                                 | Select Dimension: Cas  | h Flow                   | •               | Select Top Membe | er (Optional): (/ | All)              | • Run                     |                        |                              |              |              |
| Security •                                   | RR XX                  |                          |                 |                  |                   | Cash D            | and Manufacture Committee |                        |                              |              |              |
| REPORT                                       | e v                    |                          |                 |                  |                   | Cash P            | low Member Security       |                        |                              |              |              |
| Business Rule Security                       | Drag a column header a | nd drop it here to group | by that column  |                  |                   |                   |                           |                        |                              |              |              |
| Certification Questions Security             | Dimension Member 🔻     | Member Name              | Security Type 🔻 | Assigned Group 🔻 | Descendent        | Descendent Type 🔻 | Inheritance Type 🔻        | Inheritance Path       | Alternate Inheritance Path 🔻 | Is Enabled 🝸 |              |
| Confirmation Rules Security<br>Cube Security | Cash Flow              | Cash Flow                | DisplayMember   | Everyone         | (All users)       | N/A               | Direct                    | Everyone > (All users) | (All users) < Everyone       |              |              |
| Cube View Security                           | Cash Flow              | CF_ADD_DEP_AMORT         | DisplayMember   | Everyone         | (All users)       | N/A               | Direct                    | Everyone > (All users) | (All users) < Everyone       |              |              |
| Dashboard Security                           | Cash Flow              | CF_ADJ_CIA               | DisplayMember   | Everyone         | (All users)       | N/A               | Direct                    | Everyone > (All users) | (All users) < Everyone       |              |              |
| Data Management Security                     | Cash Flow              | CF_ADJ_EI                | DisplayMember   | Everyone         | (All users)       | N/A               | Direct                    | Everyone > (All users) | (All users) < Everyone       |              |              |
| Data source security                         | Cash Flow              | CF_ADJ_EXCESS            | DisplayMember   | Everyone         | (All users)       | N/A               | Direct                    | Everyone > (All users) | (All users) < Everyone       |              |              |

These are the columns on this report:

| Attribute           | Description                                                                                                    |
|---------------------|----------------------------------------------------------------------------------------------------|
| Dimension<br>Name   | The name of the dimension selected when running the report                                                                                                |
| Member<br>Name      | Member name                                                                                                    |
| Security<br>Type    | This includes all applicable security groups for the selected dimension.                                                                                  |
| Assigned<br>Group   | The security group applied for the specified group type. The group that is explicitly assigned in the metadata will show as Direct under assignment type. |
| Descendent          | For groups that contain other groups or users, the child group will display here.<br>(Only shown for groups and users detail level)                       |
| Descendent<br>Type  | Indicates whether the child is a group or user (only shown for groups and users detail level)                                                             |
| Inheritance<br>Type | Indicates whether the child is directly assigned or inherits access to the parent                                                                         |

| Attribute   | Description                                                                         |
|-------------|-------------------------------------------------------------------------------------|
|             | This column shows how the group or user received access through an                  |
| Inhoritonoo | inheritance path. The first group listed is the group that the descendent has       |
| Deth        | access to. Reading the inheritance path to the right will show how groups are       |
| Paln        | nested to ultimately arrive to the ancestor. In the previous example, the Everyone  |
|             | group contains (All users).                                                         |
|             | This column shows how the group or user received the access through an              |
| Alternate   | inheritance path but in reversed order to show from child to parent. The first item |
| Inheritance | will be the descendent. Reading the inheritance path to the right will show how     |
| Path        | groups are nested to ultimately arrive at the ancestor. In the previous example,    |
|             | (All users) are a member of the Everyone group.                                     |
| Child       |                                                                                     |
| Enabled     | whether or not the child is enabled for provisioning                                |

The report has the potential to generate thousands of records because it drills down to user-level access for all members of a dimension. Therefore, large dimensions with complex security group structures will be slower to generate. To help with performance, the Everyone and Nobody groups will not drill down to user-level access. If details on the Everyone group are required, navigate to the User Analysis report. The list of users can be exported to Excel as a supplement to the Dimension Metadata Security report. For dimensions with many members, it is recommended to pre-filter the report by selecting a parent member.

# **Dimension Security**

The Dimension Security report shows the access group and maintenance group security associated with all dimensions in the OneStream application. The following example shows this report.

| Admin Assist » REPORTING         | •                  |                                  |               |                     |                                |                              |                               |                          | A \$ 0 |
|----------------------------------|--------------------|----------------------------------|---------------|---------------------|--------------------------------|------------------------------|-------------------------------|--------------------------|--------|
| REPORT GROUP                     | 🛱 🗞                | ∑ Dimension Security             |               |                     |                                |                              |                               |                          |        |
| Security •                       | Drag a column head | ler and drop it here to group by | that column   |                     |                                |                              |                               |                          |        |
| Business Rule Security           | Dimension Type 🔻   | Dimension Name                   | Description T | Access Group Name 🔻 | Access Group Descendent Name 🎙 | Access Group Descendent Type | Access Group Inheritance Type | Maintenance Group Name 🔻 |        |
| Certification Questions Security | Entity             | GlobalCorporate                  |               | Everyone            | (All users)                    | N/A                          | Direct                        | Everyone                 |        |
| Confirmation Rules Security      | Entity             | Equipment                        |               | Everyone            | (All users)                    | N/A                          | Direct                        | Everyone                 |        |
| Cube View Security               | Entity             | Software                         |               | Everyone            | (All users)                    | N/A                          | Direct                        | Everyone                 |        |
| Dashboard Security               | Entity             | CourseServices                   |               | Everyone            | (All users)                    | N/A                          | Direct                        | Everyone                 |        |
| Data Management Security         | Entity             | Properties                       |               | Everyone            | (All users)                    | N/A                          | Direct                        | Everyone                 |        |
| Data Source Security             | Entity             | Motors                           |               | Everyone            | (All users)                    | N/A                          | Direct                        | Everyone                 |        |
| Dimension Metadata Security      | Entity             | SharedServices                   |               | Everyone            | (All users)                    | N/A                          | Direct                        | Everyone                 |        |
| Dimension secondy                | a                  |                                  |               | -                   |                                |                              |                               | -                        |        |

These are the columns on this report:

| Attribute                           | Description                                                                                                    |
|-------------------------------------|----------------------------------------------------------------------------------------------------|
| Dimension<br>Type                   | This is the type of the dimension, such as Entity, Account, UD1, etc. Only the customizable dimensions will be shown on this report. The Parent, Cons, Origin, IC, View, and Time dimensions are not securable and therefore will not display here. |
| Dimension<br>Name                   | Dimension name                                                                                                    |
| Description                         | Dimension description (if available)                                                                                                    |
| Access Group<br>Name                | Security group that has access to the dimension but cannot modify it                                                                                                    |
| Access Group<br>Descendent<br>Name  | For access groups that contain other groups or users, the child group will display here. (Only shown for groups and users detail level)                                                                                                    |
| Access Group<br>Descendent<br>Type  | Indicates whether the child is a group or user (only shown for groups and users detail level)                                                                                                    |
| Access Group<br>Inheritance<br>Type | Indicates whether the child is directly assigned or inherits access to the parent                                                                                                    |

| Attribute   | Description                                                          |  |  |  |  |
|-------------|----------------------------------------------------------------------|--|--|--|--|
| Maintenance | Security group that has access and can make changes to the dimension |  |  |  |  |
| Group Name  | Security group that has access and can make changes to the dimension |  |  |  |  |

### **Form Template Security**

The Form Template Security report has tabs for group security and profile security for form templates and enables the user to see the security group setup for form template groups and form template profiles.

| Admin Assist >> REPORTING                                                       | •                                                           |                            |                     |                              |                              |                              |                          | A \$ 0 |  |
|---------------------------------------------------------------------------------|-------------------------------------------------------------|----------------------------|---------------------|------------------------------|------------------------------|------------------------------|--------------------------|--------|--|
| REPORT GROUP                                                                    | Form Template Group Security Form Template Profile Security |                            |                     |                              |                              |                              |                          |        |  |
| Security • REPORT                                                               | 🔯 🗞 Form Template Group Security                            |                            |                     |                              |                              |                              |                          |        |  |
| Business Rule Security                                                          | Drag a column header and drop it                            | t here to group by that co | olumn               |                              |                              |                              |                          |        |  |
| Certification Questions Security                                                | Form Template Group Name 🔻                                  | Description <b>T</b>       | Access Group Name 🔻 | Access Group Descendent Name | Access Group Descendent Type | Access Group InheritanceType | Maintenance Group Name 🔻 |        |  |
| Cube Security                                                                   | Actual ESG Forms                                            | Actual ESG Input Forms     | Everyone            | (All users)                  | N/A                          | Direct                       | Everyone                 |        |  |
| Cube View Security                                                              | External Forms (ACTEXT)                                     |                            | Everyone            | (All users)                  | N/A                          | Direct                       | Everyone                 |        |  |
| Dashboard Security                                                              | Actual Forms (ACTFRM)                                       |                            | Everyone            | (All users)                  | N/A                          | Direct                       | Everyone                 |        |  |
| Data Management Security<br>Data Source Security<br>Dimension Metadata Security |                                                             |                            |                     |                              |                              |                              |                          |        |  |
| Dimension Security Form Template Security                                       |                                                             |                            |                     |                              |                              |                              |                          |        |  |

These are the columns on the Form Template Group Security report:

| Attribute                       | Description                                                                                                    |
|---------------------------------|----------------------------------------------------------------------------------------------------|
| Form Template<br>Group Name     | Form template group name                                                                                                    |
| Description                     | Form template group description                                                                                                    |
| Access Group<br>Name            | Indicates access group of users that can see, but not modify, the form template group                                                   |
| Access Group<br>Descendent Name | For access groups that contain other groups or users, the child group will display here. (Only shown for groups and users detail level) |
| Access Group<br>Descendent Type | Indicates whether the child is a group or user (only shown for groups and users detail level)                                           |

| Attribute        | Description                                                                |
|------------------|----------------------------------------------------------------------------|
| Access Group     | Indicates whether the child is directly assigned or inherits access to the |
| Inheritance Type | parent                                                                     |
| Maintenance      | Shows group of users that can see the form template group and make         |
| Group Name       | modifications to it                                                        |

The Form Template Profile Security report tab shows a list of form template profiles.

| REPORT GROUP                                                                                  | Form Template Group Security    | Form Template P                    | rofile Security     |                              |                                |                                |                        |  |  |
|-----------------------------------------------------------------------------------------------|---------------------------------|------------------------------------|---------------------|------------------------------|--------------------------------|--------------------------------|------------------------|--|--|
| ecurity<br>EPORT                                                                              | •<br>\$\$                       | 四 改 Form Template Profile Security |                     |                              |                                |                                |                        |  |  |
| usiness Rule Security                                                                         | Drag a column header and drop i | t here to group b                  | y that column       |                              |                                |                                |                        |  |  |
| ertification Questions Security                                                               | Form Template Profile Name 🔻    | Description <b>T</b>               | Access Group Name 🔻 | Access Group Descendent Name | Access Group Descendent Type 🔻 | Access Group InheritanceType 🔻 | MaintenanceGroupName 🔻 |  |  |
| Jobe Security                                                                                 | ActualESG Forms                 |                                    | Everyone            | (All users)                  | N/A                            | Direct                         | Everyone               |  |  |
| be View Security                                                                              | External Forms (ACTEXT)         |                                    | Everyone            | (All users)                  | N/A                            | Direct                         | Everyone               |  |  |
| shboard Security                                                                              | Actual Forms (ACTFRM)           |                                    | Everyone            | (All users)                  | N/A                            | Direct                         | Everyone               |  |  |
| ta Management Security<br>ta Source Security<br>mension Metadata Security<br>mension Security |                                 |                                    |                     |                              |                                |                                |                        |  |  |

These are the columns on the Form Template Profile Security report:

| Attribute                        | Description                                                                                                    |
|----------------------------------|----------------------------------------------------------------------------------------------------|
| Form Template<br>Profile Name    | Form template profile name                                                                                                    |
| Description                      | Form template profile description                                                                                                    |
| Access Group<br>Name             | Indicates access group of users that can see, but not modify, the form template profile                                                 |
| Access Group<br>Descendent Name  | For access groups that contain other groups or users, the child group will display here. (Only shown for groups and users detail level) |
| Access Group<br>Descendent Type  | Indicates whether the child is a group or user (only shown for groups and users detail level)                                           |
| Access Group<br>Inheritance Type | Indicates whether the child is directly assigned or inherits access to the parent                                                       |

| Attribute   | Description                                                          |
|-------------|----------------------------------------------------------------------|
| Maintenance | Shows group of users that can see the form template profile and make |
| Group Name  | modifications to it                                                  |

### **Journal Template Security**

The Journal Template Security report has tabs for group security and profile security for journal templates and enables the user to see the security group setup for journal template groups and journal template profiles.

| Admin Assist >> REPORTING                        | •                                                                 |                      |                     |                              |                                 |                              |                          | A \$ 0 |  |
|--------------------------------------------------|-------------------------------------------------------------------|----------------------|---------------------|------------------------------|---------------------------------|------------------------------|--------------------------|--------|--|
| REPORT GROUP                                     | Journal Template Group Security Journal Template Profile Security |                      |                     |                              |                                 |                              |                          |        |  |
| Security •                                       |                                                                   |                      |                     |                              |                                 |                              |                          |        |  |
| REPORT                                           | <b>↔</b>                                                          |                      |                     |                              | Southar template croup security |                              |                          | 0.1    |  |
| Business Rule Security                           | Drag a column header and drop it h                                | ere to group by t    | hat column          |                              |                                 |                              |                          |        |  |
| Certification Questions Security                 | Journal Template Group Name 🔻                                     | Description <b>T</b> | Access Group Name 🔻 | Access Group Descendent Name | Access Group Descendent Type 🔻  | Access Group InheritanceType | Maintenance Group Name 🝸 |        |  |
| Cube Security                                    | Accruals                                                          |                      | Everyone            | (All users)                  | N/A                             | Direct                       | Everyone                 |        |  |
| Cube View Security                               | Shared Services Allocations                                       |                      | Everyone            | (All users)                  | N/A                             | Direct                       | Everyone                 |        |  |
| Dashboard Security                               | Tax Adjustments                                                   |                      | Everyone            | (All users)                  | N/A                             | Direct                       | Everyone                 |        |  |
| Data Management Security<br>Data Source Security | IFRS to USGAAP Adjustments                                        |                      | Everyone            | (All users)                  | N/A                             | Direct                       | Everyone                 |        |  |
| Dimension Metadata Security                      |                                                                   |                      |                     |                              |                                 |                              |                          |        |  |
| Dimension Security                               |                                                                   |                      |                     |                              |                                 |                              |                          |        |  |
| Form Template Security Journal Template Security |                                                                   |                      |                     |                              |                                 |                              |                          |        |  |

These are the columns on the Journal Template Group Security report:

| Attribute                       | Description                                                                                                    |
|---------------------------------|----------------------------------------------------------------------------------------------------|
| Journal Template<br>Group Name  | Journal template group name                                                                                                    |
| Description                     | Journal template group description                                                                                                    |
| Access Group<br>Name            | Indicates access group of users that can see, but not modify, the journal template group                                                |
| Access Group<br>Descendent Name | For access groups that contain other groups or users, the child group will display here. (Only shown for groups and users detail level) |
| Access Group<br>Descendent Type | Indicates whether the child is a group or user (only shown for groups and users detail level)                                           |

| Attribute        | Description                                                                |
|------------------|----------------------------------------------------------------------------|
| Access Group     | Indicates whether the child is directly assigned or inherits access to the |
| Inheritance Type | parent                                                                     |
| Maintenance      | Shows group of users that can see the journal template group and make      |
| Group Name       | modifications to it                                                        |

The Journal Template Profile Security report tab shows a list of journal template profiles.

| Admin Assist >> REPORTING        | •                                  |                      |                     |                                |                                   |                              |                          | A \$ 0 |
|----------------------------------|------------------------------------|----------------------|---------------------|--------------------------------|-----------------------------------|------------------------------|--------------------------|--------|
| REPORT GROUP                     | Journal Template Group Security    | lournal Template     | Profile Security    |                                |                                   |                              |                          |        |
| Security •                       | RE XS                              |                      |                     |                                | Jaurnal Tamplata Brafile Security |                              |                          |        |
| REPORT                           | e ×                                |                      |                     |                                | Journal template Prome Security   |                              |                          | d".    |
| Business Rule Security           | Drag a column header and drop it h | ere to group by t    | hat column          |                                |                                   |                              |                          |        |
| Certification Questions Security | Journal Template Profile Name 🝸    | Description <b>T</b> | Access Group Name 🔻 | Access Group Descendent Name 🔻 | Access Group Descendent Type 🔻    | Access Group InheritanceType | Maintenance Group Name 🝸 |        |
| Cube Security                    | Actual Journals (ACTJRL)           |                      | Everyone            | (All users)                    | N/A                               | Direct                       | Everyone                 |        |
| Cube View Security               | Share Service Allocations (ALLOCS) |                      | Everyone            | (All users)                    | N/A                               | Direct                       | Everyone                 |        |
| Dashboard Security               |                                    |                      |                     |                                |                                   |                              |                          |        |
| Data Management Security         |                                    |                      |                     |                                |                                   |                              |                          |        |
| Data Source Security             |                                    |                      |                     |                                |                                   |                              |                          |        |
| Dimension Metadata Security      |                                    |                      |                     |                                |                                   |                              |                          |        |
| Dimension Security               |                                    |                      |                     |                                |                                   |                              |                          |        |
| Form Template Security           |                                    |                      |                     |                                |                                   |                              |                          |        |
| Journal Template Security        |                                    |                      |                     |                                |                                   |                              |                          |        |

These are the columns on the Journal Template Profile Security report:

| Attribute                        | Description                                                                                                    |
|----------------------------------|----------------------------------------------------------------------------------------------------|
| Journal Template<br>Profile Name | Journal template profile name                                                                                                    |
| Description                      | Journal template profile description                                                                                                    |
| Access Group<br>Name             | Indicates access group of users that can see, but not modify, the journal template profile                                              |
| Access Group<br>Descendent Name  | For access groups that contain other groups or users, the child group will display here. (Only shown for groups and users detail level) |
| Access Group<br>Descendent Type  | Indicates whether the child is a group or user (only shown for groups and users detail level)                                           |
| Access Group<br>Inheritance Type | Indicates whether the child is directly assigned or inherits access to the parent                                                       |

| Attribute   | Description                                                             |
|-------------|-------------------------------------------------------------------------|
| Maintenance | Shows group of users that can see the journal template profile and make |
| Group Name  | modifications to it                                                     |

### **Other Security Reports**

The Other Security Reports group contains additional reports for analytics and review purposes. The Groups with User Count tab lists all security groups in the system with the number of members in the group (either users or other groups). This can be helpful for removing unnecessary groups that do not contain members. The following example shows the output.

| Admin Assist 📎 REPORT            | ING •                              |                                      |                        | A 🕈 0    |
|----------------------------------|------------------------------------|--------------------------------------|------------------------|----------|
| REPORT GROUP                     | Groups with User Count Users with  | h Group Count Groups with Assigned C | Children               |          |
| Security                         | •                                  |                                      |                        |          |
| REPORT                           | <b>2</b>                           |                                      | Groups with User Count | <b>2</b> |
| Business Rule Security           | Drag a column header and drop it h | ere to group by that column          |                        |          |
| Certification Questions Security | Group Name                         | ▼ Total Members ▼                    |                        | •        |
| Confirmation Rules Security      |                                    | ,,                                   |                        |          |
| Cube Security                    | ACM_App_Admins                     | 1                                    |                        |          |
| Cube View Security               | Administrators                     | 151                                  |                        |          |
| Dashboard Security               | Anna Group                         | 3                                    |                        |          |
| Data Management Security         | AppAdministrators                  | 1                                    |                        |          |
| Data Source Security             | AppAdministrators                  |                                      |                        |          |
| Dimension Metadata Security      | ChildGroupTest                     | 1                                    |                        |          |
| Dimension Security               | Chris_JEMGroup                     | 1                                    |                        |          |
| Form Template Security           | Denmark_East                       | 0                                    |                        |          |
| Journal Template Security        | Denmark West                       | 1                                    |                        |          |
| Other Security Reports           | Berninding West                    |                                      |                        |          |

The Users with Group Count tab shows a list of users in the system, a flag that indicates if the user is enabled, and the number of total groups the user belongs to. Like the Groups with User Count report, this report can identify users that need to be disabled when they do not belong to any groups.

| Admin Assist 🚿 REPORTING 🔹                         |                      |                  |                     | A \$                          | 0 |
|----------------------------------------------------|----------------------|------------------|---------------------|-------------------------------|---|
| REPORT GROUP                                       | Groups with User Cou | nt Users w       | ith Group Count     | Groups with Assigned Children |   |
| Security •                                         |                      |                  |                     |                               | _ |
| REPORT                                             |                      |                  |                     | Users with Group Count        | 2 |
| Business Rule Security                             | Drag a column heade  | r and drop it l  | here to group by th | that column                   |   |
| Certification Questions Security                   | User Name 🛛 🔻        | Enabled <b>T</b> | Total Groups 🝸      |                               | î |
| Cube Security a                                    | user                 |                  | 0                   |                               |   |
| Cube View Security A                               | CM_Admin             |                  | 1                   |                               |   |
| Dashboard Security A                               | CM_Approver          |                  | 1                   |                               |   |
| Data Management Security A                         | CM_Requester         |                  | 2                   |                               |   |
| Data Source Security Dimension Metadata Security   | CMAdmin              |                  | 1                   |                               |   |
| Dimension Security A                               | CMADMIN_ED           |                  | 2                   |                               |   |
| Form Template Security                             | CMSecurityTestUser   |                  | 1                   |                               |   |
| Journal Template Security A Other Security Reports | CMUser_ED            |                  | 2                   |                               |   |

The Groups with Assigned Children tab shows the groups and related users within each group.

| Admin Assist 🚿 REPORTIN          | IG •               |                           |                         |                 |                               | A 🕈 0 |
|----------------------------------|--------------------|---------------------------|-------------------------|-----------------|-------------------------------|-------|
| REPORT GROUP                     | Groups with User C | ount Users with Grou      | p Count Groups with Ass | signed Children |                               |       |
| Security                         |                    |                           |                         |                 |                               | _     |
| REPORT                           |                    |                           |                         |                 | Groups with Assigned Children | 8     |
| Business Rule Security           | Drag a column hea  | der and drop it here to g | roup by that column     |                 |                               |       |
| Certification Questions Security | Group Name         | Child Name                | •                       |                 |                               | •     |
| Confirmation Rules Security      |                    |                           |                         |                 |                               |       |
| Cube Security                    | Administrators     | ACM_Admin                 |                         |                 |                               |       |
| Cube View Security               | Administrators     | ACM_Approver              |                         |                 |                               |       |
| Dashboard Security               | Administrators     | ACM_Requester             |                         |                 |                               |       |
| Data Management Security         | User Group         | ACM Requester             |                         |                 |                               |       |
| Data Source Security             |                    |                           |                         |                 |                               |       |
| Dimension Metadata Security      | Administrators     | ACMAdmin                  |                         |                 |                               |       |
| Dimension Security               | Administrators     | ACMADMIN_ED               |                         |                 |                               |       |
| Form Template Security           | User_Group         | ACMADMIN_ED               |                         |                 |                               |       |
| Journal Template Security        | Administrators     | ACMSecurityTestUser       |                         |                 |                               |       |
| Other Security Reports           | Administrators     | ACMUSER ED                |                         |                 |                               |       |

# **Security Group Analysis**

The Security Group Analysis report shows a list of current groups in the system. More details on a group can be accessed by clicking on the name in the list in the left panel. This will update the reports in the right panel, as shown in the following example:

| Admin Assist » REPORTING         | •                                       |                                                                                            |                 |                      |               |                      |                       | 1                                       | 1 # 0 |
|----------------------------------|-----------------------------------------|--------------------------------------------------------------------------------------------|-----------------|----------------------|---------------|----------------------|-----------------------|-----------------------------------------|-------|
| REPORT GROUP                     | 🖺 🗞                                     | Group List                                                                                 |                 |                      |               | J                    | M_Solution_User_Grou  | P                                       |       |
| Security •                       | Drag a column beader and drop it here t | o group by that column                                                                     | R9 X5           |                      |               |                      | roun Hear Arrianment  |                                         |       |
| REPORT                           |                                         |                                                                                            |                 |                      |               | roup oser Assignment |                       | er.)                                    |       |
| Business Rule Security           | Name T                                  | Description                                                                                | Drag a column h | eader and drop it l  | here to group | by that co           | lumn                  |                                         |       |
| Certification Questions Security | ACM_App_Admins                          |                                                                                            | Group or User N | lame 🝸 Descript      | tion 🝸 Is Ena | abled 🝸              | Туре 🝸                |                                         |       |
| Cube Security                    | Administrators                          |                                                                                            | JEM_LocalUser   |                      |               |                      | User                  |                                         |       |
| Cube View Security               | Anna Group                              |                                                                                            | JEM Approver    |                      |               |                      | User                  |                                         |       |
| Dashboard Security               | AppAdministrators                       | Do not link with the Administrators group. Use to test app administrators only. This group | JEM Commenter   |                      |               |                      | User                  |                                         |       |
| Data Management Security         | ChildGroupTest                          |                                                                                            |                 |                      |               |                      |                       |                                         |       |
| Data Source Security             | Chris_JEMGroup                          |                                                                                            |                 |                      |               |                      |                       |                                         |       |
| Dimension NetBoata Security      | Denmark_East                            |                                                                                            |                 |                      |               |                      |                       |                                         |       |
| Form Template Security           | Denmark_West                            |                                                                                            |                 |                      |               |                      |                       |                                         |       |
| Journal Template Security        | Due Date group                          |                                                                                            |                 |                      |               |                      |                       |                                         |       |
| Other Security Reports           | Elena Test JEM                          |                                                                                            |                 |                      |               |                      |                       |                                         |       |
| Security Group Analysis          | Elena''s Group                          |                                                                                            |                 |                      |               |                      |                       |                                         |       |
| Transformation Rule Security     | ElenaTest                               |                                                                                            |                 |                      |               |                      |                       |                                         |       |
| User Analysis                    | ESG Approver                            |                                                                                            |                 |                      |               |                      |                       |                                         |       |
| User Inactive List               | ESG Preparer Group                      |                                                                                            | R9 X5           |                      |               |                      | roup Inhoritod Accord |                                         |       |
| User Last Logon                  | ESG Viewer Group                        |                                                                                            | ~ ~             |                      |               |                      | noup interneu Access  |                                         | e.    |
| User List with Groups            | ESG_Admins                              |                                                                                            | Drag a column h | eader and drop it l  | here to group | by that co           | lumn                  |                                         |       |
| User Logon by App                | GroupTest                               |                                                                                            | Descendent 🝸    | Description <b>T</b> | ls Enabled 🔻  | Type 🎙               | 🖌 Assignment Type 🔻   | Inheritance Path                        | T     |
| User Logon by App Pivot          | JEM Local Admin                         | JEM Local Admin                                                                            | JEM_Approver    |                      |               | User                 | Direct                | JEM_Solution_User_Group > JEM_Approver  |       |
| Workflow Security                | JEM_Solution_User_Group                 |                                                                                            | JEM_Commenter   |                      |               | User                 | Direct                | JEM_Solution_User_Group > JEM_Comment   | er    |
| worknow second (cybended)        | Jem_Solution_User_Group_2               |                                                                                            | JEM_LocalUser   |                      |               | User                 | Direct                | JEM_Solution_User_Group > JEM_LocalUser |       |

The top panel shows which users or groups have been provisioned in the selected group. In the previous example, JEM\_LocalUser, JEM\_Approver, and JEM\_Commentator have been directly assigned to JEM\_Solution\_User\_Group. This report has columns Group or User Name, Description, Is Enabled (True or False), and Type (User or Group).

The bottom panel shows which groups or users inherit access to the group based on their direct provisioning. In addition to the Descendent, Description, Is Enabled, and Type columns, this report has additional columns:

| Attribute           | Description                                                                                                    |
|---------------------|----------------------------------------------------------------------------------------------------|
| Assignment<br>Type  | Direct indicates that the group or user has been directly provisioned in the group.                                                                                                    |
|                     | Inherited indicates that the group or user receives access to this group indirectly through nested security groups.                                                                                                    |
| Inheritance<br>Path | This column shows how the group or user received access through an inheritance path. The first group listed is the group that the descendent has access to. Reading the inheritance path to the right will show how groups are nested to ultimately arrive at the ancestor. In the previous example, the first record shows that JEM_Solution_User_Group contains JEM_Approver. |

### **Security Hierarchy**

The Security Hierarchy report enables users to see the full security assignment structure for the application. The report has List View and Hierarchy View. To run, select the layout of the report to view, then click the Run button.

### **List View**

The List View shows a flat list of parent-child relationships in the security structure. This view is useful for exporting the data to Excel and using a pivot table to analyze the data.

**NOTE:** Only groups with provisioned users or groups will display in this report. The following example is a sample of the report.

| Admin Assist » REPORTI                           | NG •             |                           |                           |                   |                                                 |                                                 |                | <b>A</b> 🗢 🤆 |  |  |
|--------------------------------------------------|------------------|---------------------------|---------------------------|-------------------|-------------------------------------------------|-------------------------------------------------|----------------|--------------|--|--|
| PORT GROUP                                       | Select Layout:   | Select Layout: List • Run |                           |                   |                                                 |                                                 |                |              |  |  |
| ecurity                                          | • BE XS          |                           |                           |                   | Security Hierarchy                              | - Liet                                          |                |              |  |  |
| PORT                                             | ↔ <i>\</i>       |                           |                           |                   | Secondy metaleny                                |                                                 |                |              |  |  |
| usiness Rule Security                            | Drag a column he | ader and drop it her      | e to group by that column |                   |                                                 |                                                 |                |              |  |  |
| ertification Questions Security                  | Ancestor T       | Descendent                | ▼ Descendent Type ▼       | Assignment Type 🔻 | Inheritance Path                                | Alternate Inheritance Path                      | ▼ Is Enabled ▼ |              |  |  |
| nfirmation kules security<br>be Security         | Administrators   | ACM_Admin                 | User                      | Direct            | Administrators > ACM_Admin                      | ACM_Admin < Administrators                      |                |              |  |  |
| be View Security                                 | ParentGroupTest  | ACM_Admin                 | User                      | Inherited         | ParentGroupTest > Administrators > ACM_Admin    | ACM_Admin < Administrators < ParentGroupTest    |                |              |  |  |
| shboard Security                                 | Test Parent      | ACM_Admin                 | User                      | Inherited         | Test Parent > Administrators > ACM_Admin        | ACM_Admin < Administrators < Test Parent        |                |              |  |  |
| ta Management Security                           | TestParent       | ACM_Admin                 | User                      | Inherited         | TestParent > Administrators > ACM_Admin         | ACM_Admin < Administrators < TestParent         |                |              |  |  |
| ita source security<br>mension Metadata Security | Administrators   | ACM_Approver              | User                      | Direct            | Administrators > ACM_Approver                   | ACM_Approver < Administrators                   |                |              |  |  |
| mension Security                                 | ParentGroupTest  | ACM_Approver              | User                      | Inherited         | ParentGroupTest > Administrators > ACM_Approver | ACM_Approver < Administrators < ParentGroupTest |                |              |  |  |
| rm Template Security                             | Test Parent      | ACM_Approver              | User                      | Inherited         | Test Parent > Administrators > ACM_Approver     | ACM_Approver < Administrators < Test Parent     |                |              |  |  |
| urnal Template Security                          | TestParent       | ACM_Approver              | User                      | Inherited         | TestParent > Administrators > ACM_Approver      | ACM_Approver < Administrators < TestParent      |                |              |  |  |
| her Security Reports                             | Administrators   | ACM_Requester             | User                      | Direct            | Administrators > ACM_Requester                  | ACM_Requester < Administrators                  |                |              |  |  |
| curity Hierarchy                                 | JEM Local Admin  | ACM_Requester             | User                      | Inherited         | JEM Local Admin > User_Group > ACM_Requester    | ACM_Requester < User_Group < JEM Local Admin    |                |              |  |  |
|                                                  |                  |                           |                           |                   |                                                 |                                                 |                |              |  |  |

| Attribute          | Description                                                                       |
|--------------------|-----------------------------------------------------------------------------------|
| Ancestor           | Security group that has groups or users provisioned                               |
| Descendent         | Security group or user that has access to the parent group                        |
| Descendent<br>Type | Indicates whether the child is a group or user                                    |
| Assignment<br>Type | Indicates whether the child is directly assigned or inherits access to the parent |

| Attribute   | Description                                                                         |
|-------------|-------------------------------------------------------------------------------------|
|             | This column shows how the group or user received access through an                  |
|             | inheritance path. The first group listed is the group that the descendent has       |
|             | access to. Reading the inheritance path to the right will show how groups are       |
| Inheritance | nested to ultimately arrive to the ancestor. In the previous example, the first     |
| Path        | record shows that Administrators contains ACM_Admin. Focusing on the ACM_           |
|             | Admin user, there are several parents that contain the Administrators group.        |
|             | Therefore, the security settings for those parents will be inherited by the         |
|             | Administrators group and ultimately by the ACM_Admin user.                          |
|             | This column shows how the group or user received the access through an              |
| Alternate   | inheritance path but in reversed order to show from child to parent. The first item |
| Inheritance | will be the descendent. Reading the inheritance path to the right will show how     |
| Path        | groups are nested to ultimately arrive to the ancestor. In the previous example,    |
|             | the first record shows that ACM_Admin is a member of Administrators.                |

### **Hierarchy View**

The Hierarchy view shows how security groups are nested and whether inherited security is in effect. The following example is a sample of this report. It shows which groups or users belong to each group and will inherit that security profile.

| REPORT GROUP                                        | Select Lavout: Hierarchy         |                    |                  | •            | Pup                |   |
|-----------------------------------------------------|----------------------------------|--------------------|------------------|--------------|--------------------|---|
| Security •                                          | Select Layout. Meralding         |                    |                  |              | Kun                |   |
| REPORT                                              | ₽ Ø                              |                    |                  |              | Security Hierarchy | 2 |
| Business Rule Security                              | Drag a column header and drop it | t here to <u>o</u> | group by that co | lumn         |                    |   |
| Certification Questions Security                    | Group or User Name               | T C                | Object Type 🔻    | ls Enabled 🔻 |                    |   |
| Confirmation Rules Security<br>Cube Security        | ACM_App_Admins                   | C                  | Group            |              |                    |   |
| Cube View Security                                  | Anna Group                       | C                  | Group            |              |                    |   |
| Dashboard Security                                  | AppAdministrators                | C                  | Group            |              |                    |   |
| Data Management Security                            | Chris_JEMGroup                   | (                  | Group            |              |                    |   |
| Data Source Security<br>Dimension Metadata Security | Denmark_West                     | (                  | Group            |              |                    |   |
| Dimension Security                                  | Due Date group                   | C                  | Group            |              |                    |   |
| Form Template Security                              | Elena''s Group                   | C                  | Group            |              |                    |   |
| Journal Template Security                           | ChildGroupTest                   | (                  | Group            |              |                    |   |
| Other Security Reports                              | Elena Test JEM                   | (                  | Group            |              |                    |   |
| Security Group Analysis                             | GroupTest                        | C                  | Group            |              |                    |   |

This report has these columns:

| Attribute | Description                                           |  |  |  |  |
|-----------|-------------------------------------------------------|--|--|--|--|
| Group or  |                                                       |  |  |  |  |
| User      | Name of the group or user                             |  |  |  |  |
| Name      |                                                       |  |  |  |  |
| Object    | Indicators if the object is a group or a user         |  |  |  |  |
| Туре      | indicates in the object is a group of a user          |  |  |  |  |
| ls        | Whather or pat the chiest is enabled for provisioning |  |  |  |  |
| Enabled   | whether of not the object is enabled for provisioning |  |  |  |  |

### **Transformation Rule Security**

The Transformation Rule Security report shows tabs for transformation rule group security and transformation rule profile security.

| Admin Assist >> REPO                           | RTING •                     |                          |                          |                        |                   |                                |                              |                                 | A \$                       |
|------------------------------------------------|-----------------------------|--------------------------|--------------------------|------------------------|-------------------|--------------------------------|------------------------------|---------------------------------|----------------------------|
| REPORT GROUP                                   | Transformation Rule Group S | ecurity Transformati     | on Rule Profile Security |                        |                   |                                |                              |                                 |                            |
| iecurity •                                     | 199 XX                      |                          | ,                        |                        | Transforms        | tion Pula Group Security       |                              |                                 |                            |
| EPORT                                          | ↔ ~                         |                          |                          |                        |                   | and the croup security         |                              |                                 |                            |
| lusiness Rule Security                         | Drag a column header and c  | frop it here to group by | that column              |                        |                   |                                |                              |                                 |                            |
| ertification Questions Security                | Cube Dimension Name         | Dimension Name           | 🖌 Rule Group Name 🝸      | Rule Group Description | Access Group Name | Access Group Descendent Name 🔻 | Access Group Descendent Type | Access Group Inheritance Type 🔻 | ' Maintenance Group Name 🎙 |
| ube Security                                   | ACM_MetadataImportParent    | Account                  | ACM_ImportMetadata       |                        | Administrators    | (Administrative users)         | N/A                          | Direct                          | Administrators             |
| ube View Security                              | ACM_MetadataImportParent    | Account                  | ACM_ImportMetadata       |                        | Administrators    | (Administrative users)         | N/A                          | Direct                          | Administrators             |
| ashboard Security                              | ACM_MetadataImportParent    | Account                  | ACM_ImportMetadata       |                        | Administrators    | (Administrative users)         | N/A                          | Direct                          | Administrators             |
| ata Management Security<br>ata Source Security | ACM_MetadataImportParent    | Account                  | ACM_ImportMetadata       |                        | Administrators    | (Administrative users)         | N/A                          | Direct                          | Administrators             |
| imension Metadata Security                     | ACM_MetadataImportParent    | Account                  | ACM_ImportMetadata       |                        | Administrators    | (Administrative users)         | N/A                          | Direct                          | Administrators             |
| (mension Security                              | ACM_MetadataImportParent    | Account                  | ACM_ImportMetadata       |                        | Administrators    | (Administrative users)         | N/A                          | Direct                          | Administrators             |
| orm Template Security                          | ACM_MetadataImportParent    | Account                  | ACM_ImportMetadata       |                        | Administrators    | (Administrative users)         | N/A                          | Direct                          | Administrators             |
| ournal Template Security                       | ACM_MetadataImportParent    | Account                  | ACM_ImportMetadata       |                        | Administrators    | (Administrative users)         | N/A                          | Direct                          | Administrators             |
| ecurity Group Analysis                         | ACM_MetadataImportParent    | Account                  | ACM_ImportMetadata       |                        | Administrators    | (Administrative users)         | N/A                          | Direct                          | Administrators             |
| ecurity Hierarchy                              | ACM_MetadataImportParent    | Account                  | ACM_ImportMetadata       |                        | Administrators    | (Administrative users)         | N/A                          | Direct                          | Administrators             |
| ransformation Rule Security                    | ACM MetadataImportParent    | Account                  | ACM ImportMetadata       |                        | Administrators    | (Administrative users)         | N/A                          | Direct                          | Administrators             |

These are the columns on the Transformation Rule Group Security report:

| Attribute                        | Description                                                                                                    |
|----------------------------------|----------------------------------------------------------------------------------------------------|
| Cube Dimension<br>Name           | Dimension to which the rule group is assigned                                                                                           |
| Dimension Name                   | Dimension type (for example, Entity, Account)                                                                                           |
| Rule Group name                  | Name of the rule group                                                                                                    |
| Rule Group<br>Description        | Description of the rule group (if applicable)                                                                                           |
| Access Group<br>Name             | Members of this group will have access to the transformation rule group                                                                 |
| Access Group<br>Descendent Name  | For access groups that contain other groups or users, the child group will display here. (Only shown for groups and users detail level) |
| Access Group<br>Descendent Type  | Indicates whether the child is a group or user (only shown for groups and users detail level)                                           |
| Access Group<br>Inheritance Type | Indicates whether the child is directly assigned or inherits access to the parent                                                       |
| Maintenance<br>Group Name        | Members of this group have the authority to maintain the transformation rule group.                                                     |

The Transformation Rule Profile Security report tab shows a list of transformation rule profiles.

| Admin Assist 🚿 REPO              | RTING •                   |                                                                      |                    |                 |                     |                                |                              |                                 | A \$ 0                     |  |  |  |
|----------------------------------|---------------------------|----------------------------------------------------------------------|--------------------|-----------------|---------------------|--------------------------------|------------------------------|---------------------------------|----------------------------|--|--|--|
| REPORT GROUP                     | Transformation Rule Group | nsformation Rule Group Security Transformation Rule Profile Security |                    |                 |                     |                                |                              |                                 |                            |  |  |  |
| Security •<br>REPORT             | 四 心                       | S 🕅 Transformation Rule Profile Security                             |                    |                 |                     |                                |                              |                                 |                            |  |  |  |
| Business Rule Security           | Drag a column header and  | ag a column header and drop it here to group by that column          |                    |                 |                     |                                |                              |                                 |                            |  |  |  |
| Certification Questions Security | Rule Profile Name 🛛 🔻     | Rule Profile Description                                             | Cube Name          | Scenario Type 🔻 | Access Group Name 🔻 | Access Group Descendent Name 🔻 | Access Group Descendent Type | Access Group Inheritance Type 🔻 | Maintenance Group Name 🔻 📫 |  |  |  |
| Cube Security                    | MotorsForecast_DirectLoad | MotorsForecast_DirectLoad                                            | Motors Division    | Operational     | Everyone            | (All users)                    | N/A                          | Direct                          | Everyone                   |  |  |  |
| Cube View Security               | Project_Planning_TLP21    | Project Planning Register                                            | Equipment Division | Budget          | Everyone            | (All users)                    | N/A                          | Direct                          | Everyone                   |  |  |  |
| Dashboard Security               | GL_Actual_Load            | GL Load                                                              | Equipment Division | Actual          | Everyone            | (All users)                    | N/A                          | Direct                          | Everyone                   |  |  |  |
| Data Management Security         | MTR_Load                  | Motors Sales Load                                                    | Motors Division    | Actual          | Everyone            | (All users)                    | N/A                          | Direct                          | Everyone                   |  |  |  |
| Dimension Metadata Security      | GL_Actual_AcmeNA          | GL profile Actual AcmeNA                                             | Equipment Division | Actual          | Everyone            | (All users)                    | N/A                          | Direct                          | Everyone                   |  |  |  |
| Dimension Security               | OFCFAD                    | OFCFAD                                                               | Equipment Division | Model           | Everyone            | (All users)                    | N/A                          | Direct                          | Everyone                   |  |  |  |
| Form Template Security           | Bal Sheet GL Data Load    | Bal Sheet GL Data Load                                               | Equipment Division | Actual          | Everyone            | (All users)                    | N/A                          | Direct                          | Everyone                   |  |  |  |
| Journal Template Security        | MotorsActual_DirectLoad   | MotorsActual_DirectLoad                                              | Motors Division    | Actual          | Everyone            | (All users)                    | N/A                          | Direct                          | Everyone                   |  |  |  |
| Security Group Analysis          | Capital_Planning_CPP20    | Capital_Planning_CPP20                                               | Equipment Division | Budget          | Everyone            | (All users)                    | N/A                          | Direct                          | Everyone                   |  |  |  |
| Security Hierarchy               | OFCGRIR_TXM               | OFCGRIR                                                              | Global GolfStream  | ScenarioType1   | Everyone            | (All users)                    | N/A                          | Direct                          | Everyone                   |  |  |  |
| Transformation Rule Security     | AR_Actual_LoadNA          | AR_Actual_LoadNA                                                     | Equipment Division | (Default)       | Everyone            | (All users)                    | N/A                          | Direct                          | Everyone                   |  |  |  |

These are the columns on the Transformation Rule Profile Security report:

| Attribute                        | Description                                                                                                    |
|----------------------------------|----------------------------------------------------------------------------------------------------|
| Rule Profile Name                | Name of the rule profile                                                                                                    |
| Rule Profile<br>Description      | Description of the rule profile (if applicable)                                                                                         |
| Cube Name                        | Cube to which the rule profile is assigned                                                                                              |
| Scenario Type                    | Scenario Type to which the rule profile is assigned                                                                                     |
| Access Group<br>Name             | Members of this group will have access to the transformation rule profile                                                               |
| Access Group<br>Descendent Name  | For access groups that contain other groups or users, the child group will display here. (Only shown for groups and users detail level) |
| Access Group<br>Descendent Type  | Indicates whether the child is a group or user (only shown for groups and users detail level)                                           |
| Access Group<br>Inheritance Type | Indicates whether the child is directly assigned or inherits access to the parent                                                       |
| Maintenance<br>Group Name        | Members of this group have the authority to maintain the transformation rule profile.                                                   |

## **User Analysis**

The User Analysis report shows a list of current users in the system and includes the following attributes:

| Attribute    | Description                                                                                                    |
|--------------|----------------------------------------------------------------------------------------------------|
| ls           | If selected, the user is enabled and can be provisioned in security groups.                                                                                                    |
| Enabled      | If clear, the user is not enabled and cannot be provisioned.                                                                                                    |
|              | <b>Interactive</b> : Allows all functionality. The user type defaults to Interactive for new users and upgrades.                                                                                                    |
|              | <b>View</b> : Allows users to view all data, reports, and dashboards in the production<br>environment and the derived database. The View user privileges do not permit the<br>authorized user to load, calculate, consolidate, certify, or change data. |
| User<br>Type | <b>Restricted</b> : Assigns contractual limits for certain functional tasks, such as limiting rights to solutions, for example, Account Reconciliation or Lease.                                                                                        |
|              | Third Party Access: Allows OneStream access using a named account, logging on                                                                                                    |
|              | interactively using a third-party application. There is no access using the OneStream                                                                                                    |
|              | Windows application or the OneStream Modern Browser Experience. The user                                                                                                    |
|              | cannot change data or modify OneStream application artifacts.                                                                                                    |
|              | Financial Close: Allows users to perform Account Reconciliation solutions and                                                                                                    |
|              | Transaction Matching.                                                                                                    |

More details on a user can be accessed by selecting the user name in the list in the left panel. This will update the reports in the right panel, as shown in the following example:

Select a user name to see additional provisioning details.

| Admin Assist >> REPO             | RTING •          |                                                |                 |                      |  |   |                 |                 |                          |                                            |     | <b>1 2</b> 0 |
|----------------------------------|------------------|------------------------------------------------|-----------------|----------------------|--|---|-----------------|-----------------|--------------------------|--------------------------------------------|-----|--------------|
| REPORT GROUP                     | 🖺 🗞 User List    |                                                |                 |                      |  |   | ACM_Admin       |                 |                          |                                            |     |              |
| Security •                       | Dana a saluma h  | Been selected and the March second and the law |                 |                      |  |   |                 |                 |                          |                                            |     | -            |
| REPORT                           | Diag a column ne | eader and drop it in                           | ere to group by | that column          |  |   | <b>a</b> <      |                 |                          | Assigned Groups                            |     | 80           |
| Business Rule Security           | User Name        | ▼ Is Enabled ▼                                 | User Type 🔻     | Description <b>T</b> |  | ī | Drag a column   | header and drop | it here to group by that | column                                     |     |              |
| Certification Questions Security | a user           |                                                | Interactive     |                      |  |   | Group Name      | Group Descrip   | tion <b>T</b>            |                                            |     |              |
| Confirmation Rules Security      | ACM_Admin        |                                                | Interactive     |                      |  |   |                 |                 |                          |                                            |     |              |
| Cube Security                    | ACM Approver     |                                                | Interactive     |                      |  | _ | Administrators  |                 |                          |                                            |     |              |
| Cube View Security               | ACM Requestor    |                                                | Interactive     |                      |  |   |                 |                 |                          |                                            |     |              |
| Dashboard Security               | Mcm_nequester    |                                                | interactive     |                      |  |   |                 |                 |                          |                                            |     |              |
| Data Source Security             |                  |                                                |                 |                      |  |   |                 |                 |                          |                                            |     |              |
| Dimension Metadata Security      |                  |                                                |                 |                      |  |   |                 |                 |                          |                                            |     |              |
| Dimension Security               |                  |                                                |                 |                      |  |   |                 |                 |                          |                                            |     |              |
| Form Template Security           |                  |                                                |                 |                      |  |   |                 |                 |                          |                                            |     |              |
| Journal Template Security        |                  |                                                |                 |                      |  |   |                 |                 |                          |                                            |     |              |
| Other Security Reports           |                  |                                                |                 |                      |  |   |                 |                 |                          |                                            |     |              |
| Security Group Analysis          |                  |                                                |                 |                      |  |   |                 |                 |                          |                                            |     |              |
| Security Hierarchy               |                  |                                                |                 |                      |  |   |                 |                 |                          |                                            |     |              |
| Transformation Rule Security     |                  |                                                |                 |                      |  |   | 2 X             |                 |                          | Inherited Access                           |     |              |
| User Analysis                    |                  |                                                |                 |                      |  |   |                 |                 |                          |                                            |     |              |
| User Inscive List                |                  |                                                |                 |                      |  |   | Drag a column   | neader and drop | it nere to group by that | column                                     |     |              |
| User List                        |                  |                                                |                 |                      |  |   | Parent T        | Description T   | Assignment Type 🔻        | Inheritance Path                           | T   |              |
| User List with Groups            |                  |                                                |                 |                      |  |   | Administrators  |                 | Direct                   | Administrators > ACM_Admin                 |     |              |
| User Logon by App                |                  |                                                |                 |                      |  |   | ParentGroupTest | t               | Inherited                | ParentGroupTest > Administrators > ACM_Adm | nin |              |
| User Logon by App Pivot          |                  |                                                |                 |                      |  |   | Test Parent     |                 | Inherited                | Test Parent > Administrators > ACM Admin   |     |              |
| Workflow Security                |                  |                                                |                 |                      |  |   | TertDarent      |                 | Inherited                | TertParent > Administrators > ACM Admin    |     |              |
| Workflow Security (Expanded)     |                  |                                                |                 |                      |  |   | restParent      |                 | innenteu                 | restParent × Administrators × AcM_Admin    |     |              |

The top panel shows which groups the user has been directly provisioned in. In the previous example, ACM\_Admin has been directly assigned to Administrators. This report has columns Group Name and Group Description.

The bottom panel shows which groups the user inherits based on their direct provisioning. In addition to the Parent and Description columns, this report has additional columns:

| Attribute   | Description                                                                            |
|-------------|----------------------------------------------------------------------------------------|
| Assignment  | Direct indicates that the user has been directly provisioned in the group.             |
| Туре        | Inherited indicates that the user receives access to this group indirectly through     |
|             | nested security groups.                                                                |
|             | This column shows how the user received access through an inheritance path.            |
|             | The first group on the left shows the group that the user is directly assigned to (for |
| Inheritance | direct assignments, this will be the only group). Reading the inheritance path to      |
| Path        | the right will show how groups are nested to ultimately arrive at the top group. In    |
|             | the previous example, ACM_Admin is directly assigned to Administrators, and it         |
|             | inherits access to ParentGroupTest, Test Parent, and TestParent.                       |

### **User Inactive List**

The User Inactive List shows a list of all users with no login history in the OneStream environment.

| RT GROUP                          | 🛱 🗞                      | 🔆 Inactive User List |                      |                                |                      |                             |            |             |       |            |                      |  |
|-----------------------------------|--------------------------|----------------------|----------------------|--------------------------------|----------------------|-----------------------------|------------|-------------|-------|------------|----------------------|--|
| ity •                             | Drag a column header and | d drop it h          | here to group by     | y that column                  |                      |                             |            |             |       |            |                      |  |
| KI                                | Name                     | <b>T</b> 0           | Description <b>T</b> | Days Since Last Login <b>Y</b> | Last Logon Time      | Number Logons Since Enabled | Is Enabled | User Type   | Email | Created By | T Created Date T     |  |
| ess Rule Security                 |                          |                      |                      |                                |                      |                             |            | tata ang ta |       |            | ,,                   |  |
| nation Rules Security             | a user                   |                      |                      | 99999                          | 1/1/1900 12:00:00 AM | 0                           | -          | Interactive |       |            | 1/17/2025 8:24:41 PM |  |
| Security                          | ACM_Admin                |                      |                      | 99999                          | 1/1/1900 12:00:00 AM | 0                           | •          | Interactive |       |            | 1/17/2025 8:24:41 PM |  |
| /iew Security                     | ACM_Approver             |                      |                      | 99999                          | 1/1/1900 12:00:00 AM | 0                           |            | Interactive |       |            | 1/17/2025 8:24:41 PM |  |
| oard Security                     | ACM_Requester            |                      |                      | 99999                          | 1/1/1900 12:00:00 AM | 0                           |            | Interactive |       |            | 1/17/2025 8:24:41 PM |  |
| lanagement Security               | ACMAdmin                 |                      |                      | 99999                          | 1/1/1900 12:00:00 AM | 0                           |            | Interactive |       |            | 4/18/2025 9:51:27 AM |  |
| ource Security                    | ACMADMIN_ED              |                      |                      | 99999                          | 1/1/1900 12:00:00 AM | 0                           |            | Interactive |       |            | 1/17/2025 8:24:41 PM |  |
| sion Metadata Security            | ACMSecurityTestUser      | Us                   | serDescription       | 99999                          | 1/1/1900 12:00:00 AM | 0                           |            | Interactive |       |            | 1/17/2025 8:24:42 PM |  |
| emplate Security                  | ACMUser_ED               |                      |                      | 99999                          | 1/1/1900 12:00:00 AM | 0                           |            | Interactive |       |            | 1/17/2025 8:24:42 PM |  |
| Template Security                 |                          |                      |                      | 99999                          | 1/1/1900 12:00:00 AM | 0                           |            | Interactive |       |            | 4/18/2025 9:51:28 AM |  |
| ecurity Reports                   |                          |                      |                      | 0                              | 6/18/2025 7:55:14 PM | 19                          |            | Interactive |       |            | 12/6/2024 3:07:52 PM |  |
| y Group Analysis                  |                          |                      |                      | 99999                          | 1/1/1900 12:00:00 AM | 0                           |            | Interactive |       |            | 1/17/2025 8:30:53 PM |  |
| merarchy<br>rmation Rule Security |                          |                      |                      | 99999                          | 1/1/1900 12:00:00 AM | 0                           |            | Interactive |       |            | 4/18/2025 9:51:28 AM |  |
| nalysis                           |                          |                      |                      | 99999                          | 1/1/1900 12:00:00 AM | 0                           |            | Interactive |       |            | 4/18/2025 9:51:28 AM |  |
| hactive List                      |                          |                      |                      | 02                             | 2/27/2025 7:00:26 AM |                             |            | Interactive |       |            | 8/20/2024 5:01:08 PM |  |

## **User Last Logon**

The User Last Logon report shows a list of all users in the OneStream environment and the last time they logged in to the system.

| Admin Assist » REPOI                               | RTING •                |                     |                         |               |      |                 |             |            |                                       |                        |       |         | A \$ 0                      |
|----------------------------------------------------|------------------------|---------------------|-------------------------|---------------|------|-----------------|-------------|------------|---------------------------------------|------------------------|-------|---------|-----------------------------|
| REPORT GROUP                                       | 😫 🗞                    | 🗞 User Last Logon   |                         |               |      |                 |             |            |                                       |                        | 2     |         |                             |
| Security *                                         | Drag a column hander   | and doop it have to | and the sheet and the s |               |      |                 |             |            |                                       |                        |       |         |                             |
| REPORT                                             | brag a column neader a | and drop it here to | group by that column    |               |      |                 |             |            |                                       |                        |       |         |                             |
| Business Rule Security                             | Application Name       | User Name           | Last Activity           | 🕈 Days Idle 🝸 | Name | ▼ Description ٦ | User Type   | Is Enabled | External Authentication Provider Name | ▼ External User Name ▼ | Email | Culture | Number of Grid Rows Y Numbe |
| Certification Questions Security                   |                        |                     | 12/11/2024 2:20:01 PI   | vi 189        |      |                 | Unknown     |            |                                       |                        |       |         | 0                           |
| Confirmation Rules Security                        |                        |                     | 3/24/2025 5:53:16 PM    | 86            |      |                 | Interactive |            |                                       |                        |       | en-US   | 50                          |
| Cube Security                                      |                        |                     | 4/15/2025 4:42:33 PM    | 64            |      |                 | Interactive |            |                                       |                        |       | en-US   | 50                          |
| Dashboard Security                                 |                        |                     | 4/25/2025 4:03:02 PM    | 54            |      |                 | Interactive |            |                                       |                        |       | en-US   | 50                          |
| Data Management Security                           |                        |                     | 4/25/2025 7:06:05 PM    | 54            |      |                 | Interactive |            |                                       |                        |       | en-US   | 50                          |
| Data Source Security                               |                        |                     | 5/12/2025 3:01:26 PM    | 37            |      |                 | Unknown     |            |                                       |                        |       |         | 0                           |
| Dimension Metadata Security                        |                        |                     | 5/12/2025 2:07:17 PM    | 37            |      |                 | Interactive |            |                                       |                        |       | en-US   | 50                          |
| Form Template Security                             |                        |                     | 5/17/2025 10:00:28 PI   | 4 32          |      |                 | Unknown     |            |                                       |                        |       |         | 0                           |
| Journal Template Security                          |                        |                     | 5/17/2025 11:30:15 PI   | 4 32          |      |                 | Unknown     |            |                                       |                        |       |         | 0                           |
| Other Security Reports                             |                        |                     | 5/19/2025 6:19:20 PM    | 30            |      |                 | Interactive |            |                                       |                        |       | en-US   | 50                          |
| Security Group Analysis                            |                        |                     | 5/20/2025 3:17:42 PM    | 29            |      |                 | Unknown     |            |                                       |                        |       |         | 0                           |
| Security Hierarchy<br>Transformation Rule Security |                        |                     | 5/22/2025 12:00:21 PI   | d 27          |      |                 | Interactive |            |                                       |                        |       | en-US   | 50                          |
| User Analysis                                      |                        |                     | 6/5/2025 1:15:07 PM     | 13            |      |                 | Interactive |            |                                       |                        |       | en-US   | 50                          |
| User Inactive List                                 |                        |                     | 6/10/2025 2:30:57 AN    | 8             |      |                 | Interactive |            |                                       |                        |       | en-US   | 50                          |
| User Last Logon                                    |                        |                     | 6/11/2025 5:49:26 PM    | 7             |      |                 | Interactive |            |                                       |                        |       | en-US   | 50                          |

The following additional attributes are available on the report:

| Attribute        | Description                            |
|------------------|----------------------------------------|
| Application Name | Last application the user logged on to |
| Last Activity    | Time stamp of last activity            |

| Attribute                                | Description                                                          |
|------------------------------------------|----------------------------------------------------------------------|
| Days Idle                                | Calculation of days idle                                             |
| Name                                     | Name on the audit log (will be blank if the user has been deleted)   |
| Description                              | User description                                                     |
| User Type                                | User type (will be Unknown if user has been deleted)                 |
| Is Enabled                               | If the user is enabled within the system or has been deactivated     |
| External Authentication Provider<br>Name | Name of the external authentication provider (for example, Azure AD) |
| External User Name                       | User name from the external authentication provider                  |
| Email                                    | Email from Preferences section of profile                            |
| Culture                                  | Culture from Preferences section of profile                          |
| Number of Grid Rows                      | Grid Rows Per Page under Preferences section of profile              |
| Number of Invalid Logon Attempts         | Number of invalid logon attempts by the user                         |
| Text 1-4                                 | Text fields associated with the user profile                         |

### **User List**

The User List report is a comprehensive list of all users in the system and the attributes associated with their user profile.

| Marini Abbilist // here          |                    |                                                          |                 |            |                                       |                    |                        |         |           |                     |                                  |    | -     |
|----------------------------------|--------------------|----------------------------------------------------------|-----------------|------------|---------------------------------------|--------------------|------------------------|---------|-----------|---------------------|----------------------------------|----|-------|
| REPORT GROUP                     | 🖾 🔅                |                                                          |                 |            |                                       | Use                | r List                 |         |           |                     |                                  |    | æ     |
| Security .                       | Drag a column hear | ler and drop it her                                      | a to oroup by t | at column  |                                       |                    |                        |         |           |                     |                                  |    |       |
| REPORT                           | •                  | a commininescer and crop it here to group by this commin |                 |            |                                       |                    |                        |         |           |                     |                                  |    |       |
| Business Rule Security           | User Name          | Description Y                                            | User Type 📍     | Is Enabled | External Authentication Provider Name | External User Name | Password Creation Time | Email 7 | Culture T | Number of Grid Rows | Number of Invalid Logon Attempts | Te | ext 1 |
| Certification Questions Security | a user             |                                                          | Interactive     |            |                                       |                    | 1/1/1900 12:00:00 AM   |         |           | 50                  | 0                                |    |       |
| Confirmation Rules Security      | ACM_Admin          |                                                          | Interactive     |            |                                       |                    | 1/1/1900 12:00:00 AM   |         | en-US     | 50                  | 0                                |    |       |
| Cube Security                    | ACM_Approver       |                                                          | Interactive     |            |                                       |                    | 1/1/1900 12:00:00 AM   |         | en-US     | 50                  | 0                                |    |       |
| Dashboard Security               | ACM_Requester      |                                                          | Interactive     |            |                                       |                    | 1/1/1900 12:00:00 AM   |         | en-GB     | 50                  | 0                                |    |       |
| Data Management Security         | ACMAdmin           |                                                          | Interactive     |            |                                       |                    | 1/1/1900 12:00:00 AM   |         | en-US     | 50                  | 0                                |    |       |
| Data Source Security             | ACMADMIN_ED        |                                                          | Interactive     |            |                                       |                    | 1/1/1900 12:00:00 AM   |         | en-US     | 50                  | 1                                |    |       |
| Dimension Metadata Security      | ACMSecurityTestUse | r UserDescription                                        | Interactive     |            |                                       |                    | 1/1/1900 12:00:00 AM   |         | en-US     | 60                  | 0                                |    |       |
| Form Template Security           | ACMUser_ED         |                                                          | Interactive     |            |                                       |                    | 1/1/1900 12:00:00 AM   |         | en-US     | 50                  | 0                                |    |       |
| Journal Template Security        |                    |                                                          | Interactive     |            |                                       |                    | 1/1/1900 12:00:00 AM   |         | en-US     | 50                  | 0                                |    |       |
| Other Security Reports           |                    |                                                          | Interactive     |            |                                       |                    | 1/1/1900 12:00:00 AM   |         | en-US     | 50                  | 0                                |    |       |
| Security Group Analysis          | Admin_EG           |                                                          | Interactive     |            |                                       |                    | 1/1/1900 12:00:00 AM   |         | en-US     | 50                  | 0                                |    |       |
| Transformation Rule Security     | AdminCJR           |                                                          | Interactive     |            |                                       |                    | 1/1/1900 12:00:00 AM   |         | en-US     | 50                  | 0                                |    |       |
| User Analysis                    | Admindmh           |                                                          | Interactive     |            |                                       |                    | 1/1/1900 12:00:00 AM   |         | en-US     | 50                  | 0                                |    |       |
| User Inactive List               | Administrator      |                                                          | Interactive     |            |                                       |                    | 1/1/1900 12:00:00 AM   |         | en-US     | 50                  | 0                                |    |       |
| User Last Logon                  | Admintmf           |                                                          | Interactive     |            |                                       |                    | 6/13/2025 5:09:09 PM   |         | en-US     | 50                  | 0                                |    |       |
| User List                        |                    |                                                          |                 | -          |                                       |                    |                        |         |           |                     |                                  |    |       |

For each user, the following attributes are available in the report.

| Attribute                        | Description                                                      |
|----------------------------------|------------------------------------------------------------------|
| Description                      | User description                                                 |
| User Type                        | User type (will be Unknown if user has been deleted)             |
| Is Enabled                       | If the user is enabled within the system or has been deactivated |
| External Authentication Provider | Name of the external authentication provider (for example,       |
| Name                             | Azure AD)                                                        |
| External User Name               | User name from the external authentication provider              |
| Password Creation Time           | Password creation time (will be empty if external                |
|                                  | authentication)                                                  |
| Email                            | Email from Preferences section of profile                        |
| Culture                          | Culture from Preferences section of profile                      |
| Number of Grid Rows              | Grid Rows Per Page under Preferences section of profile          |
| Number of Invalid Logon Attempts | Number of invalid logon attempts by the user                     |
| Text 1 – 4                       | Text fields associated with the user profile                     |
| User's Groups                    | Groups that the user is directly assigned to                     |

### User List by Group

The User List by Group report is identical to the User List report with the addition of Group Name and Group Description fields.

| Admin Assist // REPO               | DRTING *            |                      |                  |             |                    |          |                |                  |                            | птч |
|------------------------------------|---------------------|----------------------|------------------|-------------|--------------------|----------|----------------|------------------|----------------------------|-----|
| REPORT GROUP                       | 🛱 🐼                 |                      |                  |             |                    |          | User Group Li  | st               |                            |     |
| Security                           | Drag a column heads | ar and drop it hor   | to group by th   | at column   |                    |          |                |                  |                            |     |
| REPORT                             | Diag a columniteade | and drop it nere     | e to group by tr | lat column  |                    |          |                |                  |                            |     |
| Business Rule Security             | User Name 📍         | Description <b>T</b> | Is Enabled 📍     | User Type 🔻 | External User Name | <b>T</b> | Email \Upsilon | Group Name       | Group Description <b>T</b> |     |
| Certification Questions Security   | ACM_Admin           |                      |                  | Interactive |                    |          |                | Administrators   |                            |     |
| Confirmation Rules Security        | ACM_Approver        |                      |                  | Interactive |                    |          |                | Administrators   |                            |     |
| Cube Security                      | ACM_Requester       |                      |                  | Interactive |                    |          |                | Administrators   |                            |     |
| Dashboard Security                 | ACM_Requester       |                      |                  | Interactive |                    |          |                | User_Group       |                            |     |
| Data Management Security           | ACMAdmin            |                      |                  | Interactive |                    |          |                | Administrators   |                            |     |
| Data Source Security               | ACMADMIN_ED         |                      |                  | Interactive |                    |          |                | Administrators   |                            |     |
| Dimension Metadata Security        | ACMADMIN_ED         |                      |                  | Interactive |                    |          |                | User_Group       |                            |     |
| Form Template Security             | ACMSecurityTestUser | UserDescription      |                  | Interactive |                    |          |                | Administrators   |                            |     |
| Journal Template Security          | ACMUser_ED          |                      |                  | Interactive |                    |          |                | Administrators   |                            |     |
| Other Security Reports             | ACMUser_ED          |                      |                  | Interactive |                    |          |                | Parent Group TMF | Test Description           |     |
| Security Group Analysis            |                     |                      |                  | Interactive |                    |          |                | Administrators   |                            |     |
| Transformation Rule Security       |                     |                      |                  | Interactive |                    |          |                | Administrators   |                            |     |
| User Analysis                      | Admin_EG            |                      |                  | Interactive |                    |          |                | Administrators   |                            |     |
| User Inactive List                 | Admin_EG            |                      |                  | Interactive |                    |          |                | ElenaTest        |                            |     |
| User Last Logon                    | AdminCJR            |                      |                  | Interactive |                    |          |                | Administrators   |                            |     |
| User List<br>User List with Groups | Admindmh            |                      |                  | Interactive |                    |          |                | Administrators   |                            |     |

## User Logon By App

The User Logon By App report is a detailed list of all applications and the last logon by user. Unlike the User Last Logon report, which lists the last time a user logged on, this report will show the last time a user logged on by application. This may be helpful if multiple applications are used in the environment.

| EPORT GROUP                      | S 🖏                  |                    |                        |      |               |               |            | Application Logon Data                |                     |       |             |                     |                         |
|----------------------------------|----------------------|--------------------|------------------------|------|---------------|---------------|------------|---------------------------------------|---------------------|-------|-------------|---------------------|-------------------------|
| ecurity •                        | Drag a column beader | and drop it here t | o group by that column |      |               |               |            |                                       |                     |       |             |                     |                         |
| EPORT                            | brug a column neader | and drop it here t | o group by that column |      |               |               |            |                                       |                     |       |             |                     |                         |
| lusiness Rule Security           | Application Name     | User Name 📍        | Last Activity 📍        | Name | Description   | Vser Type     | Is Enabled | External Authentication Provider Name | External User Nam 🝸 | Email | ▼ Culture ▼ | Number of Grid Rows | Number of Invalid Logor |
| Certification Questions Security | Dev                  |                    | 2/27/2025 3:27:02 PM   |      |               | Interactive   |            |                                       |                     |       | en-US       | 50                  |                         |
| onfirmation Rules Security       | Dev                  |                    | 3/27/2025 7:00:26 AM   |      |               | Interactive   |            |                                       |                     |       | en-US       | 50                  |                         |
| Lube Security                    | Dev                  |                    | 2/25/2025 2:42:30 PM   |      |               | Interactive   |            |                                       |                     |       | en-US       | 50                  |                         |
| Dashboard Security               | Dev                  |                    | 5/15/2025 1:43:26 PM   |      |               | Interactive   |            |                                       |                     |       | en-US       | 50                  |                         |
| ata Management Security          | Dev                  |                    | 6/6/2025 6:12:22 PM    |      |               | Interactive   |            |                                       |                     |       |             | 50                  |                         |
| Data Source Security             | Dev                  |                    | 1/22/2025 3:19:40 PM   |      |               | Interactive   |            |                                       |                     |       | en-US       | 50                  |                         |
| Dimension Metadata Security      | Dev                  |                    | 4/24/2025 1:39:02 PM   |      |               | Interactive   |            |                                       |                     |       | en-US       | 50                  |                         |
| Amension security                | Dev                  |                    | 6/10/2025 1:42:31 PM   |      |               | Interactive   |            |                                       |                     |       | en-US       | 50                  |                         |
| ournal Template Security         | Dev                  |                    | 3/18/2025 6:20:07 PM   |      |               | Interactive   |            |                                       |                     |       | en-US       | 50                  |                         |
| Other Security Reports           | Dev                  |                    | 4/25/2025 7:07:59 PM   |      | P&E Operation | s Interactive |            |                                       |                     |       | en-US       | 50                  |                         |
| ecurity Group Analysis           | Dev                  |                    | 4/15/2025 4:40:43 PM   |      |               | Interactive   |            |                                       |                     |       | en-US       | 50                  |                         |
| ecurity Hierarchy                | Dev                  |                    | 5/19/2025 6:06:03 PM   |      |               | Interactive   | <b>a</b>   |                                       |                     |       | en-US       | 50                  |                         |
| Jser Analysis                    | Dev                  |                    | 5/19/2025 6:16:17 PM   |      |               | Interactive   | <b>a</b>   |                                       |                     |       | en-US       | 50                  |                         |
| Iser Inactive List               | Dev                  |                    | 4/7/2025 3:57:53 PM    |      |               | Interactive   |            |                                       |                     |       | en-US       | 50                  |                         |
| Jser Last Logon                  | Dev                  |                    | 2/17/2025 7:30:03 PM   |      |               | Interactive   |            |                                       |                     |       | en-US       | 50                  |                         |
| lser List                        | Dev                  |                    | 2/17/2025 7:17:55 PM   |      |               | Interactive   |            |                                       |                     |       | an-US       | 50                  |                         |
| Jser List with Groups            | Dev                  |                    | 2/07/0005 6:40:00 004  |      |               | Interactive   | -          |                                       |                     |       |             | 50                  |                         |

The following additional attributes are available on the report:

| Attribute                                | Description                                                          |
|------------------------------------------|----------------------------------------------------------------------|
| Application Name                         | Name of the application the user logged on to                        |
| Last Activity                            | Time stamp of last activity by app                                   |
| Name                                     | Name on the audit log (will be blank if the user has been deleted)   |
| Description                              | User description                                                     |
| User Type                                | User type (will be Unknown if user has been deleted)                 |
| Is Enabled                               | If the user is enabled within the system or has been deactivated     |
| External Authentication Provider<br>Name | Name of the external authentication provider (for example, Azure AD) |
| External User Name                       | User name from the external authentication provider                  |
| Email                                    | Email from Preferences section of profile                            |
| Culture                                  | Culture from Preferences section of profile                          |
| Number of Grid Rows                      | Grid Rows Per Page under Preferences section of profile              |
| Number of Invalid Logon Attempts         | Number of invalid logon attempts by the user                         |
| Text 1 – 4                               | Text fields associated with the user profile                         |

### **Workflow Security**

The Workflow Security report shows all security group assignments associated with all workflows and Scenario Types in the OneStream application. Users can also filter the workflows to a specific Cube Root Profile and further filter it to a specific workflow and its dependents. The following example shows this report with a table of the attributes. **NOTE:** When the Active flag is false and all groups use the default group settings, the Workflow Profile-Scenario Type combination will not display on the report. However, if a Workflow Profile has any security group assigned, even if it is not active, it will show up on the report.

| REPORT GROUP                                        | Select Cube Root Profile: Globa  | al GolfStream          |                 | Select Top Wor      | kflow: (All)      |                     | Run                      |                                 |                                    |                           |
|-----------------------------------------------------|----------------------------------|------------------------|-----------------|---------------------|-------------------|---------------------|--------------------------|---------------------------------|------------------------------------|---------------------------|
| Security                                            | • 199 XX                         |                        |                 |                     |                   | Wor                 | kflow Security           |                                 |                                    |                           |
| REPORT                                              | H ~                              |                        |                 |                     |                   |                     | know security            |                                 |                                    | 6.1                       |
| Business Rule Security                              | Drag a column header and drop i  | it here to group by th | iat column      |                     |                   |                     |                          |                                 |                                    |                           |
| Certification Questions Security                    | Profile Name                     | Scenario Type 🔻        | Active <b>T</b> | Profile Type 🔻      | Cube Name 🗡       | Access Group Name 🔻 | Maintenance Group Name 🔻 | Workflow Execution Group Name 🔻 | Certification Signoff Group Name 🝸 | Journal Process Group Nam |
| Confirmation Rules Security<br>Cube Security        | (Default)                        | (Default)              |                 | Template            | (Default)         | Everyone            | Everyone                 | Everyone                        | Everyone                           | N/A                       |
| Cube View Security                                  | Global GolfStream                | (Default)              |                 | CubeRoot            | Global GolfStream | Everyone            | Everyone                 | Everyone                        | Everyone                           | N/A                       |
| Dashboard Security                                  | Global GolfStream_Default        | (Default)              |                 | Default             | Global GolfStream | Everyone            | Everyone                 | Everyone                        | Everyone                           | N/A                       |
| Data Management Security                            | (Default).Import                 | (Default)              |                 | TemplateImportChild | (Default)         | Everyone            | Everyone                 | Everyone                        | Everyone                           | N/A                       |
| Data source security<br>Dimension Metadata Security | (Default).Forms                  | (Default)              |                 | TemplateFormsChild  | (Default)         | Everyone            | Everyone                 | Everyone                        | Everyone                           | N/A                       |
| Dimension Security                                  | Global GolfStream_Default.Import | (Default)              |                 | InputImportChild    | Global GolfStream | Everyone            | Everyone                 | Everyone                        | Everyone                           | N/A                       |
| Form Template Security                              | Global GolfStream_Default.Import | Actual                 |                 | InputImportChild    | Global GolfStream | Everyone            | Everyone                 | Everyone                        | Everyone                           | N/A                       |
| Journal Template Security                           | Global GolfStream_Default.Import | Flash                  |                 | InputImportChild    | Global GolfStream | Everyone            | Everyone                 | Everyone                        | Everyone                           | N/A                       |
| Other Security Reports<br>Security Group Analysis   | Global GolfStream_Default.Import | FXModel                |                 | InputImportChild    | Global GolfStream | Everyone            | Everyone                 | Everyone                        | Everyone                           | N/A                       |
| Security Hierarchy                                  | Global GolfStream_Default.Import | History                |                 | InputImportChild    | Global GolfStream | Everyone            | Everyone                 | Everyone                        | Everyone                           | N/A                       |
| Transformation Rule Security                        | Global GolfStream_Default.Import | Model                  |                 | InputImportChild    | Global GolfStream | Everyone            | Everyone                 | Everyone                        | Everyone                           | N/A                       |
| User Analysis                                       | Global GolfStream_Default.Import | Tax                    |                 | InputImportChild    | Global GolfStream | Everyone            | Everyone                 | Everyone                        | Everyone                           | N/A                       |
| User Inactive List                                  | Global GolfStream_Default.Import | Variance               |                 | InputImportChild    | Global GolfStream | Everyone            | Everyone                 | Everyone                        | Everyone                           | N/A                       |
| User List                                           | Global GolfStream_Default.Import | Administration         |                 | InputImportChild    | Global GolfStream | Everyone            | Everyone                 | Everyone                        | Everyone                           | N/A                       |
| User List with Groups                               | Global GolfStream_Default.Import | Control                |                 | InputImportChild    | Global GolfStream | Everyone            | Everyone                 | Everyone                        | Everyone                           | N/A                       |
| User Logon by App                                   | Global GolfStream_Default.import | ScenarioType1          |                 | InputImportChild    | Global GolfStream | Everyone            | Everyone                 | Everyone                        | Everyone                           | N/A                       |
| User Logon by App Pivot                             | Global GolfStream_Default.import | ScenarioType2          |                 | InputImportChild    | Global GolfStream | Everyone            | Everyone                 | Everyone                        | Everyone                           | N/A                       |
| worknow security                                    | Global GolfStream Default Import | ScenarioType3          |                 | InputImportChild    | Global GolfStream | Everyone            | Everyone                 | Everyone                        | Evenione                           | Ν/Δ                       |

| Attribute            | Description                                                                                         |
|----------------------|----------------------------------------------------------------------------------------------------|
| Profile Name         | Workflow Profile name                                                                               |
| Scenario Type        | Scenario Type                                                                                       |
| Active               | Indicates if the profile is active or not                                                           |
| Profile Type         | Workflow Profile type                                                                               |
| Cube Name            | Name of the cube associated with the workflow                                                       |
| Access Group<br>Name | Controls the user or users that will have access to the Workflow Profile at runtime to view results |
|                      |                                                                                                    |
| Maintenance          | Controls the user or users that will have access to maintain and administer the                     |
| Group Name           | Workflow Profile group                                                                              |

| Attribute                              | Description                                                                                                    |
|----------------------------------------|----------------------------------------------------------------------------------------------------|
| Workflow<br>Execution<br>Group Name    | This group is configured for data loaders and allows users to run the workflow.                                                                                      |
| Certification<br>Signoff Group<br>Name | This group is configured for certifiers and allows users to sign off on the workflow. This group can be used to separate duties between a data loader and certifier. |
| Journal<br>Process Group<br>Name       | Access to this group allows users to process a journal.                                                                                                    |
| Journal<br>Approval Group<br>Name      | Access to this group allows users to approve a journal.                                                                                                    |
| Journal Post<br>Group Name             | Access to this group allows users to post a journal.                                                                                                    |

# Workflow Security (Expanded)

The expanded Workflow Security (Expanded) report shows all security group assignments associated with all workflows and Scenario Types in the OneStream application. Users can also filter the workflows to a specific Cube Root Profile and further filter it to a specific workflow and its dependents. The following example shows this report with a table of the attributes.

**NOTE:** When the Active flag is false and all groups use the default group settings, the Workflow Profile-Scenario Type combination will not display on the report. However, if a Workflow Profile has any security group assigned, even if it is not active, it will show up on the report.

| EPORT GROUP                      | Select Cube Root Profile: Globa  | l GolfStream         |                 | <ul> <li>Select Top \</li> </ul> | Norkflow: (All)   |                     | Run                            |                                |                                       |                          |   |
|----------------------------------|----------------------------------|----------------------|-----------------|----------------------------------|-------------------|---------------------|--------------------------------|--------------------------------|---------------------------------------|--------------------------|---|
| ecurity •                        | 55 XX                            |                      |                 |                                  |                   | Workf               | ow Security (Expanded)         |                                |                                       |                          |   |
| EPORT                            | •                                |                      |                 |                                  |                   |                     |                                |                                |                                       |                          |   |
| Susiness Rule Security           | Drag a column header and drop i  | t here to group by t | hat column      |                                  |                   |                     |                                |                                |                                       |                          |   |
| Certification Questions Security | Profile Name 🔻                   | Scenario Type 🔻      | Active <b>T</b> | Profile Type 🔻                   | Cube Name 🔻       | Access Group Name 🔻 | Access Group Descendent Name 🔻 | Access Group Descendent Type 🔻 | Access Group InheritanceType <b>T</b> | Maintenance Group Name 🔻 | ſ |
| Confirmation Rules Security      | Global GolfStream_Default        | (Default)            | True            | Default                          | Global GolfStream | Everyone            | (All users)                    | N/A                            | Direct                                | Everyone                 |   |
| Cube View Security               | Global GolfStream_Default.Import | (Default)            | True            | InputImportChild                 | Global GolfStream | Everyone            | (All users)                    | N/A                            | Direct                                | Everyone                 |   |
| Dashboard Security               | Global GolfStream_Default.Import | Actual               | True            | InputImportChild                 | Global GolfStream | Everyone            | (All users)                    | N/A                            | Direct                                | Everyone                 |   |
| Data Management Security         | Global GolfStream_Default.Import | Flash                | True            | InputImportChild                 | Global GolfStream | Everyone            | (All users)                    | N/A                            | Direct                                | Everyone                 |   |
| Data Source Security             | Global GolfStream_Default.Import | FXModel              | True            | InputImportChild                 | Global GolfStream | Everyone            | (All users)                    | N/A                            | Direct                                | Everyone                 |   |
| Dimension Security               | Global GolfStream_Default.import | History              | True            | InputImportChild                 | Global GolfStream | Everyone            | (All users)                    | N/A                            | Direct                                | Everyone                 |   |
| form Template Security           | Global GolfStream_Default.import | Model                | True            | InputImportChild                 | Global GolfStream | Everyone            | (All users)                    | N/A                            | Direct                                | Everyone                 |   |
| ournal Template Security         | Global GolfStream_Default.import | Tax                  | True            | InputImportChild                 | Global GolfStream | Everyone            | (All users)                    | N/A                            | Direct                                | Everyone                 |   |
| Other Security Reports           | Global GolfStream_Default.import | Variance             | True            | InputImportChild                 | Global GolfStream | Everyone            | (All users)                    | N/A                            | Direct                                | Everyone                 |   |
| ecurity hierarchy                | Global GolfStream_Default.import | Administration       | True            | InputImportChild                 | Global GolfStream | Everyone            | (All users)                    | N/A                            | Direct                                | Everyone                 |   |
| Transformation Rule Security     | Global GolfStream_Default.import | Control              | True            | InputImportChild                 | Global GolfStream | Everyone            | (All users)                    | N/A                            | Direct                                | Everyone                 |   |
| Jser Analysis                    | Global GolfStream_Default.import | ScenarioType1        | True            | InputImportChild                 | Global GolfStream | Everyone            | (All users)                    | N/A                            | Direct                                | Everyone                 |   |
| Jser Inactive List               | Global GolfStream_Default.import | ScenarioType2        | True            | InputImportChild                 | Global GolfStream | Everyone            | (All users)                    | N/A                            | Direct                                | Everyone                 |   |
| Jser List                        | Global GolfStream_Default.import | ScenarioType3        | True            | InputImportChild                 | Global GolfStream | Everyone            | (All users)                    | N/A                            | Direct                                | Everyone                 |   |
| Jser List with Groups            | Global GolfStream_Default.import | ScenarioType6        | True            | InputImportChild                 | Global GolfStream | Everyone            | (All users)                    | N/A                            | Direct                                | Everyone                 |   |
| Jser Logon by App                | Global GolfStream_Default.import | ScenarioType7        | True            | InputImportChild                 | Global GolfStream | Everyone            | (All users)                    | N/A                            | Direct                                | Everyone                 |   |
| Jser Logon by App Pivot          | Global GolfStream_Default.Import | ScenarioType8        | True            | InputImportChild                 | Global GolfStream | Everyone            | (All users)                    | N/A                            | Direct                                | Everyone                 |   |
| Monthlow Security                | Global GolfStream Default.Forms  | (Default)            | True            | InputFormsChild                  | Global GolfStream | Everyone            | (All users)                    | N/A                            | Direct                                | Everyone                 |   |

| Attribute                           | Description                                                                                                    |
|-------------------------------------|----------------------------------------------------------------------------------------------------|
| Profile Name                        | Workflow Profile name                                                                                                    |
| Scenario Type                       | Scenario Type                                                                                                    |
| Active                              | Indicates whether the profile is active or not                                                                                          |
| Profile Type                        | Workflow Profile type                                                                                                    |
| Cube Name                           | Name of the cube associated with the workflow                                                                                           |
| Access Group<br>Name                | Controls the user or users that will have access to the Workflow Profile at runtime to view results                                     |
| Access Group<br>Descendent<br>Name  | For access groups that contain other groups or users, the child group will display here. (Only shown for groups and users detail level) |
| Access Group<br>Descendent<br>Type  | Indicates whether the child is a group or user (only shown for groups and users detail level)                                           |
| Access Group<br>Inheritance<br>Type | Indicates whether the child is directly assigned or inherits access to the parent                                                       |

| Attribute      | Description                                                                     |
|----------------|---------------------------------------------------------------------------------|
| Maintenance    | Controls the user or users that will have access to maintain and administer the |
| Group Name     | Workflow Profile group                                                          |
| Workflow       |                                                                                 |
| Execution      | This group is configured for data loaders and allows users to run the workflow. |
| Group Name     |                                                                                 |
| Certification  | This group is configured for certifiers and allows users to sign off on the     |
| Signoff Group  | workflow. This group can be used to separate duties between a data loader       |
| Name           | and certifier.                                                                  |
| Journal        |                                                                                 |
| Process Group  | Access to this group allows users to process a journal.                         |
| Name           |                                                                                 |
| Journal        |                                                                                 |
| Approval Group | Access to this group allows users to approve a journal.                         |
| Name           |                                                                                 |
| Journal Post   | Access to this group allows upore to post a journal                             |
| Group Name     | Access to this group allows users to post a journal.                            |

# **Formulas Report Set**

The Formula reports help to analyze the OneStream member formulas.

### Formula Pass – DUCS Order

The Formula Pass – DUCS Order report displays member formulas (excluding dynamic formulas) and cube business rules sorted based on the data unit calculation sequence (DUCS). The report enables you to easily see the order of operations for when certain logic is run.

| REPORT GROUP              | 🛱 🔅                          |                     |                   |           |                    |                 | Formula I  | Pass Report - DU | CS Order           |                 |                |                |                                                                                                    |
|---------------------------|------------------------------|---------------------|-------------------|-----------|--------------------|-----------------|------------|------------------|--------------------|-----------------|----------------|----------------|----------------------------------------------------------------------------------------------------|
| Formulas •                | Drag a column header an      | d drop it have to g | roup but hat col  | lumm      |                    |                 |            |                  |                    |                 |                |                |                                                                                                    |
| REPORT                    | Drag a column neader an      | a arop it nere to g | proup by that col | lumn      |                    |                 |            |                  |                    |                 |                |                |                                                                                                    |
| Formula Pass - DUCS Order | CalculationSequence <b>T</b> | DUCSGrp 🝸           | CubeName 🝸        | DimTypeID | Dimension <b>T</b> | DimName 🕇       | MemberName | MemberID 🝸       | MemberDescription  | FormulaPass 🔻   | VaryByScenType | VaryByTimeID 🔻 |                                                                                                    |
| Member Formulas           | 1                            | 1 Scenario Formi    | NA                | 2         | Scenario           | Scenarios       | Baseline   | 76546064         | Strategic Baseline | No Formula Pass | Default        | -1             | 'Calculated via Finance BR                                                                                                    |
|                           | 3A1                          | 3 Formula Passes    | NA                | 5         | ACCOUNT            | Detail Accounts | 32010      | 69206110         | Retained earnings  | Formula Pass 01 | Actual         | -1             | MFB Formula<br>This formula has been generated by Me<br>Changes made in the Dimension Library<br>of Member Formula Builder to read/edit |
|                           |                              |                     |                   |           |                    |                 |            |                  |                    |                 |                |                | If ((Not api.Entity.HasChildren()) And (api.<br>api.data.calculate("A#32010:F#LastYearsP<br>End If                                      |

### **Member Formulas**

The Member Formulas report enables you to analyze all Member Formulas by formula pass in one place with the ability to group and filter to assist in troubleshooting Member Formulas. There are Summary and Detail views. The Detail view includes the text value of the Member Formula as well.

### **Summary Level**

This example shows the data grouped by formula pass and then filtered by dimension name.

| Admin Assist 🚿 REPORTING  | ; <b>.</b>         |                                                               |             |   |                           |           |                      |                  |              |         | - A \$ | 0 |  |
|---------------------------|--------------------|---------------------------------------------------------------|-------------|---|---------------------------|-----------|----------------------|------------------|--------------|---------|--------|---|--|
| REPORT GROUP              | Select Detail I    | .evel: 🖲 Summa                                                | ry 🔿 Detail |   |                           |           |                      |                  |              |         |        |   |  |
| Formulas •                | BE XX-             |                                                               |             |   |                           |           |                      |                  | Member Fo    | ormulas |        |   |  |
| REPORT                    | <b>↔</b> <i>∽</i>  |                                                               |             |   |                           |           |                      |                  |              |         |        | u |  |
| Formula Pass - DUCS Order | Drag a column      | Drag a column header and drop it here to group by that column |             |   |                           |           |                      |                  |              |         |        |   |  |
| Member Formulas           | Dimension <b>T</b> | DimName 🔻                                                     | Name        | T | Description               | FormulaP  | ass 🍸                | VaryByScenType 🔻 | VaryByTime 🔻 |         |        | î |  |
|                           | Scenario           | Scenarios                                                     | Baseline    |   | Strategic Baseline        | No Formu  | la Pass              | Default          | Default      |         |        |   |  |
|                           | ACCOUNT            | Detail Accounts                                               | 32010       |   | Retained earnings         | Formula P | ass 01               | Actual           | Default      |         |        |   |  |
|                           | ACCOUNT            | Detail Accounts                                               | 32020       |   | Current period net income | Formula P | ass <mark>0</mark> 1 | Actual           | Default      |         |        |   |  |

### **Detail Level**

This example shows the same data as Summary, grouped by formula pass and then filtered by dimension name, and includes the text value of the Member Formula.

| Admin Assist 🚿 REPORTING            | •                  |                 |              |                      |                 |                  |            |                                                                                                    | A \$ 0  |
|-------------------------------------|--------------------|-----------------|--------------|----------------------|-----------------|------------------|------------|----------------------------------------------------------------------------------------------------|---------|
| REPORT GROUP                        | Select Detail      | Level: 🔿 Summa  | ry 🖲 Deta    | ail                  |                 |                  |            |                                                                                                    |         |
| Formulas •                          | 🖾 🗞                |                 |              |                      |                 |                  |            | Member Formulas                                                                                                    |         |
| REPORT<br>Formula Pass - DUCS Order | Drag a column      | header and drop | p it here to | group by that column |                 |                  |            |                                                                                                    |         |
| Member Formulas                     | Dimension <b>T</b> | DimName T       | Name 🕇       | Description          | ▼ FormulaPass ▼ | VaryByScenType 🔻 | VaryByTime | Text                                                                                                    | /alue 1 |
|                                     | Scenario           | Scenarios       | Baseline     | Strategic Baseline   | No Formula Pass | Default          | Default    | 'Calculated via Finance BR                                                                                                    |         |
|                                     | ACCOUNT            | Detail Accounts | 32010        | Retained earnings    | Formula Pass 01 | Actual           | Default    | TWEE Formula This formula This formula has been generated by Member Formula Builder. Changes made in the Dimension Library to this formula may result in the inability of Member Formula Builder to read/redit this formula may result in the inability of Member Formula Builder to read/redit this formula may resolute to read/redit this formula may |         |

# **Database Report Set**

The Database reports help to analyze the impact of data on an application, including Data Units and Data Volumes, to streamline and fine-tune your application.

### **Data Unit Count**

Analyze Data Unit records across all dimensions in a grid or pivot table format.

| REPORT GROUP         | Display as:        | H 5              |                 |              |             | Data Unit Count (Pivot) |  |
|----------------------|--------------------|------------------|-----------------|--------------|-------------|-------------------------|--|
| Database             | Pivot              | 🥬 Hidden Fields  |                 |              | Count Total |                         |  |
| REPORT               | Grid               | Search fields    |                 | Elimination  | 39,790.000  |                         |  |
| Data Unit Count      | Cuba               | Account          | ·               | OwnerPostAdj | 7.000       |                         |  |
| Database Size        | Equipment Division | Entity           |                 | Share        | 130,360.000 |                         |  |
| Database Tables Size | Equipment Division | Origin           |                 | USD          | 70,114.000  |                         |  |
|                      | Time Profile       | Scenario         |                 | Grand Total  | 240,271.000 |                         |  |
|                      | Monthly •          | UD1              |                 |              |             |                         |  |
|                      |                    | T Filter Area    | <br>Column Area |              |             |                         |  |
|                      | Entity             |                  | ]               |              |             |                         |  |
|                      | EUS01              |                  |                 |              |             |                         |  |
|                      |                    |                  |                 |              |             |                         |  |
|                      | Scenario           |                  |                 |              |             |                         |  |
|                      | Actual             |                  |                 |              |             |                         |  |
|                      | Year               |                  |                 |              |             |                         |  |
|                      | 2025 •             |                  |                 |              |             |                         |  |
|                      |                    |                  |                 |              |             |                         |  |
|                      | Select Dimensions  |                  |                 |              |             |                         |  |
|                      | IC                 |                  |                 |              |             |                         |  |
|                      | Flow               |                  |                 |              |             |                         |  |
|                      | UD1                |                  |                 |              |             |                         |  |
|                      | UD2                |                  |                 |              |             |                         |  |
|                      | UD3                | III Row Area     | ∑ Data Area     |              |             |                         |  |
|                      | UD4                | Cons 🔺           | Count           |              |             |                         |  |
|                      | UD5                |                  |                 |              |             |                         |  |
|                      | UD6                |                  |                 |              |             |                         |  |
|                      | UD7                |                  |                 |              |             |                         |  |
|                      | UD8                |                  |                 |              |             |                         |  |
|                      | Run                |                  |                 |              |             |                         |  |
|                      |                    |                  |                 |              |             |                         |  |
|                      |                    | L                |                 |              |             |                         |  |
|                      |                    | Defer Layout Upo | late Update     |              |             |                         |  |

# **Database Object Viewer**

Easily view database objects, such as indices, foreign keys, constraints, and partitions, across all database tables in your OneStream application, including custom tables.

| EPORT GROUP                           | 0 | hierts: Indices    | •                 | Tables: Dashboard    | • •           | Run      |         |                |             |                 |                |                      |           |             |                 |                        |
|---------------------------------------|---|--------------------|-------------------|----------------------|---------------|----------|---------|----------------|-------------|-----------------|----------------|----------------------|-----------|-------------|-----------------|------------------------|
| Database •                            | 8 | 8                  |                   |                      |               |          |         |                | Databa      | e Object Viewer |                |                      |           |             |                 | 2                      |
| Data Unit Count                       | D | rag a column hea   | der and drop it h | ere to group by that | column        |          |         |                |             |                 |                |                      |           |             |                 |                        |
| Database Object Viewer                |   | QueryType <b>T</b> | TableName 🔻       | ColumnName 🔻         | IndexName 🝸   | Columnid | Indexid | IndexType      | is_unique ` | ignore_dup_key  | is_primary_key | is_unique_constraint | is_padded | is_disabled | is_hypothetical | f is_ignored_in_optimi |
| Database Size<br>Database Tables Size |   | Indices            | Dashboard         | UniqueID             | PK_Dashboard  |          | 1       | 1 CLUSTERED    |             |                 |                |                      |           |             |                 |                        |
|                                       |   | Indices            | Dashboard         | WorkspaceID          | IX_Dashboard0 |          | 1 3     | 2 NONCLUSTERED |             |                 |                |                      |           |             |                 |                        |
|                                       |   | Indices            | Dashboard         | Name                 | IX_Dashboard0 | 1        | 2 3     | 2 NONCLUSTERED |             |                 |                |                      |           |             |                 |                        |
|                                       |   | Indices            | Dashboard         | MaintUnitID          | IX_Dashboard1 |          | 1 1     | B NONCLUSTERED |             |                 |                |                      |           |             |                 |                        |
|                                       |   | Indices            | Dashboard         | DashboardGroupID     | IX Dashboard2 |          |         | 4 NONCLUSTERED |             |                 |                |                      |           |             |                 |                        |

### **Database Size**

Analyze and summarize key database metrics, such as free MB, size on disk bytes, and used MB, for any application in your OneStream environment.

| Admin Assist 📎 REPORTI | NG •            |       |         |                  |          |             |                    | <b>↑</b> ≠ 0 |
|------------------------|-----------------|-------|---------|------------------|----------|-------------|--------------------|--------------|
| REPORT GROUP           | Application Dat | abase |         |                  |          |             |                    |              |
| Database               | •               |       |         |                  |          |             |                    |              |
| REPORT                 | Database Size   |       |         |                  |          |             |                    | ப் - ⊋ 55    |
| Data Unit Count        | Name            | FGID  | File_Id | Actual_File_Size | Free_MB  | Reserved_MB | Size_On_Disk_Bytes | Used_MB      |
| Database Object Viewer | XTP             | 0     | 65.5K   | 0.00             | 0.00     | 0.00        | 0.00               | 0.00         |
| Database Size          | log             | 0     | 2       | 1.63             | 1,641.81 | 1,672.00    | 1,753,219,072.00   | 30.19        |
| parapase ravies and    | data_0          | 1     | 1       | 23.02            | 63.25    | 23,568.00   | 24,712,839,168.00  | 23,504.75    |

## **Database Tables Size**

Analyze and summarize key database tables metrics, such as row count and table size (MB), across all tables in your application.

| Admin Assist » REPORTING | •                     |           | A \$ 0          |
|--------------------------|-----------------------|-----------|-----------------|
| REPORT GROUP             | Application Database: |           |                 |
| Database 🔻               | Appreador batabase.   |           |                 |
| REPORT                   | Table Size            |           | th + ₹2 \$\$    |
| Data Unit Count          | Table Name            | Row Count | Table Size (MB) |
| Database Object Viewer   | AppProperty           | 143.00    | 0.33            |
| Database Size            | Attachment            | 0.00      | 0.00            |
| Database lables Size     | AuditAppProperty      | 209.00    | 0.58            |
|                          | AuditBusinessRule     | 6,929.00  | 639.96          |

# **Stage Report Set**

The Stage reports bring together the Stage data tables to analyze and resolve mapping and data loading issues more efficiently.

### **Export All Workflows**

Stage reports that provide an option to select a workflow to filter results have an additional button in the parameters section titled Export All Workflows.

#### Export All Workflows

This button will export the same data that can be viewed in the report grid in a .csv file and contain data for all available workflows. The export can be run independently of clicking the Run button if all other parameters, besides the workflow, are selected. Once the .csv file is created after clicking the Export All Workflows button, the file will open in the application you have associated with .csv files, typically Excel. Then, you can save the file locally as needed.

### **Bypassed Records**

View bypassed records for a specific Workflow Time, Scenario, and Workflow Profile.

| Admin Assist >> REPORTING                                                    | •                              |           |           |              |         |        |           |          |                      |      |            |            |          |      |       |      |       |      |       |      | <b>n</b> 🜣 | 0    |
|------------------------------------------------------------------------------|--------------------------------|-----------|-----------|--------------|---------|--------|-----------|----------|----------------------|------|------------|------------|----------|------|-------|------|-------|------|-------|------|------------|------|
| REPORT GROUP                                                                 | Workflow Time: 2025M6 •        | Scena     | rio: Actu | al• V        | /orkflo | w Prof | ile: Equi | pment Cl | ose NA.File Import 🔹 | Ri   | un Exp     | oort All V | Norkflov | rs - |       |      |       |      |       |      |            |      |
| Stage -                                                                      | 58 XX                          |           |           |              |         |        |           |          | Bynassed Rev         | ords |            |            |          |      |       |      |       |      |       |      |            |      |
| REPORT                                                                       | ↔ ~                            |           |           |              |         |        |           |          |                      |      |            |            |          |      |       |      |       |      |       |      |            | 0.0  |
| Bypassed Records                                                             | Drag a column header and drop  | it here t | o group b | by that colu | umn     |        |           |          |                      |      |            |            |          |      |       |      |       |      |       |      |            |      |
| Bypassed Records for All Workflows                                           | ProfileName 🔻                  | VwT 🕇     | SnT 🕇     | TmT <b>T</b> | Et 🝸    | EtT 🔻  | Ac 🝸      | AcT 🝸    | Lb 🝸                 | Fw 🔻 | FwT 🝸      | lc 🝸       | IcT 🝸    | U1 🕇 | U1T 🝸 | U2 🝸 | U2T 🝸 | U3 🝸 | ∪зт 🝸 | U4 🝸 | U4T 🝸      | U5 🝸 |
| Source/Target Fields - All Dimensions<br>Source/Target with Attribute Fields | Equipment Close NA.File Import | YTD       | Actual    | 2025M6       | C840    | C840   | 10100     | (Bypass) | Cash & Disbursements | None | endbalload | 10000      | None     | 000  | None  | NA   | None  | NA   | None  | C000 | None       | None |
|                                                                              |                                |           |           |              |         |        |           |          |                      |      |            |            |          |      |       |      |       |      |       |      |            |      |

### **Source/Target Fields - All Dimensions**

View source and target fields for all dimensions for a specific Workflow Time, Scenario, and Workflow Profile.

| Admin Assist >> REPORTING                | 5 •                                         |             |           |         |         |          |         |          |                                  |                |                 |      |       |             |       |      |       | A 🗢      | 0    |
|------------------------------------------|---------------------------------------------|-------------|-----------|---------|---------|----------|---------|----------|----------------------------------|----------------|-----------------|------|-------|-------------|-------|------|-------|----------|------|
| REPORT GROUP                             | Workflow Time: 2025M6 • Scer                | nario: Act  | ual 🔹     | Workflo | w Profi | le: Equi | pment C | lose NA. | Direct Sub Ledger 🔹 Run          | Expo           | rt All Workflow | s    |       |             |       |      |       |          |      |
| Stage •                                  | ⊠ ⊗                                         |             |           |         |         |          | Se      | ource Ar | d Target Fields for all Dimensio | ns             |                 | -    |       |             |       |      |       |          |      |
| REPORT                                   |                                             |             |           |         |         |          |         |          | -                                |                |                 |      |       |             |       |      |       |          | _    |
| Bypassed Records                         | Drag a column header and drop it here       | e to group  | by that o | olumn   |         |          |         |          |                                  |                |                 |      |       |             |       |      |       |          |      |
| Bypassed Records for All Workflows       | ProfileName                                 | VwT 🝸       | SnT 🔻     | TmT 🔻   | Et 🝸    | EtT 🝸    | Ac 🔻    | AcT 🝸    | Lb 🔻                             | Fw 🔻           | FwT 🔻           | lc 🝸 | IcT 🝸 | U1 <b>1</b> | U1T 🝸 | U2 🝸 | U2T T | U3 1     | T î  |
| Source/Target Fields - All Dimensions    | Service and Street Market States and Street | Deside alla | 4.44.44   | 0005145 | 51160A  | 51160A   |         |          | In the line patient to an apart  | Contraction of | Could all and   |      |       |             |       |      |       |          |      |
| Source/Target with Attribute Fields      | Equipment Close NA.Direct Sub Ledger        | Periodic    | Actual    | 2025M6  | EUSUI   | EUSUI    | 41010   | 41010    | Invoice Line Dated: Jun 28, 2025 | EndBaiLoad     | EndBalLoad      | NA   | None  | NA          | None  | USIX | USIX  | PRD120R4 | 1 PI |
| Source/Target with Maps                  | Equipment Close NA.Direct Sub Ledger        | Periodic    | Actual    | 2025M6  | EUS01   | EUS01    | 41010   | 41010    | Invoice Line Dated: Jun 15, 2025 | EndBalLoad     | EndBalLoad      | NA   | None  | NA          | None  | USNJ | USNJ  | PRD120P8 | 3 PI |
| Transformation Rules by Workflow Profile | Equipment Close NA.Direct Sub Ledger        | Periodic    | Actual    | 2025M6  | ECA01   | ECA01    | 41010   | 41010    | Invoice Line Dated: Jun 27, 2025 | EndBalLoad     | EndBalLoad      | NA   | None  | NA          | None  | CAMB | CAMB  | PRD120R6 | 3 PI |

### Source/Target with Attribute Fields

View source and target fields with attributes for a specific Workflow Time, Scenario, and Workflow Profile.

| REPORT GROUP                            | Wo   | rkflow Time     | 2025M6 •        | Se      | enario:   | Actua   | • W       | orkflow | Profile: | Equipment Cl | ose NA.Direc | t Sub Ledge | er 🔹          | Run   |       | Export Al | Workflov | vs    |       |       |       |               |      |    |
|-----------------------------------------|------|-----------------|-----------------|---------|-----------|---------|-----------|---------|----------|--------------|--------------|-------------|---------------|-------|-------|-----------|----------|-------|-------|-------|-------|---------------|------|----|
| Stage -                                 | RB   | x               |                 |         |           |         |           |         |          |              | Course on    | d Taunat M  | lials Assails |       |       |           |          | -     |       |       |       |               |      |    |
| EPORT                                   | •    | Q.              |                 |         |           |         |           |         |          |              | Source an    | u larget w  | nui Aturis    | Jutes |       |           |          |       |       |       |       |               |      |    |
| Bypassed Records                        | Dra  | ig a column h   | eader and dro   | op it h | ere to gr | roup by | that colu | mn      |          |              |              |             |               |       |       |           |          |       |       |       |       |               |      |    |
| Bypassed Records for All Workflows      | T    | Fw T            | FwT T           | Ic T    | IcT T     | U1 1    | U1T T     | U2 🕇    | U2T      | U3 🕇         | изт 🔻        | U4 🝸        | U4T T         | U5 🕇  | UST T | U6 🝸      | U6T 🝸    | U7 🝸  | U7T 🝸 | U8 🝸  | иат 🔻 | A1 T          | A2 1 | A3 |
| ource/Target Fields - All Dimensions    | 1025 | Facilitation of | Conditional and |         |           |         | Alexa     | LICTY   | LICTY    | 00010004     | 00010004     | COTATO      | COTATO        |       | News  | Alere -   |          | CLCAD | CLCAD | Maria | hinne | CL0001400541  |      |    |
| ource/Target with Attribute Fields      | :025 | EngBaiload      | EndBaiLoad      | INA     | None      | INA     | None      | USIX    | USIX     | PRD120R4     | PRD120R4     | CS11104     | CST1104       | None  | None  | None      | None     | GLSAP | GLSAP | None  | None  | GL0001498541  |      |    |
| ource/Target with Maps                  | 2025 | EndBalLoad      | EndBalLoad      | NA      | None      | NA      | None      | USNJ    | USNJ     | PRD120P8     | PRD120P8     | CST1202     | CST1202       | None  | None  | None      | None     | GLSAP | GLSAP | None  | None  | GL0001654322  |      |    |
| ransformation Rules by Workflow Profile | 2025 | EndBalload      | EndBall oad     | NA      | None      | NA      | None      | CAMB    | CAMB     | PRD120R6     | PRD120R6     | CST1103     | CST1103       | None  | None  | None      | None     | GLSAP | GLSAP | None  | None  | GI 0002384844 |      |    |

## **Transformation Rules by Workflow Profile**

View all transformation rules for a specific Scenario and Workflow Profile.

| Admin Assist 🚿 REPORTING                                                     | •                  |                    |        |                 |       |               |           |            |                         |                 |                   |                |                 | <b>* 0</b>  |
|------------------------------------------------------------------------------|--------------------|--------------------|--------|-----------------|-------|---------------|-----------|------------|-------------------------|-----------------|-------------------|----------------|-----------------|-------------|
| REPORT GROUP                                                                 | Scenario: Act      | ual • Workflow     | v Pro  | file: Equipment | Clos  | e NA.Direct S | ub Ledger | • Ru       | n Export All Workflows  |                 |                   |                |                 |             |
| Stage •                                                                      | 🛱 🗞                |                    |        |                 |       |               |           |            | Transformation Rules    |                 |                   |                |                 |             |
| Bypassed Records                                                             | Drag a column      | header and drop it | t here | to group by tha | t col | umn           |           |            |                         |                 |                   |                |                 |             |
| Bypassed Records for All Workflows                                           | Dimension <b>T</b> | RuleName           | ۲      | Description     | Ŧ     | Туре 🔻        | Target 🕇  | FlipSign 🔻 | RuleExpression <b>T</b> | LogicalOperator | LogicalExpression | ExecutionOrder | Transformatio   | onRuleGrou  |
| Source/Target Fields - All Dimensions<br>Source/Target with Attribute Fields | Account            | 11000              |        |                 |       | One-To-One    | 11210     |            |                         | None            |                   | c              | GL_Actual_Load_ | Equipment / |
| Source/Target with Maps                                                      | Account            | 11111              |        |                 |       | One-To-One    | 11210     |            |                         | None            |                   | c              | GL_Actual_Load_ | Equipment / |
| Transformation Rules by Workflow Profile                                     | Account            | 11200              |        |                 |       | One-To-One    | 11920     |            |                         | None            |                   | c              | GL_Actual_Load_ | Equipment / |

# **Transformation Rules List**

View all transformation rules in one place, and easily group by and filter on any column to resolve mapping issues.

| REPORT GROUP                             | Ø 🖾           |                         |                            |        |             |                     | All Transform | ation Rules in Application |                   |                  |                                  |                           |
|------------------------------------------|---------------|-------------------------|----------------------------|--------|-------------|---------------------|---------------|----------------------------|-------------------|------------------|----------------------------------|---------------------------|
| Stage -                                  |               |                         |                            |        |             |                     |               |                            |                   |                  |                                  |                           |
| REPORT                                   | Drag a columi | n neader and drop it ne | re to group by that column |        |             |                     |               |                            |                   |                  |                                  |                           |
| Bypassed Records                         | Dimension T   | RuleName                | Description                | T Type | Target      | FlipSign            | RuleExpressi  | on 🝸 LogicalOperator 🍸     | LogicalExpression | ExecutionOrder T | TransformationRuleGroup          | TransformationRuleProfile |
| Bypassed Records for All Workflows       | Account       | Accounts Receivable     | AR                         | Range  | Select All  |                     | × 11200~11201 | None                       |                   | 0                | GL_Actual_AcmeNA_Account         | GL_Actual_AcmeNA          |
| Source/Target Fields - All Dimensions    | Account       | Cash Balance            | Cash & Disbursements       | Range  | Composi     | 10                  | 10001~10004   | None                       |                   | 0                | GL_Actual_AcmeNA_Account         | GL_Actual_AcmeNA          |
| Source/Target with Attribute Fields      | Account       | CashDeposits            | Cash Deposits              | Range  | Derivativ   | a Source            | 11234~11238   | None                       |                   | 0                | GL_Actual_AcmeNA_Account         | GL_Actual_AcmeNA          |
| Transformation Rules by Workflow Profile | Account       | Deferrals               | Deferrals                  | Range  | List        | 2_Jource            | 25520~25529   | None                       |                   | 0                | GL_Actual_Load_Equipment Account | GL_Actual_Load            |
| Transformation Rules List                | Account       | Deferrals               | Deferrals                  | Range  | Lookup      |                     | 25520~25529   | None                       |                   | 0                | GL_Actual_Load_Equipment Account | AR_Actual_LoadNA          |
| Unmapped Records                         | Account       | Deferrals               | Deferrals                  | Range  | Mask        |                     | 25520~25529   | None                       |                   | 0                | GL_Actual_Load_Equipment Account | Additions_Actual_Load     |
|                                          | Account       | Deferrals               | Deferrals                  | Range  | One-To-     | Dne                 | 25520~25529   | None                       |                   | 0                | GL_Actual_Load_Equipment Account | GL_Budget_Load            |
|                                          | Account       | Discounts               | Discounts                  | Range  | Range       |                     | 49110~49119   | None                       |                   | 0                | GL_Actual_Load_Equipment Account | GL_Actual_Load            |
|                                          | Account       | Discounts               | Discounts                  | Range  | Show rows w | ∜<br>ith value that | 49110~49119   | None                       |                   | 0                | GL_Actual_Load_Equipment Account | AR_Actual_LoadNA          |
|                                          | Account       | Discounts               | Discounts                  | Range  | Is equal to |                     | • 49110~49119 | None                       |                   | 0                | GL_Actual_Load_Equipment Account | Additions_Actual_Load     |
|                                          | Account       | Discounts               | Discounts                  | Range  |             | -                   | A 49110~49119 | None                       |                   | 0                | GL_Actual_Load_Equipment Account | GL_Budget_Load            |
|                                          | Account       | Division Investment     | Investment                 | Range  | And         |                     | • 30510~30519 | None                       |                   | 0                | GL_Actual_Load_Equipment Account | GL_Actual_Load            |
|                                          | Account       | Division Investment     | Investment                 | Range  | Is equal to |                     | • 30510~30519 | None                       |                   | 0                | GL_Actual_Load_Equipment Account | AR_Actual_LoadNA          |
|                                          | Account       | Division Investment     | Investment                 | Range  |             | -                   | A 30510~30519 | None                       |                   | 0                | GL_Actual_Load_Equipment Account | Additions_Actual_Load     |
|                                          | Account       | Division Investment     | Investment                 | Range  | Filter      | Clear Filter        | 30510~30519   | None                       |                   | 0                | GL_Actual_Load_Equipment Account | GL_Budget_Load            |
|                                          | Account       | Labor COGS              | Labor                      | Range  | 51010       |                     | E1010 E1010   | None                       |                   | 0                | CL Astual Land Fauinment Assount | GL Actual Load            |

# **Unmapped Records**

View unmapped records for a specific Workflow Time, Scenario, and Workflow Profile.

| Admin Assist 🚿 REPORTING                                                     | ; •                                  |           |              |              |         |                   |                  |             |       |       |                     |              |           |       | <b>n</b>   | <b>\$ 0</b> |
|------------------------------------------------------------------------------|--------------------------------------|-----------|--------------|--------------|---------|-------------------|------------------|-------------|-------|-------|---------------------|--------------|-----------|-------|------------|-------------|
| REPORT GROUP                                                                 | Workflow Time: 2025M6 • Sce          | nario: A  | tual 🔹       | Workflo      | w Profi | le: Equipment Clo | se NA.Direct Sub | Ledger 🔹    | Run   |       | Export All Workflow | /s           |           |       |            |             |
| Stage •                                                                      | 四                                    |           |              |              |         |                   | Unmap            | ped Records |       |       |                     |              |           |       |            | a.          |
| Bypassed Records                                                             | Drag a column header and drop it her | e to grou | p by that o  | olumn        |         |                   |                  |             |       |       |                     |              |           |       |            |             |
| Bypassed Records for All Workflows                                           | ProfileName                          | SnT 🝸     | TmT <b>Y</b> | VwT <b>Y</b> | Et 🝸    | EtRuleName 🝸      | EtRuleType 🔻     | EtRuleExp 🔻 | EtT 🝸 | Ac 🝸  | AcRuleName 🝸        | AcRuleType 🔻 | AcRuleExp | AcT 🔻 | Fw 🝸       | ' FwRuleN   |
| Source/Target Fields - All Dimensions<br>Source/Target with Attribute Fields | Equipment Close NA.Direct Sub Ledger | Actual    | 2025M6       | Periodic     | EUS01   | Pass Thru         | Mask             | *           | EUS01 | 41010 | 41010               | One-To-One   |           | 41010 | EndBalLoad | Pass Thru   |
| Source/Target with Maps                                                      | Equipment Close NA.Direct Sub Ledger | Actual    | 2025M6       | Periodic     | EUS01   | Pass Thru         | Mask             | *           | EUS01 | 41010 | 41010               | One-To-One   |           | 41010 | EndBalLoad | Pass Thru   |
| Transformation Rules by Workflow Profile                                     | Equipment Close NA.Direct Sub Ledger | Actual    | 2025M6       | Periodic     | ECA01   | Pass Thru         | Mask             | *           | ECA01 | 41010 | 41010               | One-To-One   |           | 41010 | EndBalLoad | Pass Thru   |
| Transformation Rules List                                                    | Equipment Close NA.Direct Sub Ledger | Actual    | 2025M6       | Periodic     | EUS01   | Pass Thru         | Mask             | *           | EUS01 | 41010 | 41010               | One-To-One   |           | 41010 | EndBalLoad | Pass Thru   |
| Unmapped Records                                                             | Equipment Close NA.Direct Sub Ledger | Actual    | 2025M6       | Periodic     | EUS01   | Pass Thru         | Mask             | *           | EUS01 | 41010 | 41010               | One-To-One   |           | 41010 | EndBalLoad | Pass Thru   |

# **Journal Entry Report Set**

The Journal Entry reports provide summaries and detailed analyses of journal entries across workflows.

## **Journal Entry Analysis Report**

The Journal Entry Analysis report provides journal entries across all workflows in multiple formats for a selected Time and Scenario.
#### **Listing Tab**

The Listing tab provides data in a grid format. The default view shows summary data for the journal.

| Admin Assist 📎 REPORTING | •                   |                                           |        |            |                                                                                                |                  |                  |                        | A \$ 0           |
|--------------------------|---------------------|-------------------------------------------|--------|------------|------------------------------------------------------------------------------------------------|------------------|------------------|------------------------|------------------|
| REPORT GROUP             | Time: 2025M1        | Scenario: Actual                          | •      | Run        |                                                                                                |                  |                  |                        |                  |
| Journal Entry 🔹          | Listing Du Laur     |                                           |        |            |                                                                                                |                  |                  |                        |                  |
| REPORT                   | ciscing By Jour     | hai                                       |        |            |                                                                                                |                  |                  |                        |                  |
| Journal Entry Analysis   | Summary O           | Detail                                    |        |            |                                                                                                |                  |                  |                        |                  |
|                          | Drag a column he    | ader and drop it here to group by that co | lumn   |            |                                                                                                |                  |                  |                        |                  |
|                          | Cube 1              | Workflow Profile                          | Time 🕇 | Scenario 🔻 | Journal Name                                                                                   | Journal Status 🕇 | Submitted By     | Submitted Time (UTC) 🔻 | Approved By 🔻    |
|                          | See Journal detail. | Equipment Division Adjustment.Register    | 2025M1 | Actual     | Auto_Acme Augusta at NA Equip Holdings_0_Equipment Division Adjustment.Register_Actual_2025M1  | Posted           | **Unknown User** | 4/10/2024 6:37:56 PM   | **Unknown User** |
|                          | See Journal detail. | Equipment Division Adjustment.Register    | 2025M1 | Actual     | Auto_Maple Leaf Clubs at NA Equip Holdings_Equipment Division Adjustment.Register_Actual_2025M | Posted           | **Unknown User** | 4/10/2024 6:38:13 PM   | **Unknown User** |
|                          | See Journal detail. | Equipment Division Adjustment.Register    | 2025M1 | Actual     | Auto_Rocky Mtn Clubs at NA Equip Holdings_Equipment Division Adjustment.Register_Actual_2025M1 | Posted           | **Unknown User** | 4/10/2024 6:38:17 PM   | **Unknown User** |

Click the Detail radio button for additional details for the journals, including all dimension data and a complete audit history.

| PEROPT GROUP           | ASIST & REPORTING *                                                                                                    |                          |              |                 |                          |                                |          |           |       |              |              |       |       |       |       |       |       |        |         |     |
|------------------------|----------------------------------------------------------------------------------------------------|--------------------------|--------------|-----------------|--------------------------|--------------------------------|----------|-----------|-------|--------------|--------------|-------|-------|-------|-------|-------|-------|--------|---------|-----|
|                        | Inter 3253/1 * Scenario: Actual * Inter 3253/1 Actual * Inter 3253/1 Actual * Inter 3253/ |                          |              |                 |                          |                                |          |           |       |              |              |       |       |       |       |       |       |        |         |     |
| Journal Entry          | Listing                                                                                                    | By Journal               |              |                 |                          |                                |          |           |       |              |              |       |       |       |       |       |       |        |         |     |
| Journal Entry Analysis | O Summa                                                                                                    | ary • Detail             |              |                 |                          |                                |          |           |       |              |              |       |       |       |       |       |       |        |         |     |
|                        | Drag a col                                                                                                    | umn header and drop it I | nere to grou | p by that colum | in                       |                                |          |           |       |              |              |       |       |       |       |       |       |        |         |     |
|                        | Cube 🝸                                                                                                    | Workflow Profile         | ▼ Time ▼     | Scenario 🝸      | Journal Name 🛛 🝸         | Journal Description            | Entity 🔻 | Account T | іс 🔻  | Flow 1       | Cons 🝸       | UD1 🝸 | UD2 🝸 | UD3 🝸 | UD4 🝸 | UDS 🝸 | UD6 🕇 | UD7    | T UD8 T | r î |
|                        | Equipment                                                                                                    | Equipment Division Adj   | ust 2025M1   | Actual          | Auto_Acme Augusta at NA  | An automatically generated Equ | EUS90    | 18200     | C840  | Acquisitions | OwnerPostAdj | None  | None  | None  | None  | None  | None  | Equity | None    | Acc |
|                        | Equipment                                                                                                    | Equipment Division Adj   | ust 2025M1   | Actual          | Auto_Acme Augusta at NA  | An automatically generated Equ | EUS90    | 18200     | C840  | Acquisitions | OwnerPostAdj | None  | None  | None  | None  | None  | None  | Equity | None    | Acc |
|                        | Equipment                                                                                                    | Equipment Division Adia  | of 2025141   | Actual          | Auto Acros Augusta at NA | An automatically generated Equ | 511500   | 18200     | C9.40 | Acquisitions | OwnorDoctAdi | None  | None  | None  | None  | None  | None  | Coulty | None    | Acc |

#### By Journal tab

The By Journal tab provides an interactive way to filter and analyze results by journal.

| EPORT GROUP                    | Time: 2025M1    | Scenario: Actual |             | Run                               |                |                |              |                   |              |      |               |                 |          |                |            |             |            |          |
|--------------------------------|-----------------|------------------|-------------|-----------------------------------|----------------|----------------|--------------|-------------------|--------------|------|---------------|-----------------|----------|----------------|------------|-------------|------------|----------|
| EPORT<br>ournal Entry Analysis | Esting of roama |                  |             | •                                 |                |                | D            | ashboard <b>T</b> |              |      |               |                 |          |                |            |             |            | ± ₹      |
|                                | Status          | ₹p               | Journal Hea | ider 😕                            |                |                |              |                   |              |      |               |                 |          |                |            |             | ch         | + ≣p 53  |
|                                | (All)           | -                | Journal Nat | ne                                | Journal Descri | ption          |              |                   | urnal Status |      | Workflow Prof | ile             |          | Approved By    | Poste      | d By        | Posted Tim | ne (UTC) |
|                                | Type            | Ŧō               | Auto_Rocky  | Mtn Clubs at NA Equip H           | An automatica  | Illy generated | Equity journ | al: Rocky Po      | sted         |      | Equipment Div | ision Adjustmen | t.Regist | **Unknown User | •• •••Unk  | nown User** | 4/10/2024  | 6:38 PM  |
|                                | (All)           | -                | Auto_Maple  | e Leaf Clubs at NA Equip H        | An automatica  | Illy generated | Equity journ | al: Maple Po      | sted         |      | Equipment Div | ision Adjustmen | t.Regist | **Unknown User | " "Unk     | nown User** | 4/10/2024  | 6:38 PM  |
|                                | (40)            | =                | Auto_Grand  | d Bahama at NA Equip Hol          | An automatica  | illy generated | Equity journ | al: Grand Po      | sted         |      | Equipment Div | ision Adjustmen | t.Regist | **Unknown User | " "Unk     | nown User** | 4/10/2024  | 6:38 PM  |
|                                | Entity          | =, <b>p</b> 2 2  | Auto_Baja ( | Clubs at NA Equip Holding         | An automatica  | illy generated | Equity journ | al: Baja C Po     | sted         |      | Equipment Div | ision Adjustmen | t.Regist | **Unknown User | •• ••Unk   | nown User** | 4/10/2024  | 6:38 PM  |
|                                | ✓ (Select All)  |                  | Auto_Acme   | Augusta at NA Equip Hol           | An automatica  | illy generated | Equity journ | al: Acme Po       | sted         |      | Equipment Div | ision Adjustmen | t.Regist | **Unknown User | ** **Unk   | nown User** | 4/10/2024  | 6:37 PM  |
|                                | EUS90           |                  | Tax Accruai | s_NA Equip_Equipment Cl           |                |                |              | we                | onang        |      | Equipment Cic | ise NAJournais  |          | Unknown User   | Unk        | nown User   | 1/1/1900 1 | 2:00 AM  |
|                                |                 |                  | Journal Det | ail                               |                |                |              |                   |              |      |               |                 |          |                |            |             | c†1        | - ≣o 00  |
|                                |                 |                  | Account     | Account Description               | Entity         | Cons           | IC           | Flow              | UD1          | UD2  | UD3           | UD4             | UD5      | UD6            | JD7        | UD8         | Debit      | Credit   |
|                                |                 |                  | 21310       | Current federal tax liability     | ECA01          | CAD            | None         | EndBalLoad        | CC109        | None | None          | None            | None     | None           | GLAccruals | None        | 0          | 7,500    |
|                                |                 |                  | 21310       | Current federal tax liability     | EUS01          | USD            | None         | EndBalLoad        | CC109        | None | None          | None            | None     | None           | GLAccruals | None        | 0          | 5,600    |
|                                |                 |                  | 21320       | Current state tax liability       | ECA01          | CAD            | None         | EndBalLoad        | CC109        | None | None          | None            | None     | None           | GLAccruals | None        | 0          | 6,000    |
|                                |                 |                  | 21320       | Current state tax liability       | EUS01          | USD            | None         | EndBalLoad        | CC109        | None | None          | None            | None     | None           | SLAccruals | None        | 0          | 4,000    |
|                                |                 |                  | 87110       | Current state/local income<br>tax | ECA01          | CAD            | None         | EndBalLoad        | CC109        | None | None          | None            | None     | None           | SLAccruals | None        | 6,000      | 0        |
|                                |                 |                  | 87110       | Current state/local income<br>tax | EUS01          | USD            | None         | EndBalLoad        | CC109        | None | None          | None            | None     | None           | GLAccruals | None        | 4,000      | 0        |
|                                |                 |                  |             |                                   |                |                |              |                   |              | A1   | Allow a       |                 |          |                |            |             |            |          |
|                                |                 |                  | 87210       | Current federal income tax        | ECA01          | CAD            | None         | EndBalLoad        | CC109        | None | None          | None            | None     | None           | SLAccruals | None        | 7,500      | 0        |

In the previous example, the selections in the left panel (1) will filter the results in panels 2 and 3. By selecting a single journal in the Journal Header panel (2), the Journal Detail panel (3) will be updated to reflect the selected journal and provide additional details.

# Search

The Search utility is an extremely powerful string searching utility that enables the solution to easily search across all application objects, including Member Formulas, business rules, text attributes, constraints, Cube Views, parameters, and more, to identify all areas that need to be updated when making application changes.

This utility is designed to increase visibility regarding where an item is being used throughout an application. This is most often helpful when renaming a member or item or when substituting one value for another (for example, Forecast for Budget).

# **Query Types**

These are the types of queries that can be performed: Standard and Advanced.

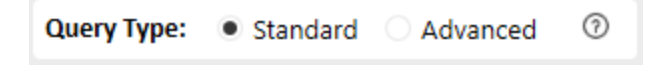

#### **Standard Query**

In most instances, the Standard search option will meet the search needs. This option searches for the occurrence of a text string without regard for the case of any of the characters. In addition, it does not except any special or wildcard characters. Performing a Standard search for the text income will yield the same result as an Advanced search using the string %income% and LIKE operator with the case option set to the default of No.

#### **Advanced Query**

Advanced search offers additional wildcard capabilities, including the option to escape special characters, as well as control over the case sensitivity of a search. In addition, unlike Standard search, which is fixed to using LIKE operators, Advanced search offers additional operators to use in your query. The following tables include explanations and examples for these additional wildcard characters, operators, and search capabilities. These are some examples of how to use LIKE operators, escape wildcard characters, and the impact of case sensitive searches.

## **LIKE Operators**

| Metacharacter | Description                                                                                                    | Search<br>Text | Examples<br>Description                                                                 | Matches                       |
|---------------|----------------------------------------------------------------------------------------------------|----------------|-----------------------------------------------------------------------------------------|-------------------------------|
| %             | The percent sign<br>represents zero,<br>one, or multiple<br>characters. It can<br>be used at the<br>beginning, end, or | с%             | Matches any<br>value that<br>begins with "c",<br>followed by no<br>or any<br>characters | chart, crate,<br>creation     |
|               | middle of a<br>pattern.                                                                                                | %ca%           | Matches any<br>value that<br>contains "ca"<br>anywhere<br>within it                     | cash,<br>seneca,<br>recapture |

| Metacharacter | Description                                                                              | Search<br>Text | Examples<br>Description                                                                                                    | Matches            |
|---------------|------------------------------------------------------------------------------------------|----------------|----------------------------------------------------------------------------------------------------|--------------------|
| _             | The underscore<br>represents a<br>single character. It<br>is used to match<br>any single | ca_            | Matches any<br>value that starts<br>with "ca" and is<br>followed by any<br>single character                                  | cat, car           |
|               | character in a<br>specific position<br>within the pattern.                               | %ca_           | Matches any<br>value that<br>begins with no<br>or any<br>characters,<br>followed by "ca"<br>and then any<br>single character | African,<br>bobcat |

| Metacharacter | Description                                                                                                    |                   | Examples                                                                                                    | 1                               |
|---------------|----------------------------------------------------------------------------------------------------|-------------------|----------------------------------------------------------------------------------------------------|---------------------------------|
|               |                                                                                                    | Search<br>Text    | Description                                                                                                    | Matches                         |
|               | Square brackets<br>are used to specify<br>a range of<br>characters to<br>match. For<br>example, "[a-z]"<br>will match any<br>lowercase letter, "<br>[0-9]" will match | [c-p]ars<br>[eo]n | Matches any<br>value ending<br>with "arsen" or<br>"arson" and<br>starting with<br>any single<br>character<br>between c and<br>p | Carson,<br>Larson,<br>Karsen    |
|               | [abc]" will match<br>"a", "b", or "c".                                                                                                    | [a-c]%            | Matches any<br>value that starts<br>with "a", "b", or<br>"c"                                                                    | Argentina,<br>Brazil,<br>Canada |

Admin Assist (Formerly Toolkit) Guide

| Metacharacter | Description                                                                                                    |                | Examples                                                                                                    |                              |
|---------------|----------------------------------------------------------------------------------------------------|----------------|----------------------------------------------------------------------------------------------------|------------------------------|
|               |                                                                                                    | Search<br>Text | Description                                                                                                    | Matches                      |
| ٨             | A caret (^)<br>character within<br>square brackets<br>([]) can be used to<br>negate a range.<br>For example, "[^0-<br>9]" will match any | [^a-c]%        | Matches any<br>value that does<br>not start with<br>"a", "b", or "c"<br>and is followed<br>by no or any<br>characters                 | Denmark,<br>Egypt,<br>France |
|               | not a digit.                                                                                                    | %[^1-3]        | Matches any<br>value that<br>begins with no<br>or any<br>characters,<br>followed by a<br>character that is<br>not "1", "2", or<br>"3" | product4                     |

#### **Case Sensitive Search**

| Description                                                                                                    |                | Examples                                                                                   |                           |
|----------------------------------------------------------------------------------------------------|----------------|--------------------------------------------------------------------------------------------|---------------------------|
|                                                                                                    | Search<br>Text | Description                                                                                | Matches                   |
| By default, SQL Server performs case-<br>insensitive searches. However, if you<br>want to perform a case-sensitive<br>search in SQL Server, select this<br>option. | с%             | Matches any value<br>that begins a<br>lowercase "c"<br>followed by no or<br>any characters | chart, crate,<br>creation |

# **Escaping Wildcard Characters**

| Metacharacter | Description                                                                                                    |                | Examples                                     |         |
|---------------|----------------------------------------------------------------------------------------------------|----------------|----------------------------------------------|---------|
|               |                                                                                                    | Search<br>Text | Description                                  | Matches |
| /             | Use brackets<br>custom defined<br>character to treat<br>the wildcard<br>characters as the<br>regular characters. | %ca/%          | Matches any<br>value that ends<br>with "ca%" | Africa% |

# **Search Table of Contents**

This is a high-level search to identify the main areas where the string was found.

| Admin Assist » SEARC     | H.▼                  |                     |                 |              |             |          |          |                          | A 🕈 0 |  |
|--------------------------|----------------------|---------------------|-----------------|--------------|-------------|----------|----------|--------------------------|-------|--|
| SEARCH Houston           |                      | Q                   | Results Format: | Grid OReport | Query Type: | Standard | Advanced | 0                        | XRL   |  |
| REPORT GROUP             | 🖽 🔗                  |                     |                 |              |             |          |          | Search Table Of Contents |       |  |
| Search Table Of Contents | th Table Of Contents |                     |                 |              |             |          |          |                          |       |  |
| Search Table Of Contents | Application <b>T</b> | MatchCount <b>T</b> | ReportGroup     | ReportName   |             |          |          |                          | i     |  |
|                          |                      | 0                   | Books           | Books        |             |          |          |                          |       |  |
|                          |                      | 7                   | BusinessRules   | All BR Types |             |          |          |                          |       |  |
|                          |                      | 0                   | CubeAccess      | Cube Access  |             |          |          |                          |       |  |

Find the exact object by digging further into each application object report group and even see the XML of the object, if applicable.

| Admin Assist >> SEARC   | сн •                |                                          |                            |               |                |                                                                                                    | <b>n</b> • | 0 |
|-------------------------|---------------------|------------------------------------------|----------------------------|---------------|----------------|----------------------------------------------------------------------------------------------------|------------|---|
| SEARCH Houston          |                     | 🔎 Results Format: 🔹                      | Grid Ceport Query          | Type: • Stand | ard O Advanced | 0                                                                                                    |            | Ξ |
| REPORT GROUP            | 🚆 🗞                 |                                          |                            |               |                | All BR Types                                                                                                    |            | 2 |
| Business Rules •        | Drag a column heade | er and drop it here to group by that col | IMP                        |               |                |                                                                                                    |            |   |
| REPORT                  |                     |                                          |                            |               |                |                                                                                                    |            |   |
| All BR Types            | Application         | T Name                                   | T Field 1                  | Field Value   | ReportGroup T  |                                                                                                    |            |   |
| Finance                 |                     | CPP20_ParamHelper_GolfStreamDen          | no DashboardStringFunction | See XML       | BusinessRules  |                                                                                                    |            |   |
| Parser                  |                     | CustomEvents_CashPlanning                | DashboardExtender          | See XML       | BusinessRules  | C VMI Viewar                                                                                                    |            |   |
| Connector               |                     | PLP20_ParamHelper_GolfStreamDem          | o DashboardStringFunction  | See XML       | BusinessRules  |                                                                                                    |            |   |
| DerivativeRule          |                     | RCM_SolutionHelper                       | DashboardExtender          | See XML       | BusinessRules  | XML Viewer                                                                                                    |            |   |
| CubeViewExtender        |                     | RPTMSO SalesDetail                       | Spreadsheet                | See XML       | BusinessRules  |                                                                                                    |            |   |
| DashboardDataSet        |                     | SaveDataEventHandler                     | SaveDataEventHandler       | See XMI       | RusinessRules  | <br>dusinessRule businessRuleType="DashboardStringFunction" name="CPP20_ParamHelper"                                                                                                    |            |   |
| DashboardExtender       |                     | UT: Marshart influenced                  | General                    | Car VM        | DusinessPulse  | <accessgroup>Everyone</accessgroup>                                                                                                    |            |   |
| DashboardStringFunction |                     | OTC_MEMberListManked                     | Tillance                   | Jee Ame       | businessitules | <irg(ind) (ind)="" set="" set<="" td=""><td></td><td></td></irg(ind)>                                                                                                    |            |   |
| Spreadsheet             |                     |                                          |                            |               |                | <br><br>                                                                                                    |            |   |
| Extender                |                     |                                          |                            |               |                | <isencrypted>false</isencrypted>                                                                                                    |            |   |
| Unknown                 |                     |                                          |                            |               |                | <referencedassemblies></referencedassemblies>                                                                                                    |            |   |
| EventHandlers           |                     |                                          |                            |               |                | <referencedassembly isinbusinessrulesassemblyfolder="false" isotherbusinessrule<="" td=""><td></td><td></td></referencedassembly>                                                                                                    |            |   |
|                         |                     |                                          |                            |               |                |                                                                                                    |            |   |
|                         |                     |                                          |                            |               |                | sourcecore - icoardiniporis system                                                                                                    |            |   |
|                         |                     |                                          |                            |               |                | Imports System.Data.Common                                                                                                    |            |   |
|                         |                     |                                          |                            |               |                | Imports System.IO                                                                                                    |            |   |
|                         |                     |                                          |                            |               |                | Imports System.Collections.Generic                                                                                                    |            |   |
|                         |                     |                                          |                            |               |                | Imports System.Globalization                                                                                                    |            |   |
|                         |                     |                                          |                            |               |                | Imports System.Ling                                                                                                    |            |   |
|                         |                     |                                          |                            |               |                | Imports Nicrosoft, VisualBasic                                                                                                    |            |   |
|                         |                     |                                          |                            |               |                | Imports systems with ourse of the second state of the second state |            |   |
|                         |                     |                                          |                            |               |                | Imports OneStream,Shared.Wcf                                                                                                    |            |   |
|                         |                     |                                          |                            |               |                | Imports OneStream.Shared.Engine                                                                                                    |            |   |
|                         |                     |                                          |                            |               |                | Imports OneStream.Shared.Database                                                                                                    |            |   |
|                         |                     |                                          |                            |               |                | Imports OneStream,Stage.Engine                                                                                                    |            |   |
|                         |                     |                                          |                            |               |                | Imports OneStream.Stage.Database                                                                                                    |            |   |
|                         |                     |                                          |                            |               |                | Imports OneStream, Finance, Engine                                                                                                    |            |   |
|                         |                     |                                          |                            |               |                | ٠ · · · · · · · · · · · · · · · · · · ·                                                                                                    |            |   |
|                         |                     |                                          |                            |               |                | 100%                                                                                                    |            |   |

#### **Search Report Groups**

- Cube Access
- Metadata
- Workflows
- Cube Views
- Forms
- Journals
- Dashboards
- Business Rules
- Data Management
- Books
- Files
- System

# Utilities

See the following sections for detailed information about each Metadata Utility.

- Dimension Comparison
- Hierarchy Validation
- Property Change History
- <u>Member Property Analysis</u>
- Member Statistics
- Property Consistency

# **Metadata Utilities**

The Metadata Utility provides several utilities to compare, validate, analyze, and generate statistics for metadata members.

## **Dimension Comparison**

The Dimension Comparison utility enables a user to compare metadata of similar dimension type or types from different sources and obtain a detailed list of changes between the reference and comparison metadata sets. A metadata source can be an entire application metadata set or a single dimension.

| UTILITY GROUP            | INSTRUCTIONS:                                                    | Invalid comparison - select the same number of din | nensions for reference and comparison | MEMBER PROPERTIES                                                           |
|--------------------------|------------------------------------------------------------------|----------------------------------------------------|---------------------------------------|-----------------------------------------------------------------------------|
| Metadata                 | your REFERENCE.                                                  | Comparison Changes                                 |                                       |                                                                             |
| UTILITY                  | 2) Select a Source and Dimension to<br>COMPARE to your Reference |                                                    |                                       | Selected Member ⊡ ▼ ₹2 5 3                                                  |
| Dimension Comparison     | dimension.<br>3) Click "Run" to execute a                        | Filter                                             | Filter                                | - No Member Selected -                                                      |
| Property Change History  | comparison and produce results.                                  | <ul> <li>Equipment</li> </ul>                      | <ul> <li>Development</li> </ul>       |                                                                             |
| Member Property Analysis |                                                                  | ▲ GSE                                              | GSD                                   | Property Type =p                                                            |
| Member Statistics        |                                                                  | EUS99                                              | <ul> <li>SharedServices</li> </ul>    | (All)                                                                       |
| Property Consistency     | Current Application                                              | EUK01                                              | ▲ GSH                                 | Changed Property =0                                                         |
|                          | content ppinonen                                                 | A NAE                                              | GSH01                                 | (All) •                                                                     |
|                          | DIMENSION:                                                       | EUS01                                              | GSH02                                 | Properties $\Box = \overline{D} \overset{K \times K}{\underset{K}{\times}}$ |
|                          | Dimension Type:                                                  | ECA01                                              | GSH03                                 | Name Value (Ref = ChangeTypes IntSortOrder                                  |
|                          | Entity •                                                         | EMX30                                              | ⊿ GSH90                               |                                                                             |
|                          | Dimension Name:                                                  | EBS01                                              | GSH91                                 |                                                                             |
|                          | Equipment                                                        | C840                                               | GSH92                                 |                                                                             |
|                          |                                                                  | EUS90                                              | GSH93                                 |                                                                             |
|                          | COMPARISON METADATA                                              | ▲ LAE                                              | GSH94                                 |                                                                             |
|                          | SOURCE:                                                          | EMX01                                              | <ul> <li>Motors</li> </ul>            |                                                                             |
|                          | Current Application •                                            | EBZ01                                              | ▲ GSM                                 |                                                                             |
|                          | DIMENSION:                                                       | EPE01                                              | ▲ MSD                                 |                                                                             |
|                          | Dimension Type:                                                  | EUS20                                              | MSDUS01                               |                                                                             |
|                          | Entity                                                           | C484                                               | MSDEU01                               |                                                                             |
|                          | Dimension Name:                                                  | ▲ EAE                                              | ▲ MMD                                 |                                                                             |
|                          | - All Dimensions -                                               | EDE01                                              | MMDUS01                               |                                                                             |
|                          |                                                                  | EFR01                                              | MMDEU01                               |                                                                             |
|                          | Run                                                              | EZA01                                              | <ul> <li>Software</li> </ul>          |                                                                             |
|                          |                                                                  | EUK01                                              | ▲ GSW                                 |                                                                             |
|                          |                                                                  | ENL10                                              | GSW01                                 |                                                                             |
|                          |                                                                  | C724                                               | GSW02                                 |                                                                             |
|                          |                                                                  | AOE                                                | GSW03                                 |                                                                             |
|                          |                                                                  | ESG01                                              | <ul> <li>CourseServices</li> </ul>    |                                                                             |
|                          |                                                                  | EKR01                                              | GSV                                   |                                                                             |
|                          |                                                                  | EJP01                                              | GSV01                                 |                                                                             |

#### **Metadata Sources**

There are three metadata sources that can be used.

#### **Current Application**

The current application refers to the currently logged in application. Any metadata from this application can be selected with this option.

#### **XML** File

An .xml file can also be used as a metadata source. This is useful, for example, when you want to compare metadata from archived metadata or from an application that resides outside the environment in which OneStream Admin Assist is installed.

#### **Other Application**

In addition, metadata can be used from any application residing within the environment in which OneStream Admin Assist is installed.

#### Uploading an XML File

To upload a metadata .xml file:

 In either the Reference or Comparison section (1), in the SOURCE drop-down menu, select XML File.

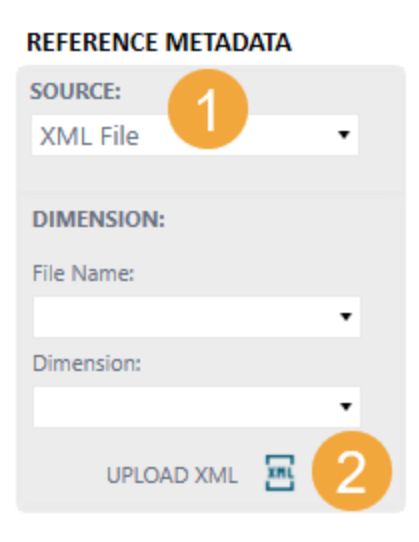

- 2. Click the UPLOAD XML button (2).
- 3. A Windows Explorer dialog box will display. Select a metadata file in .xml format (3).

4. Click the **Open** button (4).

| UTILITY GROUP            | INSTRUCTIONS:                                        |                                                                              |                     |
|--------------------------|------------------------------------------------------|------------------------------------------------------------------------------|---------------------|
| Metadata                 | <ul> <li>Select a Source and Dimension as</li> </ul> |                                                                              |                     |
| UTILITY                  | 2) Select a Source and Dimension to                  |                                                                              |                     |
| Dimension Comparison     | COMPARE to your Reference                            |                                                                              |                     |
| Hierarchy Validation     | 3) Click "Run" to execute a                          |                                                                              |                     |
| Property Change History  | comparison and produce results.                      |                                                                              |                     |
| Member Property Analysis |                                                      | Ø Open                                                                       | >                   |
| Member Statistics        | REFERENCE METADATA                                   |                                                                              |                     |
| Property Consistency     | SOURCE:                                              | ← → Y ↑ 🔜 « 00_GPM > 99_FinitProductivityPack > OAA > Export V 🕑 Search Expo | nt p                |
|                          | Current Application •                                | Organize 🔻 New folder                                                        | :: • 🔟 🕜            |
|                          | DIMENCION                                            | Name Status                                                                  | Date modified       |
|                          | DIMENSION:                                           | A Quick access                                                               | 6/20/2025 11:50 AM  |
|                          | Dimension Type:                                      | Desktop *                                                                    | 0/20/2025 11.50 Mil |
|                          | Account                                              |                                                                              |                     |
|                          | Dimension Name:                                      | 🗄 Documents 🛛 🖈                                                              |                     |
|                          | Detail Accounts 🔹                                    | E Pictures 🖈                                                                 |                     |
|                          |                                                      | 00 GPM                                                                       |                     |
|                          | COMPARISON METADATA                                  | repos 🖈                                                                      |                     |
|                          | SOURCE:                                              | packages 📌                                                                   |                     |
|                          | XML File •                                           | 99 Demo                                                                      |                     |
|                          |                                                      |                                                                              |                     |
|                          | DIMENSION:                                           | 00 Rachup SOLDR                                                              |                     |
|                          | File Name:                                           | Cick Madua Dasharan                                                          |                     |
|                          | -                                                    |                                                                              |                     |
|                          | Dimension:                                           |                                                                              |                     |
|                          | -                                                    | 06_Productivity 📌                                                            |                     |
|                          |                                                      | 99_FinitProductivityPack                                                     |                     |
|                          | UPLOAD XML                                           | Screenshots                                                                  |                     |
|                          |                                                      | TB8 V K                                                                      |                     |
|                          | Run                                                  | File name: 🗸 🗸 All Files (*.*                                                | ) ~                 |
|                          |                                                      |                                                                              | Cancel              |
|                          |                                                      | 4 Upen                                                                       | Cancel              |

5. After the file has completed loading in OneStream, the **File Name** drop-down menu will populate with the file (5), and you are ready to use the metadata in the utility.

#### COMPARISON METADATA

| SOURCE:              |   |
|----------------------|---|
| XML File             | • |
|                      |   |
| DIMENSION:           |   |
| File Name:           |   |
| Metadata.xml 5       | • |
| Dimension:           |   |
| OnlineRetailAc (Acco | • |
| UPLOAD XML           |   |
|                      |   |
| Run                  |   |

All files uploaded are stored in the Documents/Public/MetadataXML folder. Files can alternatively be uploaded directly to this folder, and they will be accessible by the utility.

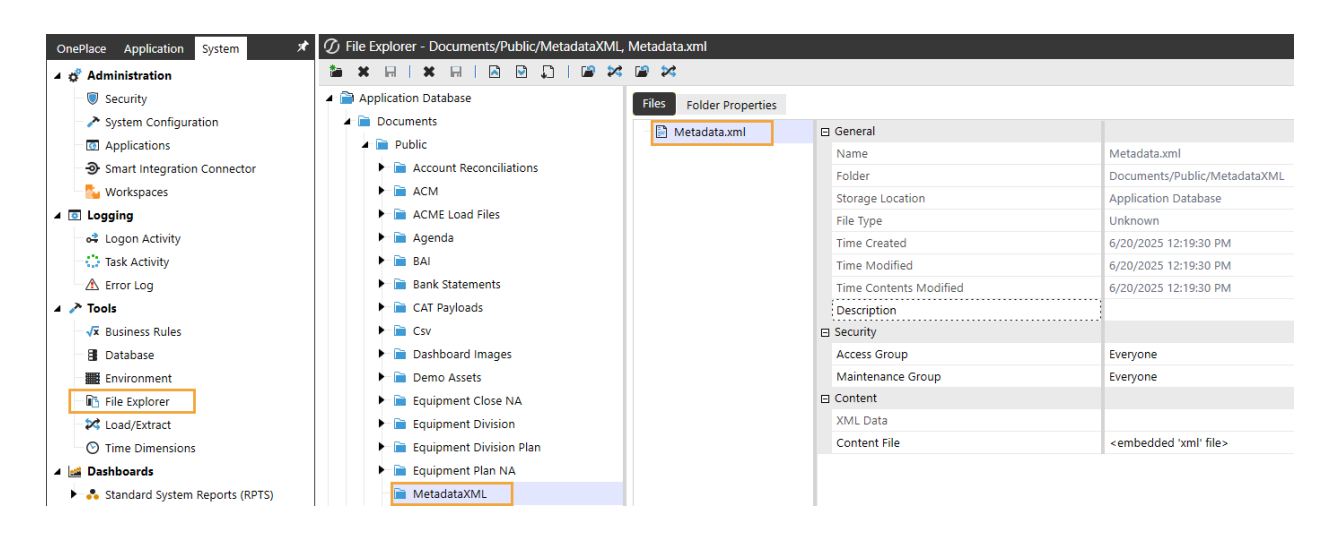

#### **Comparison Results**

To create a Dimension Comparison:

- 1. In **REFERENCE METADATA** (1), fill in the parameters.
- 2. In COMPARISON METADATA (2), fill in the parameters.
- 3. Click the **Run** button. A dialog box will display indicating the progress of your request and then a screen like the following example will display.
- 4. These are the result views (3): Comparison and Changes. The default is Comparison. In the Comparison view, a tree view of the reference metadata will display on the left, and a tree view of the reference metadata will display on right with member changes in bold (4). You can select any of the bold members to view details of the change on the right (5).

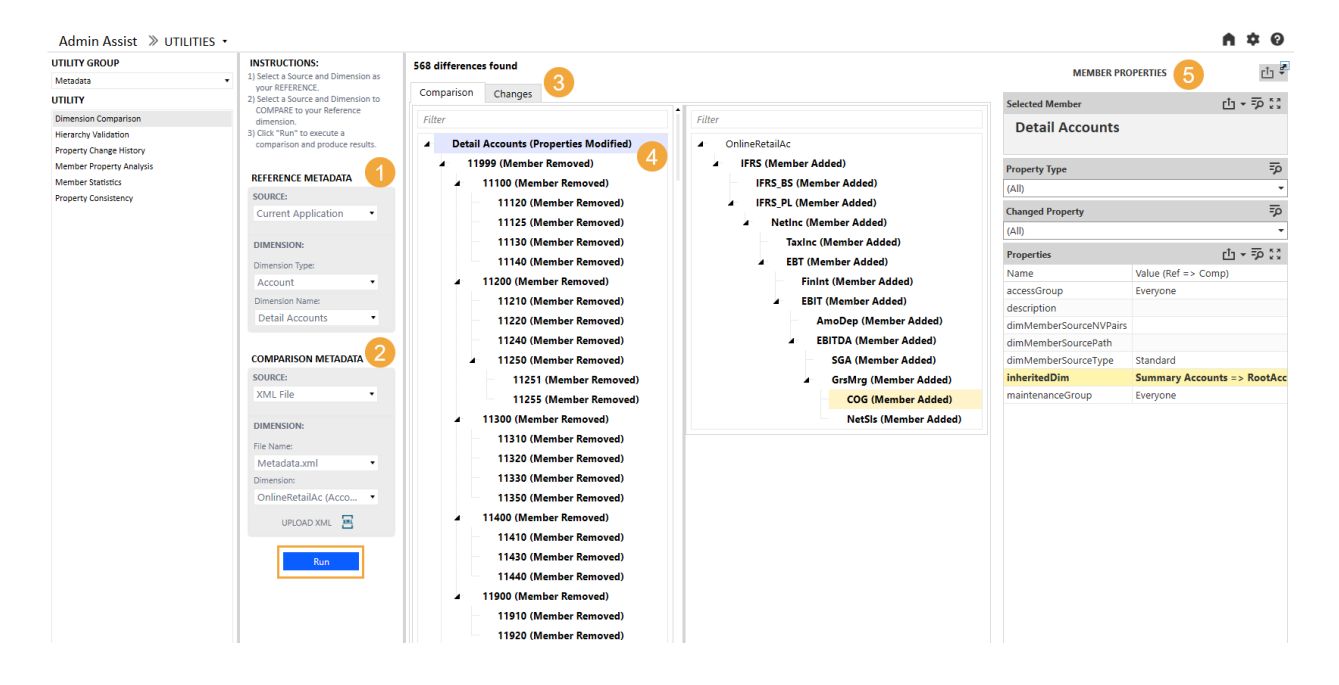

The Changes view displays in a Grid or Report format (6) the details of the all the noted changes in the metadata.

568 differences found

|            |         | 6 |
|------------|---------|---|
| Comparison | Changes | U |

|                |                           |                              | Metadata Cha | nges                                                |
|----------------|---------------------------|------------------------------|--------------|-----------------------------------------------------|
| Туре 📍         | Dimension <b>Y</b>        | Member/Relationship <b>T</b> | Property 🝸   | Change                                              |
| Member Added   | Account - OnlineRetailAc  | AmoDep                       | n/a          | n/a                                                 |
| Member Added   | Account - OnlineRetailAc  | COG                          | n/a          | n/a                                                 |
| Member Added   | Account - OnlineRetailAc  | EBIT                         | n/a          | n/a                                                 |
| Member Added   | Account - OnlineRetailAc  | EBITDA                       | n/a          | n/a                                                 |
| Member Added   | Account - OnlineRetailAc  | EBT                          | n/a          | n/a                                                 |
| Member Added   | Account - OnlineRetailAc  | FinInt                       | n/a          | n/a                                                 |
| Member Added   | Account - OnlineRetailAc  | GrsMrg                       | n/a          | n/a                                                 |
| Member Added   | Account - OnlineRetailAc  | IFRS                         | n/a          | n/a                                                 |
| Member Added   | Account - OnlineRetailAc  | IFRS_BS                      | n/a          | n/a                                                 |
| Member Added   | Account - OnlineRetailAc  | IFRS_PL                      | n/a          | n/a                                                 |
| Member Added   | Account - OnlineRetailAc  | NetInc                       | n/a          | n/a                                                 |
| Member Added   | Account - OnlineRetailAc  | NetSIs                       | n/a          | n/a                                                 |
| Member Added   | Account - OnlineRetailAc  | SGA                          | n/a          | n/a                                                 |
| Member Added   | Account - OnlineRetailAc  | Taxinc                       | n/a          | n/a                                                 |
| Member Added   | Account - OnlineRetailAc  | root                         | n/a          | n/a                                                 |
| Member Changed | Account - Detail Accounts | Detail Accounts              |              | inheritedDim: 'Summary Accounts' => 'RootAccountDim |

#### **Difference Types**

These are the Dimension Comparison changes categories. The following list includes the attributes and an example description of the change using an Entity dimension member.

| Attribute    | Example Change                                                                                                   |
|--------------|----------------------------------------------------------------------------------------------------|
| Member       | Description changed for a particular member from Corporate to Total                                              |
| Changed      | Consolidate                                                                                                    |
|              | Added new base Entity within the dimension                                                                       |
| Member Added | <ul> <li>The change that would display under EastPA when Philadelphia is<br/>moved there from SouthPA</li> </ul> |

Utilities

| Attribute                     | Example Change                                                                                                    |
|-------------------------------|----------------------------------------------------------------------------------------------------|
| Member                        | <ul> <li>Deleted a base Entity within the dimension</li> <li>The change that would display under SouthPA when Philadelphia is</li> </ul>  |
| Removed                       | moved from there to EastPA                                                                                                    |
| Member                        | Added the string CashFlow to the Text1 Member Properties field of the                                                                     |
| Property Added                | Corporate base Entity member for the default Scenario Type and Time                                                                       |
| Member<br>Property<br>Removed | Deleted the string Active from the Text2 Member Property field of the WestCoast base Entity member for the default Scenario Type and Time |
| Relationship<br>Changed       | Changed the Percent Consolidation field for an Entity member from 100 to 90                                                               |
| Relationship<br>Added         | Member Philadelphia added to AltEastPA as a shared member                                                                                 |
| Relationship<br>Removed       | Member Philadelphia removed from AltSouthPA                                                                                               |
| Relationship                  | Added the string Sold to the Text7 Relationship Properties field of the                                                                   |
| Property Added                | Corporate base Entity member for the default Scenario Type and Time                                                                       |
| Relationship                  | Deleted the string Sold to the Text7 Relationship Properties field of the                                                                 |
| Removed                       | Corporate base Entity member for the default Scenario Type and Time                                                                       |

## **Hierarchy Validation**

The Hierarchy Validation can be used to perform certain metadata validations and can be viewed in a grid or report format.

#### **Base Member Check**

The Base Member Check type checks the agreement of base entities between two different parents within a selected dimension. An entire dimension can be evaluated by selecting the root parent. If the base members are not identical, the same between the two parents selected, the exceptions are identified along with noting the parent from which they are missing.

| JTILITY GROUP                                       |                   |   | Results           |                         |                      |                                   |  |  |
|-----------------------------------------------------|-------------------|---|-------------------|-------------------------|----------------------|-----------------------------------|--|--|
| Metadata                                            | Validation Type:  |   | 21 results found  |                         |                      |                                   |  |  |
| JTILITY                                             | Base Member Check | • | Results Format:   | Grid Report             |                      |                                   |  |  |
| Dimension Comparison                                | Dimension Type:   |   |                   |                         |                      |                                   |  |  |
| Hierarchy Validation                                | Entity            |   |                   |                         |                      | Same Base Members Hierarchy Check |  |  |
| Property Change History<br>Member Property Analysis | Dimension Name:   |   | Drag a column hea | der and drop it here to | group by that column |                                   |  |  |
| Member Statistics                                   | Equipment         | • | Member Name 🝸     | Missing in 'Root' 🔻     | Missing in 'NAE' 🔻   |                                   |  |  |
| Property Consistency                                | Parent Name 1:    |   | C026              | No                      | Voc                  |                                   |  |  |
|                                                     | Root              |   | 0000              | 110                     | 100                  |                                   |  |  |
|                                                     | Daront Marco 2r   |   | C484              | No                      | Yes                  |                                   |  |  |
|                                                     | Parent Name 2:    |   | C702              | No                      | Yes                  |                                   |  |  |
|                                                     | NAE               | • | C724              | No                      | Yes                  |                                   |  |  |
|                                                     | Run               |   | EAU01             | No                      | Yes                  |                                   |  |  |
|                                                     |                   |   | EBZ01             | No                      | Ves                  |                                   |  |  |

#### **Base Member Check (Diff Dims)**

The Base Member Check (Diff Dims) is the same as the Base Member Check type except that the parents do not need to be within the same dimension, so there is an additional drop-down menu to select the dimension name for each parent.

| Admin Assist >> UTILITIES • |                               |                                      |                           |                      |                     |                    |                        | A \$ 0 |
|-----------------------------|-------------------------------|--------------------------------------|---------------------------|----------------------|---------------------|--------------------|------------------------|--------|
| UTILITY GROUP               | Validation Type:              | Results                              |                           |                      |                     |                    |                        |        |
| Metadata 👻                  | Base Member Check (Diff Dims) | <ul> <li>21 results found</li> </ul> |                           |                      |                     |                    |                        |        |
| UTILITY                     |                               | Results Format: •                    | Grid Report               |                      |                     |                    |                        |        |
| Dimension Comparison        | Dimension Type 1:             |                                      |                           |                      |                     |                    |                        |        |
| Hierarchy Validation        | Entity                        | •                                    |                           |                      |                     | Same Base Mo       | embers Hierarchy Check |        |
| Property Change History     | Dimension Name 1:             | Drag a column head                   | ler and drop it here to o | aroup by that column |                     |                    |                        |        |
| Member Property Analysis    | Equipment                     |                                      |                           |                      |                     |                    |                        |        |
| Member Statistics           | eduprient                     | Dimension Type 📍                     | Dimension Name            | Member Name 📍        | Missing in 'Root' 📍 | Missing in 'NAE' Y |                        |        |
| Property Consistency        | Parent Name 1:                | Entity                               | Equipment                 | C036                 | No                  | Yes                |                        |        |
|                             | Root                          | • Entity                             | Equipment                 | C484                 | No                  | Yes                |                        |        |
|                             | Dimension Type 2:             | Entity                               | Equipment                 | C702                 | No                  | Yes                |                        |        |
|                             | Entity                        | <ul> <li>Entity</li> </ul>           | Equipment                 | C724                 | No                  | Yes                |                        |        |
|                             | Dimension Name 2:             | Entity                               | Equipment                 | EAU01                | No                  | Yes                |                        |        |
|                             | Equipment                     | <ul> <li>Entity</li> </ul>           | Equipment                 | EBZ01                | No                  | Yes                |                        |        |
|                             | Parent Name 2:                | Entity                               | Equipment                 | EDE01                | No                  | Yes                |                        |        |
|                             | NAE                           | <ul> <li>Entity</li> </ul>           | Equipment                 | EFR01                | No                  | Yes                |                        |        |
|                             | Pue                           | Entity                               | Equipment                 | EJP01                | No                  | Yes                |                        |        |
|                             | Kun                           | Entity                               | Equipment                 | EKR01                | No                  | Yes                |                        |        |

#### **Orphan Members Check**

The Orphan Members Check type identifies any members that are not part of a dimension hierarchy (that is, orphan member). The report can be run for a particular dimension, all dimensions, a dimension type, or all dimensions across all dimension types.

| Admin Assist 📎 UTILITIES 🔹 |                      |   |                          |                                 |                 |                               |                     | A \$ 0 |
|----------------------------|----------------------|---|--------------------------|---------------------------------|-----------------|-------------------------------|---------------------|--------|
| UTILITY GROUP              | Validation Type:     |   | Results                  |                                 |                 |                               |                     |        |
| Metadata 🔹                 | Orphan Members Check | • | 5 results found          |                                 |                 |                               |                     |        |
| UTILITY                    |                      |   | Results Format: • Grid   | Report                          |                 |                               |                     |        |
| Dimension Comparison       | Dimension Type:      |   |                          |                                 |                 |                               |                     |        |
| Hierarchy Validation       | All (default)        | • |                          |                                 |                 | No Orphan                     | Members Exist Check |        |
| Property Change History    | Dimension Namer      |   | Drag a column header and | drop it here to group by that ( | olumn           |                               |                     |        |
| Member Property Analysis   |                      |   | brug a column neader and | arop it here to group by that t | oranni          |                               |                     |        |
| Member Statistics          | All (default)        | • | Dimension Type Name 🔻    | Dimension Name 🛛 🝸              | Member Name 🔻   | Member Description 📍          |                     |        |
| Property Consistency       | Run                  |   | Account                  | ACM_MetadataImportParent        | AccountChild    |                               |                     |        |
|                            |                      |   | Account                  | ACM_MetadataImportParent        | AccountRef      |                               |                     |        |
|                            |                      |   | UD8                      | ReportingMetrics                | ChannelAllocPct | Channel Allocation Pct        |                     |        |
|                            |                      |   | UD8                      | ReportingMetrics                | ProductAllocPct | Product Allocation Percentage |                     |        |
|                            |                      |   | UD8                      | ReportingMetrics                | VarianceFcst3p6 | Var to Forecast 3+6           |                     |        |

#### **Duplicate Member Check**

The Duplicate Member Check type identifies any duplicate members under a particular dimension and lists its name and the name of its parent in a grid or report format.

| Admin Assist » UTILITIES •                    |                          |                        |                                  | ń                      | <b>\$ 0</b> |
|-----------------------------------------------|--------------------------|------------------------|----------------------------------|------------------------|-------------|
| UTILITY GROUP                                 | Validation Type:         | Results                |                                  |                        |             |
| Metadata 👻                                    | Duplicate Member Check • | 23 results found       |                                  |                        |             |
| UTILITY                                       |                          | Results Format: • Grid | O Report                         |                        |             |
| Dimension Comparison                          | Dimension Type:          |                        |                                  |                        |             |
| Hierarchy Validation                          | Entity                   |                        |                                  | Duplicate Member Check |             |
| Property Change History                       | Dimension Name:          | Drag a column header a | nd drop it here to group by that | nat column             |             |
| Member Property Analysis<br>Member Statistics | Equipment •              | Child Member Name      | Parent Member Name 🔻             |                        |             |
| Property Consistency                          | Parent Name 1:           | C036                   | Acme Clubs                       |                        |             |
|                                               | Root                     | C036                   | AOE                              |                        |             |
|                                               | Run                      | C484                   | LAE                              |                        |             |
|                                               |                          | C484                   | Acme Clubs                       |                        |             |

#### **Property Change History**

The Property Change History report can be used to view the change history quickly and easily for a particular metadata member and property. Select a dimension, hierarchy member, and property to view details of all changes to that member and property in the OneStream Audit tables.

| Admin Assist >> UTILITIES • |        |                     |                            |                        |        |                      |            |   |               |                    |                  | A \$ 0 |
|-----------------------------|--------|---------------------|----------------------------|------------------------|--------|----------------------|------------|---|---------------|--------------------|------------------|--------|
| UTILITY GROUP               | Dimen  | sion Type: Entity * | Dimension Name: - All Dime | nsions - 🔹 Run         |        |                      |            |   |               |                    |                  |        |
| Metadata 🔹                  | Filter |                     | Member P                   | roperties              |        |                      |            |   | Property C    | hange History      |                  |        |
| UTILITY                     |        |                     |                            | ·                      |        |                      | -          | _ |               |                    |                  |        |
| Dimension Comparison        | 11     | Development         | Name T                     | value T                | Name T | Audit Time           | Audit User | T | Change Type T | Property Name 1    | Property Value T |        |
| Hierarchy Validation        | 11 4   | GSD                 | description                | GolfStream Development | GSD    | 7/13/2021 7:20:03 PM | 4          |   | Insert        | DisplayMemberGroup | Everyone         |        |
| Property Change History     |        | SharedServices      | displayMemberGroup         | Everyone               |        |                      |            |   |               |                    |                  |        |
| Member Property Analysis    |        | GSH                 | readDataGroup              | Everyone               |        |                      |            |   |               |                    |                  |        |
| Property Consistency        |        | GSH01               | readDataGroup2             | Everyone               |        |                      |            |   |               |                    |                  |        |
|                             |        | GSH02               | readWriteDataGroup         | Everyone               |        |                      |            |   |               |                    |                  |        |
|                             |        | GSH03               | readWriteDataGroup2        | Everyone               |        |                      |            |   |               |                    |                  |        |
|                             |        | GSH90               | useCubeDataAccessSecurity  | false                  |        |                      |            |   |               |                    |                  |        |
|                             |        | GSH91               | dataCellAccessCategories   |                        |        |                      |            |   |               |                    |                  |        |
|                             |        | GSH92               | conditionalInputCategories |                        |        |                      |            |   |               |                    |                  |        |
|                             |        | GSH93               | dataMgmtAccessCategories   |                        |        |                      |            |   |               |                    |                  |        |
|                             |        | GSH94               | Currency                   | USD                    |        |                      |            |   |               |                    |                  |        |

#### **Member Property Analysis**

The Member Property Analysis report can be used to quickly navigate property values for multiple members. Make the necessary parameter selections and then click the Run button. All available properties will be listed under Property List. Select a property (1) to view that property value for all the members that meet the parameter criteria.

| UP Dimension Type: Account        | Dimension Name: Equipment      | nt Acco • Member Fil                 | ter: A#Root.Base |                |  |  |  |  |  |
|-----------------------------------|--------------------------------|--------------------------------------|------------------|----------------|--|--|--|--|--|
| <ul> <li>Property List</li> </ul> | Pro                            | Property Values For Selected Members |                  |                |  |  |  |  |  |
| Property Name                     | ▼ Name                         | Member Dimension                     | Property Name    | Property Value |  |  |  |  |  |
| nparison Property Hume            | 70000                          | , member bintension ,                | toperty tunie )  | Froperty value |  |  |  |  |  |
| Bescription Description           | 79999                          | Equipment Accounts                   | AccountType      | Expense        |  |  |  |  |  |
| DisplayMemberGroupUnique          | eID 85999                      | Equipment Accounts                   | AccountType      | Expense        |  |  |  |  |  |
| atics AccountType                 | 87999                          | Equipment Accounts                   | AccountType      | Expense        |  |  |  |  |  |
| istency FormulaType               | CF_Cash_BOP                    | Equipment Accounts                   | AccountType      | Revenue        |  |  |  |  |  |
| Allowinput                        | 38100                          | Equipment Accounts                   | AccountType      | Liability      |  |  |  |  |  |
| IsConsolidated                    | CurRatio                       | Equipment Accounts                   | AccountType      | DynamicCalc    |  |  |  |  |  |
| IsIC                              | QikRatio                       | Equipment Accounts                   | AccountType      | DynamicCalc    |  |  |  |  |  |
| UseAltInputCurrencyInFlow         | DSO                            | Equipment Accounts                   | AccountType      | DynamicCalc    |  |  |  |  |  |
| PlugAccount                       | DPO                            | Equipment Accounts                   | AccountType      | DynamicCalc    |  |  |  |  |  |
| InputViewForAdj                   | GrPrfMgnPct                    | Equipment Accounts                   | AccountType      | DynamicCalc    |  |  |  |  |  |
| NoDataZeroViewForAdj              | OpPrfMgnPct                    | Equipment Accounts                   | AccountType      | DynamicCalc    |  |  |  |  |  |
| NoDataZeroViewForNonAdj           | NetPrfMgnPct                   | Equipment Accounts                   | AccountType      | DynamicCalc    |  |  |  |  |  |
| UsedOnEntityDim                   | FcfPrfMgnPct                   | Equipment Accounts                   | AccountType      | DynamicCalc    |  |  |  |  |  |
| UsedOnConsDim                     | ROA                            | Equipment Accounts                   | AccountType      | DynamicCalc    |  |  |  |  |  |
| EnableFlowAggregation             | ROE                            | Equipment Accounts                   | AccountType      | DynamicCalc    |  |  |  |  |  |
| EnableOriginAggregation           | ROS                            | Equipment Accounts                   | AccountType      | DynamicCalc    |  |  |  |  |  |
| EnableICAggregation               | RPF                            | Equipment Accounts                   | AccountType      | DynamicCalc    |  |  |  |  |  |
| EnableUD1Aggregation              | InvTurnRatio                   | Equipment Accounts                   | AccountType      | DynamicCalc    |  |  |  |  |  |
| EnableUD2Aggregation              | InventoryDOH                   | Equipment Accounts                   | AccountType      | DynamicCalc    |  |  |  |  |  |
| EnableUD3Aggregation              | DebtEqRatio                    | Equipment Accounts                   | AccountType      | DynamicCalc    |  |  |  |  |  |
| EnableUD4Aggregation              | DebtCapRatio                   | Equipment Accounts                   | AccountType      | DynamicCalc    |  |  |  |  |  |
| EnableUD5Aggregation              | Leverage                       | Equipment Accounts                   | AccountType      | DynamicCalc    |  |  |  |  |  |
| EnableUD6Aggregation              | Capital Market Analysis Ratios | Equipment Accounts                   | AccountType      | Group          |  |  |  |  |  |
| EnableUD7Aggregation              | WhisUnitsSold                  | Equipment Accounts                   | AccountType      | Flow           |  |  |  |  |  |
| EnableUD8Aggregation              | CompUnitsSold                  | Equipment Accounts                   |                  | Flow           |  |  |  |  |  |

**Member Statistics** 

The Member Statistics report displays, in a user-friendly dashboard format, statistics for all application dimensions and members or subset. Select a Dimension Type, Dimension Name, and Statistic Type, and click the Run button.

| Admin Assist >> UTILIT   | TES •                                             |                                                                                      |                         |                |                |                             |                  | A \$ 0           |
|--------------------------|---------------------------------------------------|--------------------------------------------------------------------------------------|-------------------------|----------------|----------------|-----------------------------|------------------|------------------|
| ITILITY GROUP            | Dimension Type: Entity • Dim                      | Dimension Type: Entity Dimension Name: Equipment Statistic Type: - All Types - • Run |                         |                |                |                             |                  |                  |
| Metadata                 | •                                                 |                                                                                      |                         |                |                |                             |                  |                  |
| ITILITY                  |                                                   | INTERACTIVE METADATA OVERVIEW T                                                      |                         |                |                |                             |                  |                  |
| Dimension Comparison     |                                                   | =                                                                                    |                         |                |                |                             |                  | =                |
| Hierarchy Validation     | Dimension Type                                    | -p                                                                                   | Statistics              | ⊡ ▼ Tx =P ¥ ¥  | Base vs Parent |                             | Hierarchy Levels | ± + Tx = P + x   |
| Property Change History  | (All)                                             | •                                                                                    | StatName                | Statistics     | Bas            | se vs Parent                |                  | Hierarchy Levels |
| Member Property Analysis | Statistic Name                                    | ₽                                                                                    | All Members             | 50             |                |                             |                  |                  |
| Wember Statistics        | (All)                                             | *                                                                                    | Base Members            | 38             |                |                             |                  |                  |
| roperty consistency      | Dimension Names                                   | TO 5.3                                                                               | Distinct Members        | 38             | Paren 120      | (71 70%)                    |                  | Level 2: 16.00%  |
|                          | Dimension Names                                   | 70 x x                                                                               | Parent Members          | 12             | base. 120      | 5 (12.15%)                  |                  |                  |
|                          | <ul> <li>(select All)</li> <li>Company</li> </ul> |                                                                                      | Distinct Base Members   | 26             |                |                             | Level 3: 62.00%  | Level 1: 2.00%   |
|                          | equipment                                         |                                                                                      | Distinct Parent Members | 12             |                |                             |                  | Level 5: 12 00%  |
|                          | Member Details                                    |                                                                                      |                         |                |                |                             |                  | Level 4: 8.00%   |
|                          | Statistic Name                                    |                                                                                      | Dimension Type Name     | Dimension Name | Member Name    | Inheritance Path            |                  |                  |
|                          | All Members                                       |                                                                                      | Entity                  | Equipment      | Acme Clubs     | GSE > Acme Clubs            |                  |                  |
|                          | All Members                                       |                                                                                      | Entity                  | Equipment      | AOE            | GSE > AOE                   |                  |                  |
|                          | All Members                                       |                                                                                      | Entity                  | Equipment      | C036           | GSE > Acme Clubs > C036     |                  |                  |
|                          | All Members                                       |                                                                                      | Entity                  | Equipment      | C036           | GSE > AOE > C036            |                  |                  |
|                          | All Members                                       |                                                                                      | Entity                  | Equipment      | C484           | GSE > Acme Clubs > C484     |                  |                  |
|                          | All Members                                       |                                                                                      | Entity                  | Equipment      | C484           | GSE > LAE > C484            |                  |                  |
|                          | All Members                                       |                                                                                      | Entity                  | Equipment      | C702           | GSE > Acme Clubs > C702     |                  |                  |
|                          | All Members                                       |                                                                                      | Entity                  | Equipment      | C702           | GSE > AOE > C702            |                  |                  |
|                          | All Members                                       |                                                                                      | Entity                  | Equipment      | C724           | GSE > Acme Clubs > C724     |                  |                  |
|                          | All Members                                       |                                                                                      | Entity                  | Equipment      | C724           | GSE > EAE > C724            |                  |                  |
|                          | All Members                                       |                                                                                      | Entity                  | Equipment      | C840           | GSE > Acme Clubs > C840     |                  |                  |
|                          | All Members                                       |                                                                                      | Entity                  | Equipment      | C840           | GSE > GSET > TAX_NA > TAX_U | 5 > C840         |                  |
|                          | All Members                                       |                                                                                      | Entity                  | Equipment      | C840           | GSE > NAE > C840            |                  |                  |

#### **Property Consistency**

The Property Consistency report can be used to perform certain metadata property validations and searches in both grid and report format. These checks and searches include the following types.

#### **Parent/Base Mismatch**

The Parent/Base Mismatch validation can be used to check the alignment of a particular property between a parent member and its children. In the following example, the report identifies any base member of the parent whose currency does not match that of the parent. If the parent is selected, all parent-child relationships within the hierarchy are evaluated.

| UTILITY GROUP            |                         |   | Results                             |                                                               |               |                        |                         |                                                   |   |  |  |  |
|--------------------------|-------------------------|---|-------------------------------------|---------------------------------------------------------------|---------------|------------------------|-------------------------|---------------------------------------------------|---|--|--|--|
| Metadata                 | Parent/Base Mismatch    |   | 25 results found                    |                                                               |               |                        |                         |                                                   |   |  |  |  |
| UTILITY                  |                         |   | Results Format: • Grid              | Report                                                        |               |                        |                         |                                                   |   |  |  |  |
| Dimension Comparison     | Dimension Type:         |   |                                     |                                                               |               |                        |                         |                                                   |   |  |  |  |
| Hierarchy Validation     | Entity                  |   | Parent/Base Property Mismatch Check |                                                               |               |                        |                         |                                                   |   |  |  |  |
| Property Change History  | Dimension Name:         |   | Drag a column header ar             | Drag a column beader and dron it here to group by that column |               |                        |                         |                                                   |   |  |  |  |
| Member Property Analysis | Equipment               |   |                                     |                                                               |               |                        |                         |                                                   |   |  |  |  |
| Member Statistics        | equipment               |   | Child Member Name                   | Parent Member Name 🝸                                          | Property Name | Child Property Value 🝸 | Parent Property Value 🔻 | InheritancePath                                   | T |  |  |  |
| Property Consistency     | Parent Name (Optional): |   | C036                                | AOE                                                           | Currency      | AUD                    | USD                     | Root > GSE > GSE > AOE > AOE > C036               |   |  |  |  |
|                          | Root                    | • | C036                                | Acme Clubs                                                    | Currency      | AUD                    | USD                     | Root > GSE > GSE > Acme Clubs > Acme Clubs > C036 |   |  |  |  |
|                          | Property:               |   | C484                                | Acme Clubs                                                    | Currency      | MXN                    | USD                     | Root > GSE > GSE > Acme Clubs > Acme Clubs > C484 |   |  |  |  |
|                          | Currency                | • | C702                                | AOE                                                           | Currency      | SGD                    | USD                     | Root > GSE > GSE > AOE > AOE > C702               |   |  |  |  |
|                          | Run                     |   | C702                                | Acme Clubs                                                    | Currency      | SGD                    | USD                     | Root > GSE > GSE > Acme Clubs > Acme Clubs > C702 |   |  |  |  |
|                          |                         |   | C724                                | Acme Clubs                                                    | Currency      | EUR                    | USD                     | Root > GSE > GSE > Acme Clubs > Acme Clubs > C724 |   |  |  |  |

#### **Base Value Inequality**

Th Base Value Inequality validation can be used to check if the base members of a particular parent equal a provided value. In the following example, the report identifies any base member of the parent Root that does not have a currency of AUD.

| Admin Assist 📎 UTILITIES 🔹                          |                                           |                             |                        |                        |                       | A \$ 0 |
|-----------------------------------------------------|-------------------------------------------|-----------------------------|------------------------|------------------------|-----------------------|--------|
| UTILITY GROUP Metadata                              | Validation Type:<br>Base Value Inequality | Results<br>38 results found |                        |                        |                       |        |
| UTILITY                                             |                                           | Results Format:             | Grid CReport           |                        |                       |        |
| Dimension Comparison<br>Hierarchy Validation        | Dimension Type:<br>Entity                 |                             |                        |                        | Base Value Inequality |        |
| Property Change History<br>Member Property Analysis | Dimension Name:                           | Drag a column hea           | der and drop it here t | to group by that colum | n                     |        |
| Member Statistics                                   | Equipment •                               | Member Name 🝸               | Property Name 🔻        | Property Value 🔻       |                       |        |
| Property Consistency                                | Parent Name (Optional):                   | Acme Clubs                  | Currency               | USD                    |                       |        |
|                                                     | Root •                                    | AOE                         | Currency               | USD                    |                       |        |
|                                                     | Currency                                  | C484                        | Currency               | MXN                    |                       |        |
|                                                     | Text Value:                               | C702                        | Currency               | SGD                    |                       |        |
|                                                     | AUD                                       | C840                        | Currency               | USD                    |                       |        |
|                                                     | Run                                       | EAE                         | Currency               | EUR                    |                       |        |
|                                                     |                                           | EBS01                       | Currency               | BSD                    |                       |        |

#### **Base Mismatch**

The Base Mismatch validation can be used to check the alignment of a particular property between base members of a selected parent. In the following example, the report identifies any base member of the parent whose Currency value does not match that of all other base members.

| UTILITY GROUP                                       | McDidellar Town         | Results                |                             |               |                      |                           |                                                 |     |  |
|-----------------------------------------------------|-------------------------|------------------------|-----------------------------|---------------|----------------------|---------------------------|-------------------------------------------------|-----|--|
| Metadata •                                          | Rase Mismatch           | 38 results found       |                             |               |                      |                           |                                                 |     |  |
| UTILITY                                             |                         | Results Format: • Grid | Report                      |               |                      |                           |                                                 |     |  |
| Dimension Comparison                                | Dimension Type:         |                        |                             |               |                      |                           |                                                 |     |  |
| Hierarchy Validation                                | Entity                  | •                      |                             |               | Ba                   | ise Property Mismatch Che | ck                                              |     |  |
| Property Change History<br>Member Property Analysis | Dimension Name:         | Drag a column header a | nd drop it here to group by | that column   |                      |                           |                                                 |     |  |
| Member Statistics                                   | Equipment               | Child Member Name      | Parent Member Name          | Property Name | Child Property Value | Parent Property Value 🔻   | InheritancePath                                 | T   |  |
| Property Consistency                                | Parent Name (Optional): | C840                   | Acme Clubs                  | Currency      | USD                  | USD                       | Root > GSE > GSE > Acme Clubs > Acme Clubs > C  | 840 |  |
|                                                     | Root                    | C724                   | Acme Clubs                  | Currency      | EUR                  | USD                       | Root > GSE > GSE > Acme Clubs > Acme Clubs > C  | 724 |  |
|                                                     | Property:               | C484                   | Acme Clubs                  | Currency      | MXN                  | USD                       | Root > GSE > GSE > Acme Clubs > Acme Clubs > C  | 484 |  |
|                                                     | currency                | C036                   | Acme Clubs                  | Currency      | AUD                  | USD                       | Root > GSE > GSE > Acme Clubs > Acme Clubs > Cl | 036 |  |
|                                                     | Run                     | C702                   | Acme Clubs                  | Currency      | SGD                  | USD                       | Root > GSE > GSE > Acme Clubs > Acme Clubs > C  | 702 |  |

# Help and Miscellaneous Information

This page contains solution documentation.

See the following sections for additional information.

- OneStream Display Settings
- Solution Modification Considerations

# **OneStream Display Settings**

OneStream solutions frequently require displaying multiple data elements for proper data entry and analysis. Therefore, the recommended screen resolution is a minimum of 1920 x 1080 for optimal rendering of forms and reports.

Additionally, OneStream recommends that you adjust the Windows System Display text setting to 100% and do not apply any Custom Scaling options.

# **Solution Modification Considerations**

It is not recommended to rename or modify the included dashboards, components, business rules, etc. unless specified and adequately documented in the implementation documentation for a solution project for future reference when upgrading solutions.

A few cautions and disclaimers when modifying a solution:

- Significant changes to business rules or custom tables within a solution will not be supported through normal channels as the resulting solution is significantly different from the core solution.
- If changes are made to any dashboard object or business rule, consider renaming it or copying it to a new object first. This is important because if there is an upgrade to the solution in the future and the customer applies the upgrade, this will overlay and wipe out the changes. This also applies when updating any of the standard reports and dashboards.
- If modifications are made to a solution, upgrading to later versions will be more complex, depending on the degree of customization. Simple changes, such as changing a logo or colors on a dashboard, have a relatively minor impact on upgrades. Changing any custom database tables or business rules should be avoided and will make an upgrade even more complicated.

#### **Package Contents and Naming Conventions**

The package file name contains multiple identifiers that correspond with the platform. Renaming any elements included in the package is discouraged to preserve the naming conventions and solution integrity.

| ldentifier | Description                                       |
|------------|---------------------------------------------------|
| OAA        | Solution ID                                       |
| PV8.4.0    | Minimum Platform version required to run solution |
| SV100      | Solution version                                  |

Example: OAA\_PV8.4.0\_SV100\_PackageContents.zip

| ldentifier      | Description |
|-----------------|-------------|
| PackageContents | File name   |